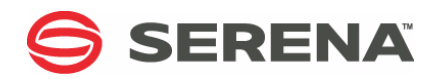

## SERENA® Dimensions® CM 14.2.0.2

## Migrating to Dimensions CM

Serena Proprietary and Confidential Information

Copyright © 2006-2016 Serena Software, Inc. All rights reserved.

This document, as well as the software described in it, is furnished under license and may be used or copied only in accordance with the terms of such license. Except as permitted by such license, no part of this publication may be reproduced, photocopied, stored in a retrieval system, or transmitted, in any form or by any means, electronic, mechanical, recording, or otherwise, without the prior written permission of Serena. Any reproduction of such software product user documentation, regardless of whether the documentation is reproduced in whole or in part, must be accompanied by this copyright statement in its entirety, without modification.

This document contains proprietary and confidential information, and no reproduction or dissemination of any information contained herein is allowed without the express permission of Serena Software.

The content of this document is furnished for informational use only, is subject to change without notice, and should not be construed as a commitment by Serena. Serena assumes no responsibility or liability for any errors or inaccuracies that may appear in this document.

Third party programs included with the Dimensions product are subject to a restricted use license and can only be used in conjunction with Dimensions.

#### Trademarks

Serena, TeamTrack, StarTool, PVCS, Comparex, Dimensions, Prototype Composer, Mariner, and ChangeMan are registered trademarks of Serena Software, Inc. The Serena logo and Version Manager are trademarks of Serena Software, Inc. All other products or company names are used for identification purposes only, and may be trademarks of their respective owners.

#### **U.S. Government Rights**

Any Software product acquired by Licensee under this Agreement for or on behalf of the U.S. Government, its agencies and instrumentalities is "commercial software" as defined by the FAR. Use, duplication, and disclosure by the U.S. Government is subject to the restrictions set forth in the license under which the Software was acquired. The manufacturer is Serena Software, Inc., 1850 Gateway Drive, 4th Floor, San Mateo, California, 94404.

Publication date: March 2016

## **Table of Contents**

|                  | Welcome to Serena Dimensions CMBefore you BeginContacting Serena Technical SupportVideosLicense and Copyright Information for Third-Party Software                                                                                                    | <b>9</b><br>9<br>9<br>10                                       |
|------------------|----------------------------------------------------------------------------------------------------|----------------------------------------------------------------|
| Part 1           | Migrating from PVCS Version Manager                                                                                                    | 11                                                             |
| <i>Chapter 1</i> | About the PVCS Version Manager MigrationIntroductionMigration Preparation OverviewWhat Interfaces Can I Use with Dimensions?Using the Sample Migration                                                                                                    | <b>13</b><br>14<br>14<br>15<br>15                              |
| Chapter 2        | Planning Migration from Version Manager .         What Version Manager Features are Migrated?         What Is Migrated.         What Is Not Migrated.         Comparing Features .         Project Databases         Project Databases         Projects .         File Checkout / Check-In         Getting All Files.         Version Labels         Promotion Groups         Event Triggers         Shared Files .         Branches         Locking .         Vorkspaces .         Issue Relationships         Users, Groups, and Permissions         Keyword Expansion .         End of Line Characters.         IDE Integrations .         Reports .         Login .         Archives.         Migrating Version Labels . | 17 18 18 19 20 20 21 21 22 23 23 24 24 24 25 26 26 27 28 29 30 |

|           | Migrating Branches                                        | 31       |
|-----------|-----------------------------------------------------------|----------|
|           | Migrating Users                                           | 32       |
|           | Migrating Archives                                        | 32       |
|           | Migrating IDE Projects                                    | 32       |
| Chapter 3 | Preparing to Migrate from Version Manager.                | 33       |
| chapter e | System Requirements                                       | 34       |
|           | Dimensions Pequirements                                   | 34       |
|           | Version Manager Dequirements                              | 34       |
|           | Ontimizing Migration Porformance for WAN Scoparios        | 32       |
|           |                                                           | 22       |
|           |                                                           | 35       |
|           |                                                           | 36       |
|           |                                                           | 36       |
|           | Migrating to UNIX and Linux Servers                       | 36       |
|           | Summary of Remote Migration Stages                        | 38       |
| Chapter 4 | Migrating from Version Manager                            | 41       |
|           | Configuring a Migration                                   | 42       |
|           | Creating a New Migration                                  | 42       |
|           | Setting Target Dimensions Server Options                  | 42       |
|           | Choosing Version Manager Project Databases                | 44       |
|           | Choosing Version Manager Projects                         | 44       |
|           | Setting Migration Options for Labels and Promotion Groups | 44       |
|           | Revisions Options                                         | 45       |
|           | Migrating Users and Groups                                | 46       |
|           | Copying a Migration Configuration                         | 46       |
|           | Migrating Incrementally                                   | 46       |
|           | Running a Migration                                       | 46       |
|           | Choosing Migration Stages                                 | 47       |
|           | Setting Dimensions Destination Ontions                    | 48       |
|           | Choosing the Export Mode                                  | 0<br>/ Q |
|           | Starting Migration                                        | 40       |
|           |                                                           | 40       |
|           |                                                           | 40       |
|           |                                                           | 40       |
|           | Iterating Migration                                       | 48       |
|           |                                                           | 50       |
| Chapter 5 | Migrating Version Manager Visual Studio Projects          | 51       |
|           | Overview of Visual Studio SCC Migration                   | 52       |
|           | Supported Migrations                                      | 52       |
|           | System Requirements                                       | 52       |
|           | Supported Visual Studio IDE Project Types                 | 52       |
|           | Supported Dimensions IDE Client                           | 53       |
|           | Repairing SCC Bindings                                    | 53       |
|           | What Are SCC Bindings?                                    | 53       |
|           | Why is it Necessary to Repair SCC Bindings?               | 53       |
|           | How to Repair SCC Bindings                                | 53       |
|           | Using the SCC IDE Migration                               | 54       |
|           |                                                           |          |

|                   | Preparation                                                                                                    | 54<br>54<br>55                                                 |
|-------------------|----------------------------------------------------------------------------------------------------|----------------------------------------------------------------|
| Chapter 6         | Version Manager Post-Migration Checklist                                                                                                    | 57                                                             |
| Part 2            | Migrating from CVS                                                                                                    | 59                                                             |
| Chapter 7         | About the CVS Migration                                                                                                    | <b>61</b><br>62<br>62                                          |
| Chapter 8         | Preparing to Migrate from CVSSystem RequirementsLicensing RequirementsPreparing CVS FilesTeam Preparation OverviewMigrating to UNIX and Linux ServersSummary of Remote Migration Process                                                                                                   | 65<br>66<br>67<br>67<br>67<br>67<br>68                         |
| Chapter 9         | Migrating from CVS.Using the Migration ConsoleConfiguring a MigrationCopying a Migration .Running a Migration .Choosing Migration StagesChoosing Transfer OptionsChoosing Execution OptionsChoosing Validation OptionsStarting Migration .Using the Events PaneReviewing Migration Results | 71<br>72<br>75<br>75<br>75<br>76<br>76<br>76<br>77<br>77<br>77 |
| Part 3            | Migrating from Subversion                                                                                                    | 79                                                             |
| Chapter 10        | About the Subversion Migration                                                                                                    | <b>81</b><br>82<br>82                                          |
| <i>Chapter 11</i> | Preparing to Migrate from SubversionSystem RequirementsLicensing RequirementsPreparing Subversion Folders and FilesCreating Changesets from Subversion RevisionsTeam Preparation OverviewMigrating to UNIX and Linux Servers                                                               | <b>85</b><br>86<br>87<br>87<br>87<br>88<br>88                  |

|            | Before you Migrate                                           | 92  |
|------------|--------------------------------------------------------------|-----|
| Chapter 12 | Migrating from Subversion                                    | 93  |
|            | Using the Migration Console                                  | 94  |
|            | Migrating from Subversion                                    | 94  |
|            | Copying a Migration                                          | 97  |
|            | Running a Migration                                          | 97  |
|            | Choosing Migration Stages                                    | 97  |
|            | Choosing Execution Options                                   | 98  |
|            | Choosing Validation Options                                  | 99  |
|            | Starting Migration                                           | 99  |
|            | Using the Events Pane                                        | 99  |
|            | Reviewing Migration Results                                  | 99  |
| Part 4     | Migrating from ClearCase                                     | 101 |
| Chapter 13 | About the ClearCase Migration                                | 103 |
|            | Introduction                                                 | 104 |
|            | Migration Utility Components                                 | 104 |
|            | Usage Scenario                                               | 104 |
| Chapter 14 | Preparing to Migrate from ClearCase                          | 107 |
|            | System Requirements                                          | 108 |
|            | Windows System Requirements                                  | 108 |
|            | UNIX System Requirements                                     | 108 |
|            | Supported Versions of ClearCase                              | 108 |
|            | Supported Versions of Dimensions CM                          | 108 |
|            | Prequisites for the Dimensions CM Import Utility (DmImport). | 108 |
|            | Installing the Migration Utilities                           | 108 |
|            | What Is Installed?                                           | 108 |
|            | Setting Up the Environment                                   | 109 |
|            | Windows                                                      | 109 |
|            | UNIX                                                         | 109 |
|            | Configuring Dimensions.properties                            | 110 |
|            | Validating the Installation                                  | 110 |
|            | Windows                                                      | 110 |
|            | UNIX                                                         | 111 |
| Chapter 15 | Migrating from ClearCase.                                    | 113 |
| ·          | ClearCase Export Overview                                    | 114 |
|            | Creating the ClearCase Output                                | 114 |
|            | Ensuring ClearCase Access                                    | 115 |
|            | Generating a cvt_data file With clearexport_ccase            | 115 |
|            | Running the ccexport Command                                 | 116 |
|            | Running the getSrc Command                                   | 116 |
|            | Transforming the Exported Data                               | 116 |
|            | Importing to Dimensions CM                                   | 117 |
|            | Configuring Upload Rules                                     | 117 |

|            | Configuring the Tool Manager                            | . 118 |
|------------|---------------------------------------------------------|-------|
|            | Verifying Item Type Options                             | . 118 |
|            | Verifying Attribute Options                             | . 118 |
|            | Importing to Dimensions CM Using Dimensions Import      | . 118 |
|            | Troubleshooting                                         | . 119 |
|            | Troubleshooting ClearCase Export                        | 119   |
|            | Troubleshooting Dimensions Import                       | 119   |
|            | Command Deforence                                       | 171   |
|            |                                                         | 121   |
|            |                                                         | 121   |
|            |                                                         | . 121 |
|            | Dimensions Import - DmImport                            | . 132 |
| Part 5     | Migrating from ChangeMan DS                             | . 135 |
| Chapter 16 | What Dimensions CM Offers ChangeMan DS Users            | . 137 |
|            | Overview                                                | . 138 |
|            | Terminology and Feature Comparison                      | . 138 |
|            | Additional Features of Dimensions CM                    | . 139 |
|            | What's Different between ChangeMan DS and Dimensions CM | . 140 |
|            | Comparing the Repositories                              | 140   |
|            | Lifecycle Ontions                                       | 140   |
|            | Work Areas and Denloyment Areas                         | 141   |
|            | Bacolinos and Boloasos                                  | 1/1   |
|            |                                                         | 1/1   |
|            | Addit Malis                                             | 1/12  |
|            | Charlying Out Charlying In and Pavisioning              | 142   |
|            |                                                         | 143   |
|            |                                                         | . 144 |
|            |                                                         | . 144 |
|            | Licensing                                               | . 145 |
| Chapter 17 | Preparing to Migrate                                    | . 147 |
|            | Goals of Migration                                      | . 148 |
|            | The Migration Process                                   | . 148 |
|            | Determining the Scope of the Migration                  | . 148 |
|            | Pre-Migration Requirements                              | . 149 |
|            | Local Windows Migration System Requirements             | . 149 |
|            | Pre-Configuring Dimensions CM for the Migration         | . 149 |
| Chapter 18 | What Gets Migrated from ChangeMan DS Objects to Dimens  | sions |
|            | СМ?                                                     | . 151 |
|            | Migrating Usor and Group Information                    | 152   |
|            |                                                         | 152   |
|            |                                                         | 152   |
|            |                                                         | . 152 |
|            | Migrating Files                                         | . 156 |
|            | Overview                                                | . 156 |
|            |                                                         | . 157 |
|            | Migrating Areas                                         | . 158 |
|            | Mapping between DS Area Types and Dimensions CM Areas   | . 159 |

|            | Migrating Projects                              | 159 |
|------------|-------------------------------------------------|-----|
|            | Migrating Frozen Releases                       | 160 |
|            | Migrating Build Information                     | 160 |
|            | ChangeMan DS Build Component Objects            | 160 |
|            | Build                                           | 160 |
|            | Build Compiler                                  | 161 |
|            | Target                                          | 161 |
|            | Target Compiler                                 | 162 |
|            | Target RelPath                                  | 162 |
|            | What's Not Migrated                             | 162 |
| Chapter 19 | Using the ChangeMan DS Migration Utility        | 163 |
|            | Overview                                        | 164 |
|            | Before You Start                                | 164 |
|            | Local Migration on a Windows System             | 165 |
|            | Set the DSN to Access the ChangeMan DS Database | 166 |
|            | Configure Your Dimensions CM Process Model      | 167 |
|            | Configuring the Item Types                      | 167 |
|            | Running the Conversion Utility                  | 169 |
|            | Finding Migrated Objects in Dimensions CM       | 181 |
|            | Users and Groups                                | 181 |
|            | Areas                                           | 182 |
|            | Projects and Releases                           | 183 |
|            | The Conversion Utility                          | 185 |
|            | DS Config Page                                  | 186 |
|            | Dimensions Config Page                          | 186 |
|            | Users Page                                      | 187 |
|            | Users Page Config Tab                           | 187 |
|            | Users Page Groups Tab                           | 188 |
|            | Users Page Users Tab                            | 188 |
|            | Areas Page                                      | 189 |
|            | Areas Page Config Tab                           | 189 |
|            | Areas Page Areas Tab                            | 189 |
|            | Areas Page Stages Tab                           | 190 |
|            | Projects/Releases Page                          | 190 |
|            | Products/Releases Page Config Tab               | 190 |
|            | Projects/Releases Page Projects Tab             | 191 |
|            | Projects/Releases Page Project Types Tab        | 191 |
|            | Projects/Releases Page Releases Tab             | 191 |
|            | Save/Migrate Page                               | 192 |
|            | Migrating Page                                  | 192 |
| Chapter 20 | Migrating ChangeMan DS Command Line Scripts     | 193 |
|            | Overview                                        | 194 |
|            | Migrating Areas Commands                        | 194 |
|            | Area Types Mappings                             | 194 |
|            | Creating Network Nodes                          | 194 |
|            | Creating Areas                                  | 195 |
|            |                                                 |     |

| Undating Areas                                                  | 195 |
|-----------------------------------------------------------------|-----|
| Listing Areas                                                   | 196 |
|                                                                 | 197 |
| Migrating Project Commands                                      | 197 |
| Generating a List of Projects                                   | 107 |
| Creating Projects                                               | 100 |
|                                                                 | 100 |
|                                                                 | 100 |
| Conving Lists Batwaan Projects                                  | 199 |
| Attaching and Dataching Files                                   | 199 |
|                                                                 | 199 |
|                                                                 | 200 |
| Freezing Projects.                                              | 201 |
| Listing Frozen Release Attachments.                             | 201 |
| Editing Project Releases                                        | 201 |
| Attaching, Detaching, Editing Attachments From a Frozen Release | 202 |
| Migrating User Commands                                         | 202 |
| General Notes on Parameters and Options                         | 203 |
| Generating a List of Users and Groups                           | 203 |
| Creating Users                                                  | 204 |
| Editing Users                                                   | 205 |
| Creating Groups                                                 | 206 |
| Editing Groups                                                  | 207 |
| Deleting Users or Groups                                        | 208 |
| Migrating File Transfer Commands                                | 208 |
| General Notes on Parameters and Options                         | 208 |
| Performing Transfers                                            | 208 |
| Checking Out                                                    | 209 |
| Checking In                                                     | 209 |
| Approving and Rejecting Transfers                               | 210 |
| Canceling Check-out                                             | 210 |
|                                                                 |     |

## **Welcome to Serena Dimensions CM**

Serena<sup>®</sup> Dimensions<sup>®</sup> CM is a powerful process management and change control system. Dimensions CM helps you organize, manage, and protect your software development projects on every level—from storing and tracking changes to individual files, to managing and monitoring an entire development cycle.

## **Before you Begin**

The Dimensions CM readme contains the following information:

- What's new
- Fixed issues
- Software compatibility requirements
- Installation notes
- Known issues

The readme is available online at:

http://help.serena.com/doc\_center/doc\_center.html#dcmDoc

## **Contacting Serena Technical Support**

Serena provides technical support for all registered users of this product, including limited installation support for the first 30 days. If you need support after that time, contact Serena Support at the following web site and follow the instructions:

http://www.serena.com/support

Language-specific technical support is available during local business hours. For all other hours, technical support is provided in English.

You can use the Serena Support web page to:

- Report problems and ask questions.
- Obtain up-to-date technical support information, including that shared by our customers via the web, automatic e-mail notification, newsgroups, and regional user groups.
- Access a knowledge base, which contains how-to information and allows you to search on keywords for technical bulletins.
- Download updates and fix releases for your Serena products.

## Videos

Videos of Dimensions CM features can be viewed online at:

http://help.serena.com/doc\_center/doc\_center.html#dcmVid

# License and Copyright Information for Third-Party Software

License and copyright information for third-party software included in this release can be found as part of the software download available at:

http://www.serena.com/support

## Part 1 Migrating from PVCS Version Manager

| About the PVCS Version Manager Migration         | 13 |
|--------------------------------------------------|----|
| Planning Migration from Version Manager          | 17 |
| Preparing to Migrate from Version Manager        | 33 |
| Migrating from Version Manager                   | 41 |
| Migrating Version Manager Visual Studio Projects | 51 |
| Version Manager Post-Migration Checklist         | 57 |
| Error and Warning Messages                       | 49 |

## Chapter 1

## About the PVCS Version Manager Migration

| Introduction                               | 14 |
|--------------------------------------------|----|
| Migration Preparation Overview             | 14 |
| What Interfaces Can I Use with Dimensions? | 15 |
| Using the Sample Migration                 | 15 |

## Introduction

You can use the extended migration tools in Dimensions CM to migrate Version Manager objects to Dimensions.

The Migration Console is a graphical front end to a set of XML-based utilities that move data from supported sources into Dimensions products, allowing you to define how the data is mapped into Dimensions.

Using the Migration Console, you create, design, and execute one or more migrations. The Migration Console facilitates migrations from all PVCS Version Manager platforms to all Dimensions CM platforms. For example, a user running the Migration Console (on Windows) can migrate data from a Version Manager File Server on Solaris to a Dimensions CM server on AIX.

The Migration Console makes the following features available:

- You can migrate all, part, or none of the Version Manager project structure into a design part hierarchy and/or into a Dimensions project hierarchy.
- Migration preserves your Version Manager project structure.
- You can exclude any subset of Version Manager projects.
- You can target any subset of Version Manager files to specific Dimensions design parts, projects or streams, and item types.
- You can migrate Version Manager labels and promotion groups to Dimensions multivalued attributes, projects or streams, and baselines.

Migration automatically creates process model data in Dimensions, including products, users, groups, privileges, item types, design parts, projects, baselines, and relationships.

## **Migration Preparation Overview**

Version Manager and Dimensions are conceptually similar in many ways, however they are quite different in many respects as well. Features that you are accustomed to using on a daily basis in Version Manager may not map directly to a comparable feature in Dimensions. You should plan for a number of technical and organizational challenges, including:

- Dimensions is a sophisticated, feature-rich product. This guide and other materials from Serena can help you begin to understand how it compares to Version Manager and where you might start with your implementation, however take the time to read the Dimensions documentation as well and, if necessary, participate in product training.
- The owners of the migration process, perhaps your IT or rollout administrators, must decide what Dimensions features to use and how. This guide can help with this, by explaining how many commonly used Version Manager features compare to features in Dimensions.
- Furthermore, the administrators must decide how to migrate key data from Version Manager to Dimensions. This guide can help with this as well, by suggesting migration paths based on different scenarios.

- Migration of large data sets takes time and patience. Planning, executing, and validating a large-scale migration may be an iterative process, with some undesirable results along the way. Again, this guide can help by helping you make the right decisions about your migration strategy.
- Finally, once migration is complete, Serena highly recommends that your users be trained on the Dimensions clients that they will use. Within Serena Software, we deliver in depth internal training to all new users with a specific focus on just those clients that different types of user are interested in.

## What Interfaces Can I Use with Dimensions?

With PVCS Version Manager, you are accustomed to working with a broad array of clients, including the desktop GUI, the Web client, the command-line client, the Developer's Toolkit, and a wide selection of IDE integrations. Dimensions is no different, and has also been designed and built to support application developers in whatever environment they are most comfortable with, and with many options for customization and extension.

Dimensions interfaces and clients include:

- A fully featured end user desktop client, with rich file and project management features, as well as powerful collaborate tools for larger teams.
- A Windows Explorer client, from which you can upload and download files, as well as refactor local changes.
- Many IDE clients, including Visual Studio and Eclipse IDEs. Most developers can complete all of their Dimensions tasks without having to leave their favorite environment.
- A Web client that extends core version functionality to distributed and casual users who do not need a heavier local client.
- A complete command-line interface that exposes all core product functionality.
- A variety of APIs, including Web services and Java APIs.

## **Using the Sample Migration**

When you first open the Migration Console, you see one predefined migration in the migrations list. This predefined migration comes with the product and defines a migration of the VM Sample Project database into Dimensions CM using migration defaults. You can examine, edit, and execute the predefined migration to get an idea of how to use the Migration Console. (Be sure to modify the server information to match your environment.)

**IMPORTANT!** Using the sample migration does not take the place of prototyping and testing the actual migration using your actual data! Please see "Preparing to Migrate from Version Manager" on page 33.

## Chapter 2

## Planning Migration from Version Manager

| What Version Manager Features are Migrated? |    |
|---------------------------------------------|----|
| Comparing Features                          | 19 |
| Migration Recommendations                   | 29 |

## What Version Manager Features are Migrated?

This topic summarizes the types of Version Manager data that are and are not migrated. To better understand how features in Version Manager that you are accustomed to using compare to similar features in Dimensions, continue on to "Comparing Features" on page 19.

## What Is Migrated

The Migration Console supports migration of the following data from PVCS Version Manager to Dimensions CM:

- Users are migrated and merged from all source Version Manager projects into one user list in Dimensions.
- Version Manager groups are migrated to Dimensions roles. By default, roles in Dimensions have the same names as the source Version Manager groups.
- You can migrate all projects and files from a particular Version Manager project database, or you can migrate specific projects and subprojects. You can also migrate empty folders from Version Manager.
- Version Manager revisions are migrated to item revisions.
- You can migrate Version Manager archives intact to a Dimensions delta-library (Archive mode), or you can migrate the individual revisions one at a time to a nondelta item library (File mode).

Though migration in Archive mode is faster, you will normally want to use File mode, because it does not require the Dimensions delta engine. If the project database being migrated is managed by a Version Manager file server, you must either use File mode or make sure that the client path specified by the path map in your Version Manager installation is the path to an actual directory rather than a secure path.

 Version Manager labels and promotion groups migrate to multi-value attributes, projects or streams, and baselines in any combination that you specify. By default, labels move to the VCS\_TAGS multi-value attribute.

## What Is Not Migrated

The Migration Console does not support migration of certain types of data:

- Shared archives are not migrated. Version Manager allows you to reference a common archive from multiple locations, for example if you want to share a readme.txt file across multiple projects. Dimensions does not support archive sharing. As a result, any versioned files in Version Manager that share an archive will be imported into separate files in Dimensions. For example, if a shared archive is referenced from two locations in Version Manager, two files will be created in Dimensions. Those files will have no relationship to each other, and must be managed and versioned independently of one another.
- Version Manager administrative data including but not limited to permission / access control, event triggers, and Version Manager configuration files (vcs.cfg).
- Version Manager locks are not migrated.
- Version Manager workspaces are not migrated.

 Version Manager relationships to items in external issue tracking systems (such as Serena Business Manager issues linked via SourceBridge or TrackerLink) are not migrated.

## **Comparing Features**

The following topics compare familiar features in Version Manager to comparable features in Dimensions. In some cases, the features are very similar. However, Version Manager and Dimensions differ in a number of important ways. By understanding how Version Manager and Dimensions compare, you can better prepare yourself and your colleagues for the new ways of working once migration is complete.

If you are responsible for choosing the migration options for your Version Manager projects, review "Migration Recommendations" on page 29.

## **Project Databases**

What are project databases in Version Manager? Version Manager organizes projects in project databases, which are hierarchical collections of projects and sub-projects. Project databases reside on the file system.

How does this compare to Dimensions?

Dimensions stores all data in a back-end database using a supported database platform such as Oracle or SQL Server. Dimensions organizes projects and streams into entities called products. A product is the top-level organizer for development groups using Dimensions. A product might correspond to a specific product line or business unit. For example, the commercial software part of a business might have its own Dimensions product.

All work within a product is further organized into design parts. Design parts represent one large structural component of the product. For example, separate design parts might be created for product client code, user documentation, installers, and customer support applications.

#### Migration Recommendations

You can migrate any combination of projects, subprojects, and files to any Dimensions product, design part, project, or stream. The Migration Console is designed to provide you with as much flexibility as possible.

If your goal is to maintain your current working practices as much as possible and minimize end-user confusion, consider a one-to-one migration of your project databases to Dimensions products. Conceptually, project databases and products are comparable.

#### For More Information

To learn more about products, design parts, projects, and streams in Dimensions, see *Getting Started with Dimensions CM*. For details on product, part, and project configuration, see the *Process Configuration Guide*.

| Ρ | roi | ec | ts |
|---|-----|----|----|
|   | ιυj | CU | 13 |

What are projects<br/>in Version<br/>Manager?Version Manager organizes all work into a hierarchical collection of projects and sub-<br/>projects. Projects logically group related work based on such criteria as product lines or<br/>modules, or different releases.

How does this compare to Dimensions?Within Dimensions, you can also organize work for different modules and releases into projects. Dimensions projects store all files into a hierarchical folder structure that may correspond to the physical organization of files on a disk.

For detailed information on file and project organization in Dimensions, see *Getting Started with Dimensions CM*.

#### Migration Recommendations

You can migrate any combination of projects, subprojects, and files to any Dimensions product, design part, project, and stream. The Migration Console is designed to provide you with as much flexibility as possible.

If your goal is to maintain your current working practices as much as possible and minimize end-user confusion, consider a one-to-one migration of your Version Manager projects to Dimensions projects. Conceptually, projects are comparable in Version Manager and Dimensions.

If you want to start with new projects or streams in Dimensions that better reflect how your organization plans and executes work, you may also choose to migrate specific version labels or promotion groups to Dimensions projects. See "Migrating Version Labels" on page 29 and "Migrating Promotion Groups" on page 30.

#### For More Information

To learn more about Dimensions projects and streams, see *Getting Started with Dimensions*.

### File Checkout / Check-In

How do you check files in / out in Version Manager?

In Version Manager, when you check out a file you also typically place a lock on that file. You also have the option of getting files without locking them, as well as locking and unlocking them without checking them in or out.

How does this compare to Dimensions?Dimensions checkout and check-in features are essentially equivalent, in that you can check a file out, make changes, and check it back in. However, there are some key differences:

- Depending on how Dimensions is configured, you may be able to work optimistically. This means that you can get files, work on them, and check them in without having to first check them out and lock them.
- Dimensions provides a rich synchronization tool that allows you to quickly compare the contents of your work area with the contents of the repository and choose how to resolve differences all at once.
- You cannot lock or unlock a file independently of checkout / check-in.

#### For More Information

To learn more about file versioning, check out, and check in, see *Getting Started with Dimensions*.

## **Getting All Files**

How do you get all<br/>files in Version<br/>Manager?Version Manager allows you to get all files under a project at once, simply by selecting the<br/>project and choosing to get all subprojects. You can also use the PCLI to get all files<br/>needed for a build.

How does this compare to Dimensions?You can do the same in Dimensions, either by getting the files or using the download or update features. For example, in the desktop client, you can right click a project or stream and choose to download or update the project.

Dimensions also provides a command-line interface that you can use to script gets of all files needed for a build.

#### For More Information

For more information on synchronizing and updating projects and streams, see *Getting Started with Dimensions*.

To learn more about the Dimensions command-line interface, please see the *Command-Line Reference*.

### **Version Labels**

What are version In Version Manager, you can apply either a fixed or floating label to revisions of files that identify those revisions as belonging to particular milestones, builds, or other criteria as defined by your organization.

How do version labels compare to features in Dimensions? Dimensions does not support version labels. However, it does provide comparable features that allow you to accomplish many of the same goals:

- Baselines. A baseline is a collection of specific revisions of specific files. Baselines allow you to recreate builds and recover content associated with key milestones. In this way, baselines are comparable to the use of version labels to tag content belonging to a specific build or milestone, a common usage scenario in Version Manager.
- Custom attributes. Custom attributes are data fields that can store any sort of metadata about files and revisions, just as you can use version labels in Version Manager to store text information about particular revisions. You can configure attribute values to automatically apply to new revisions of a file, much as you would do with a floating version label. You can also configure attribute values to apply to specific revisions only.

#### **Migration Options**

You can migrate labels to baselines, attributes, or projects. See "Migrating Version Labels" on page 29 for recommendations for your scenario.

#### For More Information

To learn more about Dimensions baselines, attributes, and requests, please see the *Dimensions User's Guide*.

## **Promotion Groups**

What are promotion groups in Version Manager represent milestones in a development lifecycle as defined by a promotion model. Typical examples include Development, Quality Assurance, and Production. You can use promotion groups to find and apply actions to collections of revisions of files, much as you can with version labels. In this way, you can use promotion group assignments to gather revisions into a build, such as builds for specific project milestones.

How do promotion groups compare to Dimensions features?

Dimensions provides a number of features that provide options comparable to common use cases for promotion groups. These include:

Collecting all files associated with a development milestone. If you use promotion groups in Version Manager to identify and collect files associated with a development milestone phase or build, you can achieve the same result in Dimensions CM by creating a baseline of all files that belong to a particular state in the lifecycle. Dimensions also provides a global lifecycle that you can use to progress files into a build-ready state once they have reached the appropriate level of approval. By using the global stage lifecycle in this way, you can approximate the use of promotion groups in Version Manager to identify and collect files associated with a particular milestone.

#### **Migration Options**

You can migrate promotion groups to baselines, attributes, or projects. See "Migrating Promotion Groups" on page 30 for recommendations for your scenario.

#### For More Information

To learn more about lifecycles and baselines, see *Getting Started with Dimensions* and the *Dimensions User's Guide*.

## **Event Triggers**

- What are event triggers? With Version Manager, you can configure specific actions to occur automatically when a specific event occurs. For example, an event such as a file check-in will trigger an event such as starting an external program or running a script. Common uses include the triggering of notification systems, as well as running external applications to copy or deploy files.
- What Dimensions With Dimensions, you can use the events callout interface in the Developer's Toolkit (DTK) to define events that are triggered in response to specific commands. You can define validation events, events that run before the command is executed (pre-events), and events that run after the command is executed (post-events). The events include creating new Dimensions objects, checking files in or out, sending a notification, and more. For a detailed explanation of DTK events using the events callout interface, please see chapter 5 in the *Serena Dimensions Developer's Toolkit Reference*.

Can I send event If you use event triggers in Version Manager to trigger email notifications of events, you may consider using notification features in Dimensions. You can configure email notifications in response to a variety of events in Dimensions, including:

- An item arrives in a user's inbox
- An attribute on an object in a user's inbox is updated
- An item is added to or removed from a project
- A user is added or removed
- A product is added or removed

#### **Migration Options**

Event triggers are not migrated to Dimensions. You can set up DTK events, notifications, and deployment triggers in Dimensions, once migration is complete.

#### For More Information

To learn more about the events callout interface, see the *Serena Dimensions Developer's Toolkit Reference*.

To learn how to configure email notifications and to learn more about deployment features in Dimensions CM, see the *Serena Dimensions Process Configuration Guide*.

### **Shared Files**

What are shared files? Version Manager allows you to store references to shared files from multiple folders and projects. For example, if there is a particular class file required by multiple applications, each project that requires it can store a reference to one shared instance of the file. In this way, you do not need to duplicate common files into all of the projects that need them.

Can I share files in Dimensions does not support file sharing in this way. You must do one of the following:

- Duplicate the shared files into each of the projects that need them and take care to update all locations when the files are updated.
- Use the local item replication feature to automatically copy new revisions of the shared files into all of the projects that use them. Please see the *Dimensions System Administration Guide* for more information.

#### **Migration Options**

Shared files are not migrated to Dimensions, because Dimensions does not support file sharing.

### **Branches**

What is branching in Version Manager?

**Dimensions?** 

A branch is a separate line of development consisting of one or more revisions that
 diverge from a revision on the trunk or on another branch. Branching lets you develop
 alternate variations of a file in parallel with the continued development of the revision
 from which it was branched. In Version Manager, a branch is created on a file by file basis,
 when you check in a non-tip revision, check in a revision with multiple locks, or choose to
 force a branch on a file. The resulting branched revision uses a branched numbering

scheme, for example if you branch off of revision 1.3, the first branch revision might be 1.3.1.0.

How does In Dimensions, you can branch revisions for files within a project, or use projects to store entire branches.

Dimensions support parallel development?

- To branch revisions for files within a project, you can enable named branching within the project. Named branches allow you to number new revisions of files appropriately for a branch, such as patch#1 or branch#1. This allows you to store branch revisions of files within the files' complete revision history, much as you can do with Version Manager.
- Alternatively, to branch entire projects, you create an entirely new project, or stream of development, based on an existing project or baseline. All of the files from the existing project or baseline are duplicated into the new stream, which should be named accordingly to identify it as a branch. You can optionally assign a named branch revision numbering scheme to each project as well. If necessary, you can then merge the branch back into the original project using the powerful parallel development and project merge features in Dimensions.

#### **Migration Options**

Revisions and revision numbers are migrated to Dimensions. However, if you want to create projects in Dimensions that mirror your branches in Version Manager, you may choose to migrate only files relevant to a particular branch to one project at a time in Dimensions. You may also need to refactor your projects once migration is complete.

#### For More Information

To learn more about branching concepts in Dimensions, see the *Getting Started with Dimensions*.

To learn about branch configuration, see the Process Configuration Guide.

## Locking

How does locking work in Version Manager? In Version Manager, you can lock and unlock files without checking them in or out. This allows you to prevent other users from checking new revisions in, even if you have not checked the files out.

How does this compare to Dimensions does not provide this feature. Files are only locked when they are checked out. Depending on how it is configured, Dimensions also allows you to work on files and check them in without locking them. In this scenario, you can upload files without locking them first.

#### **Migration Options**

The lock status of files is not migrated. If any files are locked in Version Manager at the time of migration and you want to carry this forward, you must lock the files again after migration is complete.

### Workspaces

What are<br/>workspaces?Workspaces in Version Manager store a number of work settings for groups and<br/>individuals, including default working directory and default version.

Does DimensionsDimensions has no workspace or default revision concept. However, you can achieve<br/>similar results with the **default work area**. You can define a default working location<br/>(*work area*) for every project and stream. Every individual can also store a unique work<br/>area for each project and stream.

#### **Migration Options**

Workspace settings are not migrated to Dimensions. You must define the work area for the project or stream after migration, and each user can specify unique work areas.

#### For More Information

For more information on work areas, see the Dimensions User's Guide.

## **Issue Relationships**

How can you relate<br/>issues in Version<br/>Manager?In Version Manager, using Sourcebridge, you can relate issues stored in Serena Business<br/>Manager to versioned files. This allows you to track all work in response to a defect or<br/>enhancement in Serena Business Manager.

Can you relate issues in Dimensions?

Dimensions also integrates with Serena Business Manager, via Serena Development Manager. This solution tightly integrates Dimensions CM and SBM, allowing development teams to track work requests in Dimensions that originated in SBM.

#### **Migration Options**

Issue relationships using Sourcebridge or Trackerlink are not migrated to Dimensions. You must recreate any issues as requests in Dimensions or, if you are using SBM, implement the integration to SBM.

#### For More Information

For more information on Dimensions issue management features, please see:

- The Serena Dimensions CM Process Configuration Guide for information on configuring issue management features and enable the integration to SBM.
- The *Dimensions CM User's Guide* for more information on using issues.
- The Dimensions CM for Visual Studio User's Guide and Dimensions for Eclipse User's Guide for information on using issue management features from within IDEs.

### **Users, Groups, and Permissions**

How do you manage users in Version Manager?

How do you manage users in Dimensions? Version Manager allows administrators to manually create users and groups and then assign permissions to them. Version Manager also supports external login sources such as LDAP.

Dimensions also allows administrators to manually create users and groups and then assign privileges to both users and groups. Dimensions also allows administrators to define and assign organization roles to users and groups. For detailed information on Dimensions user and group management, see the *Process Configuration Guide*. For information on configuring external login sources such as LDAP, please Appendix A, "Configuring Centralized Network Authentication," of the *System Administration Guide*.

#### **Migration Options**

You can choose to migrate Version Manager users and groups to Dimensions users and roles, respectively. However you will need to re-establish privileges once migration is complete.

#### For More Information

To learn more about users, groups, and permissions in Dimensions please see the *Process Configuration Guide*.

## **Keyword Expansion**

What is keyword<br/>expansion inIn Version Manager, you can place keyword strings in workfiles that expand to display<br/>specific information about the archive, such as the path to the archive, the check-in date,<br/>the revision number, and the like.

Does Dimensions support keyword expansion? You can use the item header substitution feature in Dimensions to achieve functionality similar to keyword expansion. Dimensions allows you to define item format templates that describe content that should be expanded in the header for different types of files. This may include the values of certain user-defined attributes, the current lifecycle status, the item name, and the last update date.

#### **Migration Options**

Keywords that are already expanded are migrated. Keywords that are not expanded can be lost during migration, but can be restored using the header substitution feature in Dimensions. Version Manager style keywords such as %ARCHIVE% can be expanded using the header substitution feature. Paths in the variables are expanded to include forward slashes ( / ), similar to behavior in Version Manager.

#### For More Information

For details on defining item format templates and using item header substitution, please see Appendix A, Item and Request Templates, in the *Process Configuration Guide*.

## **End of Line Characters**

How does Version Manager handle EOL characters?

How does Dimensions handle EOL characters?

For archives that have end-of-line translation enabled, Version Manager revision content with Windows end-of-line markers, specifically carriage return plus line feed (CRLF), and then converts the characters to just line feed when checking out to UNIX platforms.

Dimensions stores files as they are, when they are checked in. By default, end of line characters are preserved when they are checked out, meaning that files created on Windows include CRLF end-of-line characters when checked out on Windows or UNIX platforms. You can also set either CR / LF or LF as the default for all files, or set end-of-line characters to remain unchanged regardless what platform the files are extracted to.

If necessary, you can also set the end-of-line characters temporarily for your session by using the SET EOL command. This is useful if, for example, you must check files out to UNIX that were originally created and checked in on Windows, as you can change the end-of-line characters to LF during your session. This prevents any file corruption that may result from checking files out and opening them with incorrect end-of-line characters for your current system's platform.

#### **Migration Options**

End-of-line characters are migrated as they are in the source files in Version Manager. However, you may choose to change the default options for end-of-line characters once migration is complete.

### **IDE Integrations**

Dimensions supports a broad range of IDEs with rich integrations to the most popular development tools.

#### Visual Studio and Eclipse

The Dimensions integrations to Visual Studio and Eclipse are generally comparable in functionality to the Version Manager integrations, with rich synchronization and file management features. There are some functional differences based on core differences between Version Manager and Dimensions. For example, baselining features are available instead of version labeling features.

As in Version Manager, you can integrate to SBM to track all work in SBM issues. Because the check out / check in model is somewhat different between Version Manager and Dimensions, the information that appears in SBM issues is different. Specifically, a new revision is created in Dimensions when you check out a file, and the new revision is related as "in response-to" the SBM issue. The notes in associated SBM issues reflect this.

For more information, please see the Visual Studio for Dimensions CM User's Guide or the Eclipse for Dimensions CM User's Guide.

#### **Migration Options**

IDE projects are migrated along with any other files. If you are working with SCC projects in Visual Studio, there are some additional steps you must complete; please see "Migrating Version Manager Visual Studio Projects" on page 51.

#### For More Information

Once migration is complete, you will need to open your IDE projects from source control, from within your IDE. For details on this and using the IDE integrations in general, please see:

- The IDE User's Guide for information on working with projects in SCC and COM integrations
- The Eclipse for Dimensions User's Guide
- The Visual Studio for Dimensions User's Guide

## Reports

How does reporting work in Version Manager?

compare?

Version Manager provides a wide variety of reports, including:

- Journal reports, that contain information about actions that modify an archive
- History reports, that contain information about versioned file history and properties
- Security reports, that report on security settings in the ACDB
- And difference reports, that illustrate the differences between different versions and instances of files.

How do reports in<br/>DimensionsDimensions provides very rich reporting capabilities that in some ways surpass what is<br/>available in Version Manager. These include the following:

- You can use the Reports Builder in the Dimensions desktop client to generate list, table, and graphical pie and bar charts on any type of object in the Dimensions repository (such as file items). You can report on data such as title, ID, type, status, update date, and more. A broad number of listing and graphical reports are available. You can use the PVCS Merge Tool to compare files and versions and generate difference reports.
- Standard reports on a broad variety of Dimensions metadata that you can generate in ASCII text from the command-line interface.
- Published database views that you can use to build your own applications to extract database from the Dimensions database.

#### **Migration Options**

Reports are not migrated to Dimensions.

#### For More Information

- To learn more about the Reports Builder, see the *Dimensions User's Guide*.
- To learn more about the command-line interface, see the *Command-Line Reference*.
- To learn more about the published views, see the *Dimensions Reports Guide*.

### Login

How do you log in to a Version Manager project database, you must browse or supply the path to the project database and provide your login credentials. Manager?

How does this compare to Dimensions?
 Dimensions?
 Dimensions?
 Dimensions?
 Dimensions?
 Dimensions runs on a database platform such as Oracle or SQL Server, and therefore requires you to supply database connection information when logging in. For example, for Oracle, you must supply the system identifier (SID) as well as the host and database names. The administrator responsible for Dimensions installation must note this information and supply it to you, so that you can then provide the information when configuring migration and logging in to Dimensions.

### Archives

What are archives in Version Manager?

In Version Manager, revision history is stored in an archive. By default, Version Manager stores revisions of text files as a series of deltas, or changes. Only the latest revision is ger? stored in its entirety. This method conserves disk space.

Does Dimensions With Dimensions, you can choose to store every revision as an entire file in the Dimensions item library, which is the location where file revisions are stored, or you can store the revision in archives using Version Manager archive technology. In Dimensions, archive storage is called delta storage. Serena does not recommend using delta storage, as doing so doing so can negatively affect day-to-day performance after migration, as well as cause problems with end-of-line (EOL) characters.

#### Migration Options

When choosing the export options, you can choose whether to migrate the archives intact or migrate the archives to non-delta item libraries. Preserving the archives may improve migration performance, however Serena recommends using non-delta item libraries for reasons noted above.

#### For More Information

To learn more about item libraries and delta storage in Dimensions, see the *Process Configuration Guide*.

## **Migration Recommendations**

Consulting the following topics for recommendations on migrating different types of Version Manager objects.

- "Migrating Version Labels" on page 29
- "Migrating Promotion Groups" on page 30
- "Migrating Branches" on page 31
- "Migrating Users" on page 32
- "Migrating Archives" on page 32
- "Migrating IDE Projects" on page 32

### **Migrating Version Labels**

See "Version Labels" on page 21 for more information on how version labels compare to features in Dimensions.

You can migrate version labels to any of the following. You can choose different options for every label in the source Version Manager project database or project that you are migrating.

 Baselines. We recommend migrating version labels to baselines if you use *fixed* version labels to identify revisions associated with milestones or builds that you want to be able to recreate at any time. Baselines allow you to collect all files associated with specific builds so that you can recreate that build at any time. When you migrate

29

to a baseline, all revisions associated with the original version labels in Version Manager are collected into that baseline.

Projects. You may choose to migrate version labels to projects if you use labels to identify files that belong to unique development efforts or branches. For example, if you have used a particular label to track revisions that are only relevant to a specific branch of a product and then migrate that label to a project, a new project is created in Dimensions that contains all of those revisions. You can assign a named branch to the target project in Dimensions.

Migrating version labels to projects will typically result in a very different project structure in Dimensions than you have already established in Version Manager. Only choose this option if you want to reorganize your files and projects to reflect your labeling scheme. Do not choose this option if you are happy with the current project structure in Version Manager.

 Attributes. Migrate labels to attributes if you want to store all label history after migration. Only use this option for labels that serve a purely informational purpose, but that do not tag revisions that belong to particular builds, milestones, or branches.

#### Frequently Asked Questions

• Without floating labels, how do I track the tip revision of ongoing work?

From the Dimensions desktop client, you can easily filter a list of items to display only tip revisions, by clicking the **Expand Revisions** button. You can also collect all of of the latest revisions in a project into a baseline by creating a *project baseline*. Finally, you can always display item history, or pedigree, to see the full revision history.

 Without floating labels, how do I identify which item revisions to deploy or include in a build?

If a build should include the latest versions of files, you can create a project baseline that gathers all of the tip revisions in a project.

• Without fixed version labels, how do I identify item revisions in Dimensions?

You can use named branches to identify revisions associated with a particular line of development. With Dimensions CM, you can also relate requests to specific revisions, allowing you to quickly identify work that is relevant to a particular issue.

## **Migrating Promotion Groups**

See "Promotion Groups" on page 22 for more information on how promotion groups compare to features in Dimensions.

You can choose to migrate promotion groups to any of the following. You can choose different options for every group in the Version Manager project database or project that you are migrating.

- Projects. Migrate promotion groups to projects if you use groups to identify files that belong to unique development efforts or projects, or if you want to create projects in Dimensions related to specific stages of development. For example, if you have used a particular group in the promotion model to identify revisions that are only relevant to a specific release of a product and then migrate that group to a project, a new project is created in Dimensions that contains all of those revisions.
- Baselines. Migrate promotion groups to baselines if you use groups to identify revisions associated with milestones or builds that you want to be able to recreate at

any time. Baselines allow you to collect all files associated with specific builds so that you can recreate that build at any time. When you migrate to a baseline, all revisions associated with the original promotion group in Version Manager are collected into that baseline.

 Attributes. You can also migrate promotion groups to attributes to keep a record of promotion group assignments and history.

#### Frequently Asked Questions

How do we represent an item revision making progress to the next higher group in Dimensions?

Item revisions can be transitioned, or *actioned*, from one stage of the development lifecycle to the next. For example, if an item is ready for testing and the lifecycle includes a stage called Test, then the latest revision can be transitioned to this stage.

Depending on how the process model is set up, you may also be able transition requests associated with item revisions from one lifecycle stage to another.

How do I generate a build using revisions at a specific state of development

You can compile all files in a specific development state into a baseline, that you can then deploy to include in a build.

• Can I use lifecycles to manage builds?

You can automatically copy all files to a build location by deploying baselines. You can tie baseline deployment to lifecycle stages, so that the files are all deployed to build areas as the baselines are moved from one lifecycle stage to another.

### **Migrating Branches**

How you choose to migrate branches depends on how you managed branches in Version Manager. Consider the following recommendations.

- If you use revision numbering to manage branches on a file by file basis, you can choose to migrate complete revision history. In this case, the branch history is preserved, and you can continue to work on revision branches in Dimensions as you have in Version Manager.
- If you use version labels to identify files that belong to different branches of development, you can selectively migrate revisions based on label to unique projects in Dimensions. For example, if all revisions belonging to patch 12 are labeled with "Patch 12," then as part of one migration configuration you can choose to get only those revisions and put them into a Dimensions project called "Patch 12."
- If you have branched by duplicating entire projects or even project databases and storing the branch versions in those duplicates, then you can migrate the entire duplicate project or project database to its own project in Dimensions. This is the simplest scenario, as there is essentially a one to one.

#### Frequently Asked Questions

How do I perform parallel development in Dimensions?

Dimensions provides a rich set of features that allow teams to easily branch and merge code streams. You can create projects and streams to store code branches,

and name all revisions in these branches appropriately. Please see "Branches" on page 23.

• How do I perform concurrent development in Dimensions?

Dimensions provides rich synchronization features that allow multiple users to collaborate with ease on common projects. Using the desktop client, Windows Explorer integration, or the Visual Studio and Eclipse integrations, users can quickly synchronize their local workspaces with the repository. This enables you to compare local files with the repository, identify and choose how to resolve conflicts, upload new revisions, and download other users' new revisions and files. This also enables users to share folder and file refactoring with each other, such as moved or deleted files and folders.

• How do I setup branch numbering so that it is the same as VM numbering?

Dimensions projects can be set up to support unnamed branches. By default, if item revision number is set up to follow the standard Dimensions revision numbering scheme (to increase revision numbers by 1 every time a new revision is checked in), unnamed branches within projects assign revision numbers such as 1.1.2, 1.1.3, and 1.1.4.

## **Migrating Users**

You can choose to migrate Version Manager users and groups to Dimensions users and roles, respectively.

## **Migrating Archives**

When choosing the export options, you can choose whether to migrate the archives intact or migrate the archives to non-delta item libraries. Preserving the archives may improve migration performance. To learn more about archive options in Dimensions, see "Archives" on page 29.

## **Migrating IDE Projects**

IDE projects are migrated along with any other files. If you are working with SCC projects in Visual Studio, there are some additional steps you must complete; please see "Migrating Version Manager Visual Studio Projects" on page 51.

Once migration is complete, you will need to open your IDE projects from source control, from within your IDE. For details on doing this, please see:

- The *IDE User's Guide* for information on working with projects in SCC and COM integrations
- The Eclipse for Dimensions User's Guide
- The Visual Studio for Dimensions User's Guide

## Chapter 3

## **Preparing to Migrate from Version Manager**

| System Requirements                                | 34 |
|----------------------------------------------------|----|
| Optimizing Migration Performance for WAN Scenarios | 35 |
| Licensing Requirements                             | 35 |
| Preparing PVCS Version Manager Files               | 36 |
| Team Preparation Overview                          | 36 |

## **System Requirements**

## **Dimensions Requirements**

To use the version of the Migration Console documented here, you must:

- Install Dimensions 2009 R2 or later. For details, see the Serena Dimensions Installation Guide.
- Install the Migration Console and the Dimensions client components to a Windows system.
- Install the Microsoft .NET 2.0 framework to this system.
- If you will log in to your system as a different user than your Dimensions administration user (such as dmsys), add your system user to Dimensions with administrative privileges.
- If Single Sign-On (SSO) is configured for Dimensions, you must ensure that your operating system username match the SSO username and password.
- A DAT item type is required in the target Dimensions product to ensure successful migration. You can define item types using the Dimensions Administration Console. Please see the *Dimensions Process Configuration Guide* for detailed instructions on configurating item types.
- A project type called Project must exist in Dimensions before you can migrate. See the *Process Configuration Guide* for more on creating projects.
- To successfully launch the Migration Console, you must be logged into the system where it is installed as a user that belongs to the Windows Administrator group.

## **Version Manager Requirements**

In addition, the Migration Console requires a full installation of an English version of PVCS Version Manager 8.1.4 or later. If you have an earlier version that is at least 6.8, you can upgrade to Version Manager 8.1.4 prior to migrating to Dimensions CM.

The Migration Console is Windows-based; however, it facilitates migrations from all PVCS Version Manager platforms to all Dimensions CM platforms and databases.

- The Migration Console uses the HOST login ID to run a series of Version Manager commands to validate the success of the migration; you must assign a Version Manager license to that user before running the migration.
- Your Version Manager installation must include at least the following components:
  - Desktop Client
  - Sample Project Database
  - Command-Line Interface

#### **IMPORTANT!**

 Windows imposes a limit of 255 characters in a file path. If your migration directory is deeply nested, you could more easily run into this limit during a File mode migration and receive an error message. To help avoid this, you can specify the top-level directory where you will store your migration data by running the Migration Console from the command line using the -workdir option:
```
MigrationConsole -workdir:C:\Migrations
```

**CAUTION:** Although a short work-directory path can help, **it is still possible to exceed the limit if you have a long enough combined Version Manager project path and file name.** 

• Migrations must be performed on a local drive. This is the default configuration. If the work directory is on a network drive, the import phase of the migration will fail.

# **Optimizing Migration Performance for WAN Scenarios**

In situations where Dimensions and Version Manager reside on computers located in geographically separate sites, such as offices in different cities or countries, consider the following suggestions to improve migration performance. Because Version Manager does not need to run over the network, these steps may dramatically improve performance.

- 1 Install and configure the migration console on two systems, one that is geographically near by the Version Manager server, and another that is geographically near by the Dimensions server.
- 2 Define and run the Version Manager migration from the system that is located near by the Version Manager server (such as another system in the same office building). However, from the Execute Migration screen, choose the **Run Stages** option and select only the **Version Manager Export** and **Transform** checkboxes. This generates a migration output directory, and will not yet attempt to import the data into Dimensions. By default, the migration output directory appears under the following location:

C:\Documents and Settings\All Users\Application Data\Serena\Migrations

- **3** Compress this migration directory and the miglist.xml file, located in the \Migrations folder, into a Zip file and transfer this to the system that is located near by the Dimensions server (such as another system in the same office building).
- 4 Unzip the migration directory and definition to the C:\Documents and Settings\All Users\Application Data\Serena\Migrations directory. You must also ensure that the miglist.xml file is located directly under the \Migrations folder.
- **5** Run the migration again from this system. Again choose the **Run Stages** option, however select only the **Dimensions Import** checkbox.

### **Licensing Requirements**

To run the Migration Console, you must have a valid Dimensions CM license and a valid Version Manager license.

# **Preparing PVCS Version Manager Files**

Before you migrate, perform the following steps:

- If you will perform an Archive mode migration, make sure that there are no locked revisions in the Version Manager projects to be migrated.
- Disable any get or check out event triggers. If any of these triggers are enabled, migration may fail.
- Make sure that any work in progress is completed in the projects to be migrated.
- Restrict access to the Version Manager archives to be exported.
- Remove all access lists from the Version Manger archives to be exported. To remove the access lists, make sure that all the files are selected, select the Admin | Archive Attributes menu option, select the Advanced tab, and then select **Delete** from the Access List drop-down list. Click **OK**.
- Make sure that all desired labels are in place.

**NOTE** Filenames that include commas may generate errors during migration, however migration will not fail. To avoid these errors, remove commas from filenames in Version Manager.

# **Team Preparation Overview**

When planning a migration, consider the following:

- Plan and run a prototype. Your test data should be representative of your production data in quantity and structure. If time permits, a trial conversion of your production data could be worthwhile. You can do this by creating a Dimensions base database just for testing the migration. For details on creating a base database using the create database (CRDB) command with the Dimensions DBA utility (dmdba), please see the Serena Dimensions System Administration Guide.
- Prevent interruptions. If the migration will run for a long time, take steps to ensure that no backups, planned network outages, software updates, or other interruptions occur.
- Prevent log-ins. If migrating into a live database with users, ask them not to log in during the migration. Anything they do will take resources away from the migration and could cause performance problems or other undesirable side effects.
- Configure notification. Be aware that if you migrate into a destination database with users, newly migrated objects might generate e-mail notifications. Test this behavior ahead of time, and take appropriate steps (for example, adjusting e-mail settings).

# Migrating to UNIX and Linux Servers

Review this topic very carefully if you will migrate from Version Manager to a Dimensions CM Server running on a non-Windows platform, such as supported UNIX and Linux

platforms. Because the migration console is only supported on Windows, you must complete these steps in order to migrate to a remote Dimensions CM server from a Windows system.

# Summary of Remote Migration Stages

| Stage | Description                                                                                                    |  |
|-------|----------------------------------------------------------------------------------------------------|--|
| 1     | If you have not already done so, install Dimensions and its repository to<br>the target UNIX or Linux server. For details on installation and setting up<br>the Dimensions CM server, please see the Serena Dimensions CM<br>Installation Guide for UNIX and the Serena Dimensions CM System<br>Administration Guide.         |  |
| 2     | Identify a Windows system in the network that you can use to run the Migration Console. This system must meet the minimum system requirements for the Dimensions CM Server.                                                                                                    |  |
| 3     | Install a remote DBMS client, such as Oracle SQL Net, to this Windows system. This is necessary so that you can then connect to the remote Dimensions CM database. For example, if you have purchased it, you can install the Serena Runtime to this system.                                                                  |  |
| 4     | Install the Dimensions CM server, with the Migration Console and Common Tools options, to this Windows system.                                                                                                    |  |
| 5     | Install and configure the correct version of Version Manager to this Windows system.                                                                                                    |  |
| 6     | Once installation to the Windows system is complete, you must complete the following steps from the Administration Console, to set up and configure network nodes. Please see the <i>Serena Dimensions CM System Administration Guide</i> for detailed information on managing network nodes.                                 |  |
|       | a Log into the Distributed Development   Network Administration view.                                                                                                    |  |
|       | b Select the <b>Network Nodes</b> tab.                                                                                                    |  |
|       | c Click the <b>New</b> button and choose <b>Physical Network Node</b> . The New / Edit Node dialog box appears.                                                                                                    |  |
|       | d Complete the dialog box to define this node as the remote Dimensions CM server to which you will migrate, including choosing the correct operating system from the <b>Operating System</b> list.                                                                                                    |  |
|       | e After you have defined the node, select it and then click the + icon<br>under Base Databases to add a new base database to the network<br>node. Configure this base database to point to the base database on<br>the remote server. To define this, you must know the base database<br>name and database connection string. |  |

| Stage | Description |                                                                                                    |
|-------|-------------|----------------------------------------------------------------------------------------------------|
| 7     | Or<br>se    | o Oracle, you must now add the database connection as a local net rvice name. To do this:                                                                                                    |
|       | а           | If you installed the Serena Runtime, select Oracle - Dimensions  <br>Configuration and Migration Tools   Net Configuration Assistant from<br>the Windows Start menu.                                                                                                    |
|       | b           | On the wizard that appears, select the Local Net Service Name configuration option and click Next.                                                                                                    |
|       | с           | On the next page of the wizard, select the <b>Add</b> option and click <b>Next</b> .                                                                                                    |
|       | d           | Enter the database service name, such as DIM10, in the <b>Service</b><br><b>Name</b> field and click <b>Next</b> . The service name is typically the same as<br>the global database name. To determine the global database name on<br>the Dimensions Oracle server, contact your database administrator. |
|       | е           | On the next page of the wizard, select <b>TCP</b> and click <b>Next</b> .                                                                                                    |
|       | f           | Enter the host name in the <b>Host name</b> field and choose the <b>Use the standard port number of 1521</b> option (unless the Oracle port number on the target server has been changed). Click <b>Next</b> .                                                                                           |
|       | g           | When prompted to test the connection select the <b>Yes, perform a</b> test option and click <b>Next</b> .                                                                                                    |
|       | h           | When prompted, enter or confirm the net service name that the local database should use to interact with the remote database. In most cases, this should be the service name that you entered earlier, such as DIM10.                                                                                    |
|       | i           | When you are asked to configure another net service name, choose <b>No</b> . Choose <b>Finish</b> when possible.                                                                                                    |
|       | j           | Reopen the Net Configuration Assistant.                                                                                                    |
|       | k           | Select the Local Net Service Name configuration option and click Next.                                                                                                    |
|       | I           | Select Rename.                                                                                                    |
|       | m           | Verify that the new connection appears in the drop-down list, and click <b>Cancel</b> .                                                                                                    |

| Stage | Description                                                                                                    |
|-------|----------------------------------------------------------------------------------------------------|
| 8     | Before you can connect to the remote database from the Windows server,<br>you must store your login information to a password storage file<br>(registry.dat) on the Windows server. To do this, you must use the<br>dmpasswd utility on the Windows server. The dmpasswd utility ensures<br>that all Dimensions base database names, connection strings, and<br>passwords are encrypted before they are written to disk.<br>If the remote database server is Oracle, then the dmpasswd command will<br>look something like the following:<br>dmpasswd <base_db>@<sid> - add -pwd <password><br/>Where Base_DB is the base database name, SID is the Oracle system<br/>identifier, and Password is your login password. The base database name<br/>typically corresponds to your login name for oracle databases.<br/>For detailed information on the dmpasswd utility, including the correct<br/>command format for other DBMS platforms as well as additional options,<br/>please consult the <i>Serena Dimensions CM Command Line Reference</i>.</password></sid></base_db>                                                                                                    |
| 9     | Test the database connection by making sure that the pdiff utility can<br>connect to the base database from the Windows server. pdiff is a tool<br>for importing and exporting data to and from a Dimensions CM Product,<br>using PDIFF files.<br>Before you can test this, you must set the DMDB environment variable to<br>the following value:<br><base_db_name>@<db_connection><br/>For example, if the base DB is named qlarius_cm and the DB connection is<br/>dim10, use the following command to set the environment variable:<br/>set DMDB=qlarius_cm@dim10<br/>For details on the DMDB environment variable, please see the Serena<br/>Dimensions CM Adminstrator's Guide.<br/>Then, to test the connection, you will run a command like the following<br/>from the command line, that will dump a partial process model from a<br/>product into a PDIFF file:<br/>pdiff <product_id> -dump_cpl<br/>Where product_id is the ID of the product from which you will dump the<br/>process model. For example, if you installed the Qlarius sample process<br/>model to the Dimensions CM server, the command would appear as<br/>follows:<br/>pdiff qlarius_cm -dump_cpl<br/>The command succeeds if the connection is made.<br/>For details on the pdiff utility and the dump_cpl function, please see<br/>the Servera Dimensions CM Servera Administration Cuide.</product_id></db_connection></base_db_name> |

Having completed the above steps, you can now set up the migration as you would for any other scenario.

# Chapter 4

# **Migrating from Version Manager**

| Configuring a Migration           | 42 |
|-----------------------------------|----|
| Copying a Migration Configuration | 46 |
| Migrating Incrementally           | 46 |
| Running a Migration               | 46 |
| Reviewing Migration Results       | 48 |
| Iterating Migration               | 48 |
| Refactoring Branched Projects     | 50 |

# **Configuring a Migration**

To configure a migration, you must complete the following procedures:

- "Creating a New Migration" on page 42
- "Setting Target Dimensions Server Options" on page 42
- "Choosing Version Manager Project Databases" on page 44
- "Choosing Version Manager Projects" on page 44
- "Setting Migration Options for Labels and Promotion Groups" on page 44
- "Revisions Options" on page 45
- "Migrating Users and Groups" on page 46

### Creating a New Migration

#### To create a migration, perform the following steps:

**1** Open the Migration Console. You can open it from the Windows start menu by selecting Programs | Serena | Dimensions *<version>* | Migration Console.

**IMPORTANT!** To successfully launch the migration console, you must be logged into Windows as a user who belongs to the Windows administrator group.

- 2 Click the **New Migration** button to define a new migration, or select an existing migration and click the **Edit Migration** button.
- **3** Enter a name for the migration definition, and choose the VM to Dimensions option.

### **Setting Target Dimensions Server Options**

On the **Dimensions Destination** screen, you must set the necessary Dimensions server connection information. You can test connectivity to the Dimensions server from here, and choose the default destination product, project, stream, and design part for this connection.

#### Set the Dimensions server options as follows:

- **1** If you have already defined a connection profile using the Dimensions desktop client, you can choose this profile from the **Profile** list.
- 2 Under **System**, enter the user name and password that the Migration Console should use to log in and retrieve data from Dimensions CM. This may be the administrative user that was associated with Dimensions during Dimensions installation, such the default user dmsys.
- **3** Under **Dimensions**, enter the Dimensions CM server name, database name, and database connection string, if required. With Oracle databases, the connection string is equivalent to the system identifier (SID). The database connection information is

determined during database and Dimensions installation. The system administrator responsible for database and Dimensions installation should supply this to you.

**IMPORTANT!** Even if Dimensions is installed to the local machine, do not enter *localhost* as the server name. You must use the network node name as defined in the Dimensions Administration Console. You can use *localhost* only if *localhost* is defined as a network node.

- **4** Click the **Test Connectio**n button to verify that you can connect to the server with the information you have supplied.
- **5** Under **Default Dimensions Destinations**, specify the target product, project or stream, and part for the migrated data. You do not need to enter an existing product or project; if these do not already exist, they will be created for you during migration.
- **6** Click the **Advanced** button to display and set a number of additional migration options. These options are not necessary for successful migration:

| Field                                | Description                                                                                                    |
|--------------------------------------|----------------------------------------------------------------------------------------------------|
| Item Library Path                    | The path to the location where the item library files<br>should be stored for the destination project. This<br>field only applies if you are migrating to a new<br>product. If you are migrating to an existing product,<br>the existing item library path is used.                                          |
| Parent Part                          | The parent design part for the destination design part.                                                                                                    |
| Variant                              | The design part variant to which the files will be migrated. By default, this is ${\bf A}$ .                                                                                                    |
| Product Manager                      | Additional user or group to whom the PRODUCT<br>MANAGER role is assigned for the destination<br>product, once the destination product is created.                                                                                                    |
| Product Manager Role                 | The user or group to whom the \$PRODUCT-<br>MANAGER role is assigned for the destination<br>product.                                                                                                    |
| Part Category                        | An attribute of the design part that indicates its general purpose.                                                                                                    |
| Item type for comments<br>(>1978)    | When migrating files from Version Manager with<br>change descriptions that exceed the maximum<br>number of characters that Dimensions CM allows by<br>default, the change descriptions are migrated to<br>items that are then related to the migrated revision.<br>Define the <i>item type</i> here.         |
| Relationship for<br>comments (>1978) | When migrating files from Version Manager with<br>change descriptions that exceed the maximum<br>number of characters that Dimensions CM allows by<br>default, the change descriptions are migrated to<br>items that are then related to the migrated revision.<br>Define the <i>relationship type</i> here. |

7 Click the **Apply** button to save the Dimensions connection settings, or **OK** if you are done setting migration options.

### **Choosing Version Manager Project Databases**

On the the **Version Manager PDBs** screen, you must set the options for the Version Manager project database that you want to migrate.

#### To choose Version Manager project databases:

- 1 To choose project databases to migrate, click **Add** to browse for a project database to add to the list. To remove a PDB from the list, select the PDB and then click **Remove**.
- **2** On the Input Version Manager Project Database Information dialog box, browse to select the root project database folder. Then, enter the user name and password that you will use to log in to the project database.

#### **Choosing Version Manager Projects**

On the **Version Manager Projects** screen, you must choose the specific project databases and projects that you want to migrate.

#### To choose Version Manager projects:

- **1** Select the **Migrate All PDBs and Projects** option to migrate all project databases and projects contained within them.
- 2 Select the **Select PDBs and Projects to Migrate** option to select specific project databases and projects to migrate. The check boxes have three possible states:
  - **Unchecked** Project and all subprojects are not selected for migration.
  - Checked Project and all subprojects are selected for migration.
  - "Half" checked (grey) Project, files under the project, and some (but not all) subprojects are selected for migration.

**NOTE** Because there is no selection of individual files (only folders), you cannot skip migration of the files within a folder if any subprojects in that folder are selected for migration.

# Setting Migration Options for Labels and Promotion Groups

On the **Map Labels** screen you can automatically migrate all labels to baselines and groups to projects or streams, or manually define the appropriate mapping from Version Manager labels and promotion groups to Dimensions attributes, projects, streams, and baselines.

To automatically migrate all version labels to baselines and promotion groups to projects or streams, select the Migrate All Labels and Groups option.

To manually map labels and groups, select **Migrate Selected Labels and Groups** and complete the following options.

**NOTE – Resolving baseline name conflicts:** If a baseline name conflict arises during execution of the migration (this can be caused by truncation or case-insensitivity), a modified version of the baseline name is used (a number is appended to the end of the baseline name). If this would would result in too many characters, the baseline name is truncated sufficiently to accommodate the appended digits.

To create a new mapping, click **Insert**, and then set the fields as described below:

| Field name                                       | Description                                                                                                    |
|--------------------------------------------------|----------------------------------------------------------------------------------------------------|
| Label/Group                                      | Enter the Version Manager label or promotion group that you want to map.                                                                                                    |
| Мар Туре                                         | Select one of the following options in the drop-down list:<br>Label-to-Attribute<br>Label-to-Project<br>Label-to-Stream<br>Label-to-Baseline<br>Group-to-Project<br>Group-to-Stream<br>Group-to-Attribute                                                                                                    |
| Dimensions<br>Attribute/<br>Workset/<br>Baseline | Enter the name of the attribute, project, stream, or baseline.                                                                                                    |
| Advanced<br>Baseline button                      | When you choose to map a label or group to a Dimensions<br>baseline, you can click this button to display the Baseline<br>Settings dialog box. From this dialog box you have the following<br>additional options:                                                                                                    |
|                                                  | <ul> <li>Baseline Type: Specify the type of baseline that the<br/>migration will create. The baseline type must already exist<br/>in the target Dimensions database.</li> </ul>                                                                                                    |
|                                                  | <ul> <li>Baseline Template: The template to be used for the baseline that the migration will create. This template must already exist in the target Dimensions CM database.</li> <li>If you do not specify a baseline type or template, the migration will assign the default type and template in the process model.</li> </ul> |

#### **Revisions Options**

From the Revisions Options screen, choose whether to migrate all revisions from Version Manager, or migrate just a specific subset of revisions.

Choose from the following options:

- Migrate all revisions: To migrate all revisions from the Version Manager archives to Dimensions.
- Filter revisions: To limit the revisions you will migrate. You can then choose either or both of the following options:

- **Specify number of trunk revisions to migrate for each file** to limit the number of trunk revisions you will migrate for each file. Enter the number.
- **Migrate revisions after** to only migrate trunk revisions created after a specific date. Click the date, month, and year in sequence to type a new value for each. For example, click the date and type *a* to select April.

#### **Migrating Users and Groups**

On the Groups and Users Options screen, select from the following options:

- Migrate VM groups to DM roles to migrate Version Manager groups to Dimensions roles
- Migrate VM users to migrate Version Manager users to Dimensions users

Remember that you must set up privileges appropriately in Dimensions after migration is complete.

# **Copying a Migration Configuration**

To create a new migration definition based on an existing one, select the migration that you want to copy, and then click **Copy Migration**.

Enter a name for the new migration. You can then optionally change any of the settings as described in the previous topics. Only key configuration files are copied when you copy a migration. This excludes any migrated files that you might already have exported from Version Manager.

# **Migrating Incrementally**

The migration console migrates files incrementally. Incremental migration allows you to:

- Spread the migration out over a longer period to avoid having to re-migrate if network or server issues force migration to stop.
- Stop the import phase of a migration at any time, and then restart it later without having to re-import the files that have already been migrated. For example, if network issues force migration to stop before the import is complete, you can simply restart the import phase later on. For details on starting migrations and specifically about the **Dimensions Import** phase, see "Choosing Migration Stages" on page 47.

# **Running a Migration**

#### When you are ready to run a migration, complete the following steps:

1 From the Migration Console, select the migration that you want to run and click **Run Migration**. The Execute Migration dialog box appears.

- **2** Before starting the migration, set any migration options correctly. These include:
  - Choosing which of the migration stages you want to run. This includes running all migration stages, or running only the *export* stage, *transform* stage, or *Dimensions import* stage. Please see "Choosing Migration Stages" on page 47.
  - Set the Dimensions destination options. See "Setting Dimensions Destination Options" on page 48.
  - Choosing the export mode. See "Choosing the Export Mode" on page 48.
- **3** Once you have set all of the options correctly, start the migration. See "Starting Migration" on page 48.

You can collapse or expand the execution options, progress details, and error/warning messages using the arrow buttons.

#### **Choosing Migration Stages**

When setting options from the Execute Migration dialog box, you can choose which migration stages you will run from the **Execution Options** area. Consider the following:

| Enable this option        | If you want to                                                                                                    |
|---------------------------|----------------------------------------------------------------------------------------------------|
| Run All                   | Complete all migration stages at once.                                                                                                    |
| Version Manager<br>Export | To export the data from Version Manager.<br>If you are migrating from a Version Manager server that is<br>located a great distance away from the Dimensions server,<br>consider running just the Version Manager Export and<br>Transform options, then transfering the resulting migration<br>directory to the location of the Dimensions server, and then<br>completing the Dimensions Import option from there. See<br>"Optimizing Migration Performance for WAN Scenarios" on<br>page 35.                                                                                                    |
| Transform                 | Transform the data into the correct import format.                                                                                                    |
| Dimensions Import         | Import data into Dimensions.<br>If you have both a Dimensions test server and a product<br>server, you might re-run the transform and import stages after<br>changing the destination server from test to production.<br>If <b>Load Baselines</b> or <b>Run All</b> is selected, the Migration<br>Console generates and executes the baseline migration script<br>(baselines.cmd) that migrates selected Version Manager labels<br>and promotion groups to Dimensions baselines. If <b>Run Stages</b><br>and <b>Dimensions Import</b> are selected but <b>Load Baselines</b> is<br>not, the Migration Console generates the scripts but does not<br>execute them.<br>If <b>Validate Import</b> or <b>Run All</b> is selected, the Migration<br>Console generates and executes an import validation script<br>(dmimport_validate.cmd). If <b>Run Stages</b> and <b>Dimensions</b><br><b>Import</b> are checked but <b>Validate Import</b> is not checked, this<br>validation script is generated but not executed. If you wish to<br>disable import validation (to speed up processing, for<br>example), you can clear the Validate Import check box before<br>starting the migration. |

#### **Setting Dimensions Destination Options**

The fields under **Dimensions Destination** are filled in with the target product, project or stream, and part from the migration configuration. Optionally change these options here before running the migration.

### **Choosing the Export Mode**

Under **Export Mode**, you can choose to migrate Version Manager archives intact to a Dimensions delta-library (the **Archive Mode** option), or you can migrate the individual revisions one at a time to a non-delta item library (the **File Mode** option).

Serena does not recommend using delta storage, as doing so doing so can negatively affect day-to-day performance after migration, as well as cause problems with end-of-line (EOL) characters.

### **Starting Migration**

Once you have set all of the options, click the **Start** button to start the migration.

Clicking the **Cancel** button may not immediately stop the migration process. Certain operations (specifically the import phase as well as trigger commands and baseline creation scripts) may continue until completed.

### **Using the Events Pane**

This pane contains error, warning, and informational messages. You can double-click an error or warning message to open a help viewer.

# **Reviewing Migration Results**

When a migration is completed, review the information in the Execute Migration window, review any warnings or errors during any of the migration phases (export, transform, import), and make sure that the expected data is in Dimensions.

You can re-run the migration after fixing any errors, however you must complete some steps before doing this. Please continue to "Iterating Migration" on page 48.

# **Iterating Migration**

You may need to re-run your migration to address errors that occured during previous attempts, for example after cleaning up files in Version Manager or choosing new options in the Migration Console. You must complete the following steps before running migration again, or migration may fail:

1 From the Cross Project Catalog window in the Dimensions desktop client, select **All Baselines**. Choose the product and open the baselines.

- 2 From the All Baselines window, select all of the baselines and select Baseline | Delete.
- 3 Once the Baselines are deleted, close the All Baselines window.
- 4 Select Edit | Find | Items.
- **5** On the Find Item dialog box, select the product from the **Product** list, then click the **Open** button.
- 6 Expand the revisions by clicking on the **Expand items display** button.
- 7 Select all items, and select Item | delete to delete all item revisions.
- 8 Select Project | Open Project.
- 9 On the Open Project dialog box, select the **global project** and click Open.
- **10** Once the global project has opened, select Project | Delete.
- **11** In the dialog boxes, select the Product and the project into which the VM data was migrated, then click **OK**.
- **12** Verify that the items were deleted. From the \$Generic:\$Global project, select Edit | Find | Items and search for the product in question. This should return 0 items.
- **13** Delete the following directory: C:\Documents and Settings\All Users\Application Data\Serena\MigrationConsole
- **14** From the Console window of the Desktop Client (View | Console) or from a DMCLI prompt, run the following command to rename the Product. This must be a unique name for the migration. If a successful Migration has been done, use a new, unique name.

Rename /product=<OLD\_NAME> /new\_id=<NEW\_NAME>

- **15** Log in to the Administration Console.
- **16** Open the **Items** module and change to the new product. Verify that the item types shown are correct.
- **17** Close the Administration Console.
- **18** Open the Migration Console and edit the migration.
- **19** Change the default target product to the new product. Please see "Setting Target Dimensions Server Options" on page 42.
- **20** Save the changes.
- **21** Re-run the export and transform stages. Please see "Choosing Migration Stages" on page 47.
- **22** Close the Migration Utility.
- **23** Now, re-run the Dimensions import stage of the Migration again.
- **24** When migration is complete, you can rename the product back to the correct name using the rename command.

# **Refactoring Branched Projects**

If you migrated a Version Manager project database that includes branched code that is organized into sub-projects, you may need to refactor your projects in Dimensions once migration is complete. Branches in Version Manager and Dimensions are managed in fundamentally different ways:

- In Version Manager, branched code may be stored in separate sub-projects within a common project database. Each branch may refer to different revisions of shared archives. For example, the main line of development (or trunk) may coexist alongside a separate line of development that was created to support a small maintenance or patch release of the code. The trunk and the branch may reside within their own sub-folders within the shared project database, and each of which may contain references to many common files that are shared between them.
- Dimensions CM does not support archive sharing. Code branches are typically stored in their own projects, rather than in sub-folders alongside each other in one project. Files that are common to multiple projects are copied into each project, rather than shared. Then, when work is complete on a given branch, the changes to the copied files may be merged back into the main line of development, or into another branch.

Once migration is complete, determine whether any code branches have been imported to Dimensions CM as separate sub-folders alongside other branches or the main line of development. If this has occured, consider moving the branch code to new projects.

# Chapter 5

# Migrating Version Manager Visual Studio Projects

| Overview of Visual Studio SCC Migration | 52 |
|-----------------------------------------|----|
| Supported Migrations                    | 52 |
| Repairing SCC Bindings                  | 53 |
| Using the SCC IDE Migration             | 54 |

# **Overview of Visual Studio SCC Migration**

You can use the migrateIDE utility to complete migration of Visual Studio SCC projects from Version Manager to Dimensions CM. This utility completes the following steps when you run it:

- 1 Locates the Visual Studio project and solution files in Dimensions, and checks them out. This is the location in Dimensions to which you have already migrated the files from Version Manager.
- **2** Updates the source control bindings in the Visual Studio project and solution files so that they are correctly bound to Dimensions CM, and to the appropriate product and project in Dimensions CM.
- **3** Checks the updated files back in to Dimensions CM.

# **Supported Migrations**

This section summarizes prerequisites, and supported Visual Studio project types.

#### **System Requirements**

The Visual Studio SCC project migration is supported on Windows, and requires the Microsoft .NET Framework, version 2.0. If you do not already have the .NET Framework, you can install it through Windows Update.

#### **Supported Visual Studio IDE Project Types**

You can migrate SCC projects from the following Visual Studio project types:

- Visual Studio 2003/2005 Visual C#
- Visual Studio 2003/2005 Visual C++
- Visual Studio 2003/2005 Visual Basic
- Visual Studio 6 C++
- Visual Studio 6 Visual BAsic

#### **Visual Studio Files Updated by Migration**

The migration utility updates the following Visual Studio project and solution files when the projects are migrated, to change the source control binding from Version Manager to Dimensions CM:

- Microsoft Visual Studio .NET solutions (.sln)
- Microsoft Visual Studio .NET C# projects (.csproj)
- Microsoft Visual Studio .NET Visual Basic projects (.vbproj)
- Microsoft Visual Studio .NET C++ projects (.vcproj)

- Microsoft Visual Studio 6 workspace (.dsw)
- Microsoft Visual Studio 6 C++ projects (.dsp)
- Microsoft Visual Studio 6 Visual Basic projects (.vbp)

#### **Supported Dimensions IDE Client**

After migration is complete, you can access the migrated projects using the Dimensions CM SCC integration to Visual Studio. See the *Serena Dimensions CM IDE User's Guide* for details.

## **Repairing SCC Bindings**

Before you migrate your Visual Studio projects, you must first make sure that the project structure as defined within the Visual Studio solution matches the actual folder structure in Dimensions. If it does not, then you must manually set this up.

#### What Are SCC Bindings?

SCC bindings are markers stored within Visual Studio solution and project files that determine the relationships between the IDE projects and their counterpart version control projects, such as Version Manager or Dimensions CM projects and folders. Ideally, the structure of the Visual Studio projects within the solution maps to the project structure in the version control repository.

#### Why is it Necessary to Repair SCC Bindings?

Using the Version Manager integration to Visual Studio, it is possible to map individual Visual Studio projects to individual Version Manager projects, regardless of the actual project structure in Visual Studio. This means that the project structure in Visual Studio may be different from the project structure in Version Manager. The Version Manager project structure is migrated as is to Dimensions CM.

To work successfully with the Dimensions CM integration to Visual Studio, it is critical that the Visual Studio project structure match the corresponding folder structure in Dimensions CM. If the original project structure in Version Manager did not match the project structure in Visual Studio, then you must manually update the SCC bindings, or references, within the Visual Studio solution to match the folder structure in Dimensions.

#### How to Repair SCC Bindings

#### If necessary, to correct the SCC bindings:

- 1 Once the files have been migrated to Dimensions but before you run the IDE migration utility, check out the Visual Studio solution and project structure from Dimensions CM to a working directory.
- **2** In turn, open each Visual Studio solution and project file (such .sln, .vbproj) in a text editor (such as Windows Notepad) and complete the following steps:

• Look for any SCC bindings. These appear something like the following:

SccProjectName<#> = /<path to project files>

For example:

SccProjectName10 = /code/path

 Ensure that the path defined here is correct. For example, if the relative path should be changed from the example above to include a root /src directory, then add this to the path:

SccProjectName10 = /src/code/path

- Repeat as necessary for every solution and project file. If you need to make the same change to the path in every file, consider creating a script to automate the changes.
- **3** Check the files back in to Dimensions and continue on to using the IDE migration utility. Now that you have made these changes, the SCC marker files will be created in the correct project folders.

### Using the SCC IDE Migration

The following procedures will help you migrate your Version Manager SCC projects to Dimensions.

- "Preparation" on page 54
- "Running the Migration Command" on page 54

#### Preparation

Complete the following steps before you begin migration of IDE projects:

- 1 You must first make sure that the SCC bindings are correct before using this utility. See "Repairing SCC Bindings" on page 53.
- 1 Make sure that the Dimensions user that you will use to run this utility has the necessary privileges to check out, check in, and add.
- 2 Create a temporary directory on your local system to hold files during the update process. This is the work area that you will specify on the command line when you run the utility. The utility then uses this location to store all files that it will update. To avoid any potential for file conflicts, this directory should be empty.
- **3** Use the migration console to migrate your project database, specifying the same product, workset (project), and design part that you will specify on the command line when you run this SCC IDE migration utility. This is necessary because the IDE migration updates Visual Studio project files that are stored in Dimensions. See "Migrating from Version Manager" on page 41.

#### **Running the Migration Command**

To run the IDE project migration:

- **1** Launch a Windows command prompt.
- 2 Navigate to the VM Migration Windows bin directory. By default, this is: C:\Program Files\Serena\Dimensions <*version*>\CM\Migration\bin\w32
- **3** From this directory, run the migrateIDE command in the following format: migrateIDE *serverName dbName dbDsn userId password product workset part workArea*

Refer to the following table for detailed information on each parameter.

| Parameter            | Description                                                                     |
|----------------------|---------------------------------------------------------------------------------|
| serverName           | The Dimensions host database                                                    |
| dbName               | The Dimensions database instance                                                |
| dbDsn                | The Dimensions database SID<br>(system identifier)                              |
| userId               | The Dimensions database user name                                               |
| password             | The Dimensions database password                                                |
| product              | The Dimensions product that you are updating                                    |
| workset (project)    | The Dimensions project (workset)<br>that you are updating                       |
| part                 | The Dimensions design part that<br>you are updating                             |
| workArea (root path) | The path to the work directory that you set up for the migration utility to use |

#### **Example Command**

migrateIDE OR04735 intermediate DIM10 dmsys dmsysdmsys PROD1 PROJECT DESPART C:\temp\IdeSccTmp

# Chapter 6

# Version Manager Post-Migration Checklist

Perform the following steps after you run a migration:

- 1 Verify that there were no unexpected warnings or errors during the migration by studying the Errors/Warnings log in the Execute Migration window.
- 2 Review the AuditReport.html file, which the migration utility generates and which you can display by clicking the View Migration Audit Report button in the Execute Migration dialog box. (The report is located in the directory containing the migration; for example, \$DM\_ROOT\cm\Migration\Console\Migrations\TestMigration.) This very useful report contains the migration configuration details, timing metrics for migration execution, validation information, and links to specific log files for errors and warnings encountered during the migration.
- **3** Clean up shared archives.

Version Manager allows multiple versioned files to reference the same physical archive. If the same Version Manager archive is migrated to two separate locations within a single Dimensions project, multiple copies of the archive will exist in the Dimensions item library (Archive mode). Review the warning messages to identify archives shared within the Version Manager PDB, shared across PDBs, and shared outside the current migration.

- **4** Set file size. Newly imported items in Dimensions will show a file length of -1 until the first operation is performed on them. Perform a Get of the global project or item catalog to automatically set the file length values.
- **5** Tune Oracle. For best results, perform tuning on the database whenever large amounts of data are added to the Dimensions system.

For details, consult the Serena Dimensions CM System Administration Guide.

# Part 2 Migrating from CVS

| About the CVS Migration       | 61 |
|-------------------------------|----|
| Preparing to Migrate from CVS | 65 |
| Migrating from CVS            | 71 |

# Chapter 7 About the CVS Migration

| Introduction | 62 |
|--------------|----|
| Data Mapping | 62 |

## Introduction

You can use the Dimensions Migration Console to migrate CVS directories and objects to Dimensions. The Migration Console is a graphical front end to a set of XML-based utilities that move data from supported sources into Dimensions products, allowing you to define how the data is mapped into Dimensions. The Migration Console includes the following features:

- You can migrate all or part of a CVS repository into a Dimensions CM project hierarchy.
- Migration preserves your CVS repository structure.
- You can exclude any subset of CVS folders.
- You can target subsets of CVS files to specific Dimensions design parts, projects, named branches, and item types.
- You can migrate CVS tags and branches groups to Dimensions multi-valued attributes, projects, and baselines.

Migration automatically creates process model data in Dimensions, including users, groups, privileges, item types, design parts, projects, baselines, and relationships.

## **Data Mapping**

The following table shows how the migration process transforms CVS data into Dimensions data:

| CVS                 | Dimensions CM                                   |
|---------------------|-------------------------------------------------|
| Repository          | Product                                         |
| Users               | Users                                           |
| Files and revisions | Items, revisions, named branches                |
| Directories         | Folders                                         |
| Tags and branches   | Projects, baselines, attributes, named branches |

#### What Is Migrated

The Migration Console supports migration of the following data from CVS to Dimensions CM:

- You can optionally migrate all CVS users to Dimensions CM.
- You can migrate everything within a CVS repository, or you can specify the specific directories to migrate. CVS directories are migrated to folders in Dimensions CM.
- CVS revisions become item revisions.
- You can migrate individual revisions to a non-delta item library (File mode).
- CVS trunk and branch items migrate to attributes, projects, named branches, and baselines in any combination that you specify.

Empty folders

#### What Is Not Migrated

The Migration Console does not support migration of certain types of data:

- User permissions and groups.
- Multi-byte characters.
- Local workspaces.

# Chapter 8 Preparing to Migrate from CVS

| System Requirements                 | 66 |
|-------------------------------------|----|
| Licensing Requirements              | 67 |
| Preparing CVS Files                 | 67 |
| Team Preparation Overview           | 67 |
| Migrating to UNIX and Linux Servers | 67 |

# **System Requirements**

#### **Dimensions Requirements**

To use the Migration Console with CVS, you must:

- Install Dimensions 2009 R2 or later. For details, see the Serena Dimensions CM Installation Guide.
- If you will log in to your system as a different user than your Dimensions administration user (such as dmsys), add your system user to Dimensions with administrative privileges.
- If Single Sign-On (SSO) is configured for Dimensions, you must ensure that your operating system username match the SSO username and password.
- Run the Migration Console from an installation of the Dimensions Server. The CVS client must also be installed to this system.

### **CVS Requirements**

You can use the Migration Console with all versions of CVS that support the rls, rlog, co, login, version, and logout commands.

The Migration Console supports the pserver protocol for communicating with CVS servers.

#### **IMPORTANT!**

 Migrations must be performed on a local drive. This is the default configuration. If the download directory is on a network drive, migration will fail.

### **Storage Requirements**

To ensure successful migration, follow these guidelines for disk storage:

- Make sure the location where temporary migration files are stored has at least twice the storage capacity of the size of the originating CVS repository. For example, if you are migrating a repository that is 1 GB is size, make sure that the location for temporary files has at least 2 GB free. By default, this location is: c:\Documents and Settings\All Users\Application Data\Serena\Migrations
- Make sure that the location to which CVS revisions are downloaded has space available that is at least equivalent to the size of the originating CVS repository. By default, this is:
   C:\Documents and Settings\All Users\Application Data\Serena\Migrations\<migration name>\cvsTemp\<CVS server>\<CVS repository>
   However you can customize this location during migration.
- Make sure that the Dimensions item library location has enough space to store all revisions to be migrated. If the originating CVS repository is 1 GB and you are migration all revisions, make sure that at least 1 GB is available on the item library location.

## **Licensing Requirements**

To run the Migration Console, you must have a valid Dimensions CM license.

# **Preparing CVS Files**

Before you migrate, perform the following steps:

- Make sure that any work in progress is completed in the projects to be migrated.
- Restrict access to the CVS files to be exported, so that only the CVS users that the Migration Console users have access to them.

## **Team Preparation Overview**

When planning a migration, consider the following:

- Plan and run a prototype. Your test data should be representative of your production data in quantity and structure. If time permits, a trial conversion of your production data could be worthwhile. You can do this by creating a Dimensions base database just for testing the migration. For details on creating a base database using the create database (CRDB) command with the Dimensions DBA utility (dmdba), please see the Serena Dimensions CM System Administration Guide.
- Prevent interruptions. If the migration will run for a long time, take steps to ensure that no backups, planned network outages, software updates, or other interruptions occur.
- Prevent log-ins. If migrating into a live database with users, ask them not to log in during the migration. Anything they do will take resources away from the migration and could cause performance problems or other undesirable side effects.
- Configure notification. Be aware that if you migrate into a destination database with users, newly migrated objects might generate e-mail notifications. Test this behavior ahead of time, and take appropriate steps (for example, adjusting e-mail settings).

# **Migrating to UNIX and Linux Servers**

Review this topic very carefully if you will migrate from CVS to a Dimensions CM Server running on a non-Windows platform, such as supported UNIX and Linux platforms. Because the migration console is only supported on Windows, you must complete these steps in order to migrate to a remote Dimensions CM server from a Windows system.

# **Summary of Remote Migration Process**

| Stage | Description                                                                                                    |  |  |
|-------|----------------------------------------------------------------------------------------------------|--|--|
| 1     | If you have not already done so, install Dimensions and its repository to the target UNIX or Linux server. For details on installation and setting up the Dimensions CM server, see the Serena Dimensions CM Installation Guide for UNIX and Serena Dimensions CM System Administration Guide.                    |  |  |
| 2     | Identify a Windows system in the network that you can use to run the Migration Console. This system must meet the minimum system requirements for the Dimensions CM Server.                                                                                                    |  |  |
| 3     | Install a remote DBMS client, such as Oracle SQL Net, to this Windows system. This is necessary so that you can then connect to the remote Dimensions CM database. For example, if you have purchased it, you can install the Serena Runtime to this system.                                                      |  |  |
| 4     | Install the Dimensions CM server, with the Migration Console and Common Tools options.                                                                                                    |  |  |
| 5     | Install and configure the correct version of CVS to this Windows system. See "System Requirements" on page 66 for detailed requirements.                                                                                                    |  |  |
| 6     | Once installation to the Windows system is complete, you must complete the following steps from the Administration Console, to set up and configure network nodes. See the <i>Serena Dimensions CM System Administration Guide</i> for detailed information on managing network nodes.                            |  |  |
|       | a Log into the Distributed Development   Network Administration view.                                                                                                    |  |  |
|       | b Select the <b>Network Nodes</b> tab.                                                                                                    |  |  |
|       | c Click the <b>New</b> button and choose <b>Physical Network Node</b> . The New / Edit Node dialog box appears.                                                                                                    |  |  |
|       | d Complete the dialog box to define this node as the remote Dimensions CM server to which to migrate, including choosing the correct operating system from the <b>Operating System</b> list.                                                                                                    |  |  |
|       | e After you have defined the node, select it and then click the + icon under Base Databases to add a new base database to the network node. Configure this base database to point to the base database on the remote server. To define this, you must know the base database name and database connection string. |  |  |

| Stage | Description |                                                                                                    |
|-------|-------------|----------------------------------------------------------------------------------------------------|
| 7     | On          | Oracle, you must now add the database connection as a local net service name. To do this:                                                                                                    |
|       | а           | If you installed the Serena Runtime, select Oracle - Dimensions   Configuration and Migration Tools   Net Configuration Assistant from the Windows Start menu.                                                                                                    |
|       | b           | On the wizard that appears, select the <b>Local Net Service Name configuration</b> option and click <b>Next</b> .                                                                                                    |
|       | с           | On the next page of the wizard, select the <b>Add</b> option and click <b>Next</b> .                                                                                                    |
|       | d           | Enter the database service name, such as DIM10, in the <b>Service Name</b> field and click <b>Next</b> . The service name is typically the same as the global database name. To determine the global database name on the Oracle server, contact your database administrator. |
|       | е           | On the next page of the wizard, select <b>TCP</b> and click <b>Next</b> .                                                                                                    |
|       | f           | Enter the host name in the <b>Host name</b> field and choose the <b>Use the standard port number of 1521</b> option (unless the Oracle port number on the target server has been changed). Click Next.                                                                        |
|       | g           | When prompted to test the connection select the Yes, perform a test option and click Next.                                                                                                    |
|       | h           | When prompted, enter or confirm the net service name that the local database should use to interact with the remote database. In most cases, this should be the service name that you entered earlier, such as DIM10.                                                         |
|       | i           | When you are asked to configure another net service name, choose <b>No</b> . Choose <b>Finish</b> when possible.                                                                                                    |
|       | j           | Reopen the Net Configuration Assistant.                                                                                                    |
|       | k           | Select the Local Net Service Name configuration option and click Next.                                                                                                    |
|       | I           | Select Rename.                                                                                                    |
|       | m           | Verify that the new connection appears in the drop-down list, and click <b>Cancel</b> .                                                                                                    |

| Stage | Description                                                                                                    |
|-------|----------------------------------------------------------------------------------------------------|
| 8     | Before you can connect to the remote database from the Windows server, you must store your login information to a password storage file (registry.dat) on the Windows server. To do this, you must use the dmpasswd utility on the Windows server. The dmpasswd utility ensures that all Dimensions base database names, connection strings, and passwords are encrypted before they are written to disk. |
|       | If the remote database server is Oracle, then the dmpasswd command will look something like the following:                                                                                                    |
|       | dmpasswd < <i>Base_DB</i> >@< <i>SID</i> > -add -pwd < <i>Password</i> >                                                                                                    |
|       | Where <i>Base_DB</i> is the base database name, <i>SID</i> is the Oracle system identifier, and <i>Password</i> is your login password. The base database name typically corresponds to your login name for oracle databases.                                                                                                    |
|       | For detailed information on the dmpasswd utility, consult the Serena Dimensions CM Command Line Reference.                                                                                                    |
| 9     | Test the database connection by making sure that the pdiff utility can connect to the base database from the Windows server. pdiff is a tool for importing and exporting data to and from a Dimensions CM Product, using PDIFF files.                                                                                                    |
|       | Before you can test this, you must set the DMDB environment variable to the following value:<br><base db="" name=""/> @ <db connection=""></db>                                                                                                    |
|       | For example, if the base DB is named qlarius_cm and the DB connection is dim10, use the following command to set the environment variable:                                                                                                    |
|       | set DMDB=qlarius_cm@dim10                                                                                                    |
|       | For details on the DMDB environment variable, please see the Serena Dimensions CM System Administration Guide.                                                                                                    |
|       | Then, to test the connection, you will run a command like the following from the command line, that will dump a partial process model from a product into a PDIFF file:                                                                                                    |
|       | pdiff <product_id> -dump_cpl<br/>Where product_id is the ID of the product from which you will dump the process model. For<br/>example, if you installed the Olarius sample process model to the Dimensions CM server, the</product_id>                                                                                                    |
|       | command would appear as follows:                                                                                                    |
|       | The command succeeds if the connection is made                                                                                                    |
|       | For details on the ndiff utility and the dump on I function see the Serena Dimensions CM System                                                                                                    |
|       | Administration Guide.                                                                                                    |

Having completed the above steps, you can now set up the migration as you would for any other scenario.
# Chapter 9 Migrating from CVS

| Using the Migration Console | 72 |
|-----------------------------|----|
| Configuring a Migration     | 72 |
| Copying a Migration         | 75 |
| Running a Migration         | 75 |
| Reviewing Migration Results | 77 |

# **Using the Migration Console**

When you first run the Migration Console, you see a list of predefined migrations. You can sort this list by clicking on a column heading.

Each migration has a status, indicated in the **Execution Status** field.

To define a new migration, click **New Migration**. To copy, edit, or run an existing migration, select the migration in the list, and then click the appropriate button.

#### NOTES

- You can click the **Delete Migration** button to remove a migration from the list, however this does not actually delete the migration definition. Doing so could delete migration data that you actually need.
- You can also optionally delete all migration data produced during the migration process.
- At any time when you are creating or editing a migration, you can click OK to save all changes and close the designer, Cancel to close the designer and receive a prompt asking whether you want to save changes, or Apply to save changes while leaving the designer open.

# **Configuring a Migration**

#### To configure a migration, perform the following steps:

- 1 Click the **New Migration** button to define a new migration, or select an existing migration and click the **Edit Migration** button.
- 2 Enter a name for the migration in the **Migration ID** field.
- 3 Select the CVS to Dimensions option.
- 4 Click **Next**.

Setting Target Dimensions Server Options **5** On the **Dimensions Connection** screen, you must set the necessary Dimensions server connection information. You can test connectivity to the Dimensions server from here, and choose the default destination product, project or stream, and design part for this connection.

**IMPORTANT!** Remember that the Dimensions Server must be installed locally, or if it is on a UNIX or Linux server, please see "Summary of Remote Migration Process" on page 68.

- 6 Under **System**, enter the user name and password that the Migration Console should use to log in and retrieve data from Dimensions CM. It is important to make sure that this operating system user also exists in Dimensions.
- 7 Under **Dimensions**, enter the Dimensions CM server name, database name, and database connection string. Click the **Test Connection** button to ensure that you can connect to Dimensions using the connection information.
- 8 Click Next.

72 Serena<sup>®</sup> Dimensions<sup>®</sup> CM

- **9** Under **Specify Dimensions destination to migrate into**, specify the target product and part for the migrated data. You must select an existing product, however you can create a new design part. If you choose to create a new design part, you can also assign a design category and parent part.
- **10** Under **Specify where the trunk revisions are to be migrated to**, choose whether to migrate the CVS trunk directory to a stream or a project. Serena recommends migrating to Dimensions streams, which support more agile collaborative development practices. Enter a name for the stream or project. If you will migrate the CVS trunk to a project, choose the project type from the **Dimensions project type list**.
- **11** Under **Specify what should we do with long comments**, choose to either truncate (cut short) comments over 1978 characters, or store the entire comments in items in Dimensions. If you choose to store the comments in items, you must also choose the item type. This can be any type of item. Also, you must specify the name of the relationship between the comment items and the items that they are associated with. You can choose an existing relationship type, or enter a new one.
- 12 Click Next.
- Defining the CVS **13** Under **Authentication**, enter the user name and password for the user account that the Migration Console will use to log in to CVS and extract data.

The Migration Console supports the pserver protocol for communicating with CVS servers.

- **14** Under **Connection**, enter the CVS host name, as well as the path to the repository that you will migrate, and the path to the local CVS download directory.
- **15** To log in to CVS using the default port of 2401 select the **Use default port** option. If the port is set to something other than the default, select the **Use port** option and enter the port number.
- **16** Click the **Test connection** button to verify that you can connect to CVS using the connection settings you entered. A red exclamation point indicates an error. You can hover over the error to display more information.
- 17 Click Next.
- **18** To log in to CVS using the default port of 2401 select the **Use default port** option. If the port is set to something other than the default, select the **Use port** option and enter the port number.
- **19** Click the **Test connection** button to verify that you can connect to CVS using the connection settings you entered. A red exclamation point indicates an error. You can hover over the error to display more information.
- 20 Click Next.
- Choose CVS **21** Choose the **Migrate all CVS directories** option to migrate all directories in the CVS repository, or choose the **Select CVS directories to migrate** option and select the specific directories you want to migrate. Files and subdirectories within the selected directories are migrated according to the following rules:
  - All files within a selected directory will be migrated. To select and de-select specific directories, you must expand the directory tree and change your selections. A directory name in bold black text indicates that all subdirectories are selected. A directory name in bold gray text indicates that some subdirectories are selected.

- No files within an unselected directory will be migrated, however you can select subdirectories under an unselected directory.
- 22 Enter the path or click **Choose Dir** to select a temporary directory to use during migration.
- 23 Click Next.

options for CVS tags and branches

Setting migration **24** If you want to migrate all tags and branches from CVS to baselines, projects, or attributes in Dimensions, select the Migrate all tags and branches option. Otherwise, to migrate a selection of tags and branches, select the Select tags and branches to migrate option and complete the following steps:

- **a** To load a list of tags and branches from the CVS repository to the Migration Console, click the first empty cell under the Tag/Branch columan and select click to load tags/branches from the list. You are then prompted to choose whether to list all tags and branches from the repository, or just for selected projects. You should click this button every time you edit the migration configuration, before you complete the mapping options. This will ensure that all of the latest tag and branch information is loaded into the Migration Console. Keep in mind that loading all tags and branches from the entire repository can take a very long time, however doing so ensures that no tags or branches are missed.
- **b** If you are migrating specific tags and branches, click the **Add Row** button to add an entry to the table for every tag and branch that you want to migrate. For each row, you can choose the tag or branch under the Tag/Branch column.
- c For each tag or branch listed under **Tag/Branch**, choose whether to migrate to a baseline, project, stream, or attribute from the **Map Type** column. The names that will be given to the resulting baselines, projects, streams, and attributes display in the **Dimensions Destination** column.

#### 25 Click Next.

- **26** From the Dimensions Named Branches screen, enter named branch names in Dimensions for migrated items. You can enter named branch names for:
  - Items in the CVS trunk. The named branch will have the following format: <ItemID>.A-<ItemType>;<NamedBranch>#<Revision> where NamedBranch is the branch name you enter here.
  - Items in CVS branches. The named branch will have the following format: <ItemID>.A-<ItemType>;<NamedDimBranch><CVSBranch>#<Revision> where NamedDimBranch is the branch name you enter here, and CVSBranch is the name of the originating CVS branch.
- **27** Optionally, to automatically create named branch names that do not conflict with any existing named branch names in Dimensions, click the Generate unique named branches button. Unique branch names are entered into the fields.
- 28 Click Next.
- Choose whether to migrate all file revisions from CVS (**Migrate all revisions**), or 29 filter the revisions to migrate (Filter revisions). If you chose to select to filter revisions, you can select a maximum number of revisions to migrate for each file, as well as limit migration to revisions created after a particular date.
- 30 Click Finish.

### **Copying a Migration**

To create a new migration definition based on an existing one, select the migration that you want to copy, and then click **Copy Migration**.

Enter a name for the new migration. Only key configuration files are copied when you copy a migration.

## **Running a Migration**

#### When you are ready to run a migration, complete the following steps:

- **1** From the Migration Console, select the migration that you want to run and click Run Migration. The Execute Migration dialog box appears.
- **2** Before starting the migration, set any migration options correctly. These include:
  - Choosing which of the migration stages you want to run. This includes the *transfer* stage, *generation* stage, *execution* stage, and *validation* stage. Please see "Choosing Migration Stages" on page 75.
  - Options for the transfer stage, which is the portion of the migration during which files are transferred out of CVS and into a temporary folder location. Please see "Choosing Transfer Options" on page 76.
  - Options for the execution stage, which is the portion of migration during which the CVS files and data are loaded into Dimensions. Please see "Choosing Execution Options" on page 76.
  - Options for the validation stage, which is the portion of migration during which the migrated data in Dimensions is validated. "Choosing Validation Options" on page 77.

### **Choosing Migration Stages**

When setting options from the Execute Migration dialog box, you can choose which migration stages you will run from the General tab. Consider the following:

| Enable this stage | If you want to                                                                                                    |
|-------------------|----------------------------------------------------------------------------------------------------|
| Transfer          | Copy all data out of the CVS repository and into the download<br>directory that Dimensions will collect the files from. You only<br>need to enable this stage if you have not already done so. If<br>you have run this stage previously, then the files are already in<br>the temporary area. |
| Generation        | Generate the XML data files that control the Dimensions<br>import. The generation stage is automatically enabled when<br>either the execution or validation stage is enabled.                                                                                                    |

| Enable this stage | If you want to                                                                                                    |
|-------------------|----------------------------------------------------------------------------------------------------|
| Execution         | Move the data into Dimensions. This includes creating any<br>baselines, projects, streams, and attributes that you defined<br>when setting the migration options, as well as adding all files<br>to Dimensions. You cannot complete this stage until you have<br>completed the Transfer and Generation stages. Consider<br>running this stage on its own if you have already completed<br>the transfer stage but still need to import the data into<br>Dimensions. |
| Validation        | Verify that the data was all migrated correctly.                                                                                                    |

### **Choosing Transfer Options**

When setting options for the Transfer stage from the Execute Migration dialog box, you can review the CVS server and repository information, and choose one of the following transfer types:

- Extract All: Choose this to transfer all information about the CVS data, including directories, files, tags, branches, and revisions. This option does not override file and revision content that has already been transfered.
- Skip Existing: Choose this to only transfer data out of CVS that has not been transferred previously. Choose this option if you are confident that the repository has not changed since the previous transfers, and you do not need to re-transfer any data about directories, files, tags, branches, or revisions.

## **Choosing Execution Options**

From the Execution stage tab, optionally select the following options:

Create projects/streams: Select this option to create projects and streams in Dimensions during the execution stage. Loading projects and streams can take some time; you can optionally de-select this option if you wish to save project and stream loading for later. In this case, only the mainline trunk project is created, however no branch projects or streams will be created. To load the projects or streams later, you can run Dimensions command-line scripts from the following directory: Migration\console\Migrations\<migration name>\import\migtmp
 From this directory, you can run a createWorkset\_<number>.dmcli script for each project.
 If you want to load all projects and streams all at once at a later time, you can run the

projects.cmd script located in the following directory: Migration\console\Migrations\<migration name>

Create baselines: Select this option to create baselines from a script that is
prepared during migration. Loading baselines can take some time; you can optionally
de-select this option if you wish to save baseline loading for later. You can always rerun the execution stage and select this option then. To load the baselines later, you
can also run Dimensions command-line scripts from the following directory:
Migration\console\Migrations\<migration name>\import\migtmp
From this directory, you can run a createBaseline\_<number>.dmcli script for each
baseline.

If you want to load all baselines all at once at a later time, you can run the baselines.cmd script located in the following directory: Migration\console\Migrations\<migration name>

### **Choosing Validation Options**

From the Execute Migration dialog box, you can choose the extent to which migrated data in Dimensions should be validated. From the Validation stage tab, choose from the following options:

- Select Validate all file versions to verify that the content of all migrated versions is the same in Dimensions as it is in CVS.
- Select Validate tip versions only to verify that the content of only the tip revision of every file is the same.

### **Starting Migration**

Once you have set all of the options, click the **Start** button to start the migration.

**NOTE** Clicking the **Cancel** button may not immediately stop the migration process. Certain operations (specifically the import phase as well as trigger commands and baseline creation scripts) may continue until completed.

#### **Using the Events Pane**

As the migration proceeds and finishes, this pane contains error, warning, and informational messages.

# **Reviewing Migration Results**

When a migration is completed, review the information in the status section of the Execute Migration window, verify that there were no unexpected warnings or errors during any of the migration phases (export, transform, import), and make sure that the expected data is in Dimensions. You can also click the **View Audit Report** button to display more detailed results information.

You can re-run the migration after fixing any errors.

# Part 3 Migrating from Subversion

| About the Subversion Migration       | 81 |
|--------------------------------------|----|
| Preparing to Migrate from Subversion | 85 |
| Migrating from Subversion            | 93 |

# Chapter 10 About the Subversion Migration

| Introduction | 82 |
|--------------|----|
| Data Mapping | 82 |

## Introduction

You can use the extended migration tools in Dimensions CM to migrate Subversion directories and objects to Dimensions.

The Migration Console is a graphical front end to a set of XML-based utilities that move data from supported sources into Dimensions products, allowing you to define how the data is mapped into Dimensions.

The Migration Console includes the following features:

- You can migrate all or part of a Subversion repository into a Dimensions CM project hierarchy.
- Migration preserves your Subversion repository structure.
- You can migrate your Subversion trunk, branches, and tags to separate projects and streams.
- You can migrate items to named branches in Dimensions.
- You can also optionally migrate tags to Dimensions baselines or attributes.

### **Data Mapping**

The following table shows how the migration process transforms Subversion data into Dimensions data:

| Subversion          | Dimensions CM                                                                                                    |
|---------------------|----------------------------------------------------------------------------------------------------|
| Repository          | Product                                                                                                    |
| Users               | Users                                                                                                    |
| Files and revisions | Items and revisions; the original revision<br>numbers from Subversion are migrated to a<br>Dimensions attribute called SVN_REVISION |
| Directories         | Folders                                                                                                    |
| Tags                | Baselines, attributes, projects, named branches                                                                                     |
| Branches            | Projects, named branches                                                                                                    |

To learn more about the different types of Dimensions objects, such as products, projects, and design parts, please see *Getting Started with Dimensions CM*, available to download from the Serena Support Website.

#### What Data is Migrated?

The Migration Console migrates the following data from Subversion to Dimensions CM:

- All Subversion users.
- All directories, or a set of sub-directories, in a Subversion repository.
  - Subversion directories are migrated to folders in Dimensions.
  - Subversion revisions become item revisions.
- Individual revisions to a non-delta item library (File mode).
- The Subversion trunk is migrated to a project or stream.
- Subversion branches are migrated to projects or streams. You can also migrate items from the trunk or branch to named branches.
- Subversion tags are migrated to projects, baselines, an attribute called SVN\_INFO, and named branches.
- CM changesets are created based on Subversion revisions.

#### What Data is Not Migrated?

The Migration Console does not migrate:

- User permissions and groups
- Multi-byte characters
- Local workspaces

# Chapter 11

# **Preparing to Migrate from Subversion**

| System Requirements                           | 86 |
|-----------------------------------------------|----|
| Licensing Requirements                        | 87 |
| Preparing Subversion Folders and Files        | 87 |
| Creating Changesets from Subversion Revisions | 87 |
| Team Preparation Overview                     | 88 |
| Migrating to UNIX and Linux Servers           | 88 |
| Before you Migrate                            | 92 |

# **System Requirements**

#### **Dimensions Requirements**

To use the Migration Console with Subversion, you must:

- Install Dimensions 2009 R2 or later. For details, see the Serena Dimensions CM Installation Guide or the Serena Dimensions CM Installation Guide.
- Create and configure the target Dimensions product, including such configurations as the item library and upload rules. Please see the *Serena Process Configuration Guide*.
- If you will log in to your system as a different user than your Dimensions administration user (such as dmsys), add your system user to Dimensions with administrative privileges.
- If Single Sign-On (SSO) is configured for Dimensions, you must ensure that your operating system username match the SSO username and password.
- Run the Migration Console from an installation of the Dimensions Server. The Subversion client must also be installed to this system.
- Run the Migration Console from a system that will have at least 1 GB of RAM available to the Migration Console.
- Create the Dimensions product that will store the Subversion data you are migrating. You do not need to create the projects in advance.

#### **Subversion Requirements**

Subversion does not need to be installed to the migration system. Migration is performed against Subversion dump files. Please see "Preparing Subversion Folders and Files" on page 87.

**IMPORTANT!** Migrations must be performed on a local drive. This is the default configuration. If the download directory is on a network drive, migration will fail.

#### **Storage Requirements**

To ensure successful migration, follow these guidelines for disk storage:

- Make sure the location where temporary migration files are stored has at least twice the storage capacity of the size of the originating repository. For example, if you are migrating a repository that is 1 GB is size, make sure that the location for temporary files has at least 2 GB free. By default, this location is: c:\Documents and Settings\All Users\Application Data\Serena\Migrations
- Make sure that the location to which revisions are downloaded has space available that is at least equivalent to the size of the originating repository. By default, this is: C:\Documents and Settings\All Users\Application Data\Serena\Migrations\<migration name>\svnTemp\<SVN server>\<SVN repository> However you can customize this location during migration.
- Make sure that the Dimensions item library location has enough space to store all revisions to be migrated. If the originating repository is 1 GB and you are migration all revisions, make sure that at least 1 GB is available on the item library location.

## **Licensing Requirements**

To run the Migration Console, you must have a valid Dimensions CM license.

# **Preparing Subversion Folders and Files**

Before you migrate, perform the following steps:

- Make sure that there are no duplicate files or folders with the same name in the same directories in Subversion. This includes files with the same name but with unique case, for example source.xml and SOURCE.xml. In this example, one of the two file must be renamed. You must also ensure that no folders have the same names as files in the same directories.
- In unicode files that will be converted to ASCII format in Dimensions, you must convert end-of-line characters from UNIX-style LF to CR+LF. If you do not do this, migrated unicode ASCII files may not validate correctly.
- Make sure that any work in progress is completed in the repository to be migrated.
- Generate a dump of the Subversion repository. The Dimensions Migration Console requires the Subversion dump files, and cannot run a migration without them. Please note that if you will filter the dump files using the svndumpfilter utility with the -- drop-empty-revs option, you must also use the --renumber-revs option to ensure that there are no gaps in the numeric revision sequence. If you do not, the migration console will return an exception due to missing revisions.

## **Creating Changesets from Subversion Revisions**

By default Dimensions CM changesets are created from Subversion revisions. The changesets are for historical use only and cannot be used as stream versions, for example, to fetch stream sources from a date prior to a migration. Files deleted from Subversion are included in changeset history but are not migrated as Dimensions CM items.

# **Team Preparation Overview**

When planning a migration, consider the following:

- Plan and run a prototype. Your test data should be representative of your production data in quantity and structure. If time permits, a trial conversion of your production data could be worthwhile. You can do this by creating a Dimensions base database just for testing the migration. For details on creating a base database using the create database (CRDB) command with the Dimensions DBA utility (dmdba), please see the Serena Dimensions CM System Administration Guide.
- Prevent interruptions. If the migration will run for a long time, take steps to ensure that no backups, planned network outages, software updates, or other interruptions occur.
- Prevent log-ins. If migrating into a live database with users, ask them not to log in during the migration. Anything they do will take resources away from the migration and could cause performance problems or other undesirable side effects.
- Configure notification. Be aware that if you migrate into a destination database with users, newly migrated objects might generate e-mail notifications. Test this behavior ahead of time, and take appropriate steps (for example, adjusting e-mail settings).

# **Migrating to UNIX and Linux Servers**

Review this topic very carefully if you will migrate from Subversion to a Dimensions CM Server running on a non-Windows platform, such as supported UNIX and Linux platforms. Because the migration console is only supported on Windows, you must complete these steps in order to migrate to a remote Dimensions CM server from a Windows system.

## **Summary of Remote Migration Process**

| Stage | Description                                                                                                    |  |
|-------|----------------------------------------------------------------------------------------------------|--|
| 1     | If you have not already done so, install Dimensions and its repository to the target UNIX or Linux server. For details on installing and setting up the Dimensions CM server see the <i>Serena Dimensions CM Installation Guide</i> and <i>Serena Dimensions CM System Administration Guide</i> .                             |  |
| 2     | Identify a Windows system in the network that you can use to run the Migration Console. This system must meet the minimum system requirements for the Dimensions CM Server.                                                                                                    |  |
| 3     | Install a remote DBMS client, such as Oracle SQL Net, to this Windows system. This is necessary so that you can then connect to the remote Dimensions CM database. For example, if you have purchased it, you can install the Serena Runtime to this system.                                                                  |  |
| 4     | Install the Dimensions CM server, with the Migration Console and Common<br>Tools options, to this Windows system.<br>For a brief overview of the simplest Dimensions CM server installation<br>scenario, please see the Serena Dimensions Installation Quick Start Guide.                                                     |  |
| 6     | Once installation to the Windows system is complete, you must complete the following steps from the Administration Console, to set up and configure network nodes. Please see the <i>Serena Dimensions CM System Administration Guide</i> for detailed information on managing network nodes.                                 |  |
|       | a Log into the Distributed Development   Network Administration view.                                                                                                    |  |
|       | b Select the <b>Network Nodes</b> tab.                                                                                                    |  |
|       | <ul> <li>Click the New button and choose Physical Network Node. The New /<br/>Edit Node dialog box appears.</li> </ul>                                                                                                    |  |
|       | d Complete the dialog box to define this node as the remote Dimensions CM server to which you will migrate, including choosing the correct operating system from the <b>Operating System</b> list.                                                                                                    |  |
|       | e After you have defined the node, select it and then click the + icon under<br>Base Databases to add a new base database to the network node.<br>Configure this base database to point to the base database on the remote<br>server. To define this, you must know the base database name and<br>database connection string. |  |

| Stage | De                                                                                       | escription                                                                                                    |
|-------|------------------------------------------------------------------------------------------|----------------------------------------------------------------------------------------------------|
| 7     | On Oracle, you must now add the database connection as a local net ser name. To do this: |                                                                                                    |
|       | а                                                                                        | If you installed the Serena Runtime, select Oracle - Dimensions  <br>Configuration and Migration Tools   Net Configuration Assistant from the<br>Windows Start menu.                                                                                                    |
|       | b                                                                                        | On the wizard that appears, select the Local Net Service Name configuration option and click Next.                                                                                                    |
|       | с                                                                                        | On the next page of the wizard, select the <b>Add</b> option and click <b>Next</b> .                                                                                                    |
|       | d                                                                                        | Enter the database service name, such as DIM10, in the <b>Service Name</b> field and click <b>Next</b> . The service name is typically the same as the global database name. To determine the global database name on the Oracle server, contact your database administrator. |
|       | е                                                                                        | On the next page of the wizard, select <b>TCP</b> and click <b>Next</b> .                                                                                                    |
|       | f                                                                                        | Enter the host name in the <b>Host name</b> field and choose the <b>Use the standard port number of 1521</b> option (unless the Oracle port number on the target server has been changed). Click Next.                                                                        |
|       | g                                                                                        | When prompted to test the connection select the <b>Yes, perform a test</b> option and click <b>Next</b> .                                                                                                    |
|       | h                                                                                        | When prompted, enter or confirm the net service name that the local database should use to interact with the remote database. In most cases, this should be the service name that you entered earlier, such as DIM10.                                                         |
|       | i                                                                                        | When you are asked to configure another net service name, choose No. Choose Finish when possible.                                                                                                    |
|       | j                                                                                        | Reopen the Net Configuration Assistant.                                                                                                    |
|       | k                                                                                        | Select the Local Net Service Name configuration option and click Next.                                                                                                    |
|       | I                                                                                        | Select Rename.                                                                                                    |
|       | m                                                                                        | Verify that the new connection appears in the drop-down list, and click <b>Cancel</b> .                                                                                                    |

| Stage | Description                                                                                                    |
|-------|----------------------------------------------------------------------------------------------------|
| 8     | Before you can connect to the remote database from the Windows server, you must store your login information to a password storage file (registry.dat) on the Windows server. To do this, you must use the dmpasswd utility on the Windows server. The dmpasswd utility ensures that all Dimensions base database names, connection strings, and passwords are encrypted before they are written to disk.<br>If the remote database server is Oracle, then the dmpasswd command will look something like the following:<br>dmpasswd < Base_DB>@ <sid> -add -pwd &lt; Password&gt;<br/>Where Base_DB is the base database name, SID is the Oracle system identifier, and Password is your login password. The base database name typically corresponds to your login name for oracle databases.<br/>For detailed information on the dmpasswd utility, including the correct command format for other DBMS platforms as well as additional options, please consult the Serena Dimensions CM Command Line Reference.</sid>                                                                                                    |
| 9     | Test the database connection by making sure that the pdiff utility can<br>connect to the base database from the Windows server. pdiff is a tool for<br>importing and exporting data to and from a Dimensions CM product, using<br>PDIFF files.<br>Before you can test this, you must set the DMDB environment variable to the<br>following value:<br>< <i>Base_DB_name&gt;@<db_connection></db_connection></i><br>For example, if the base DB is named qlarius_cm and the DB connection is<br>dim10, use the following command to set the environment variable:<br>set DMDB=qlarius_cm@dim10<br>For details on the DMDB environment variable, please see the <i>Serena</i><br><i>Dimensions CM Adminstrator's Guide</i> .<br>Then, to test the connection, you will run a command like the following from<br>the command line, that will dump a partial process model from a product into<br>a PDIFF file:<br>pdiff <i><product_id< i=""> -dump_cpl<br/>Where <i>product_id</i> is the ID of the product from which you will dump the<br/>process model. For example, if you installed the Qlarius sample process<br/>model to the Dimensions CM server, the command would appear as follows:<br/>pdiff qlarius_cm -dump_cpl<br/>The command succeeds if the connection is made.<br/>For details on the pdiff utility and the dump_cpl function, please see the<br/><i>Serena Dimensions CM System Administration Guide</i>.</product_id<></i> |

Having completed the above steps, you can now set up the migration as you would for any other scenario.

# **Before you Migrate**

Before you start a migration:

- To avoid connection time-outs when migrating, temporarily increase these values in dfs/listener.dat to:
  - session\_timeout: 259200
  - idle\_timeout: 3600
- Check that:
  - Upload Rules are configured for the migrated file types.
  - The target repository does not contain IDs that overlap with the migrated object IDs (streams, projects, baselines, and branches).
  - Oracle has sufficient memory available and that the limits in the SGA/PGA configuration are not too small.
  - The Dimensions CM Application Server and Migration Console have sufficient memory.

# Chapter 12 Migrating from Subversion

| Using the Migration Console | 94 |
|-----------------------------|----|
| Migrating from Subversion   | 94 |
| Copying a Migration         | 97 |
| Running a Migration         | 97 |
| Reviewing Migration Results | 99 |

# **Using the Migration Console**

When you first run the Migration Console, you see a list of predefined migrations. You can sort this list by clicking on a column heading.

To define a new migration, click **New Migration**. To copy, edit, or run an existing migration, select the migration in the list, and then click the appropriate button.

#### NOTES

- You can click the **Delete Migration** button to remove a migration from the list, however this does not actually delete the migration definition. Doing so could delete migration data that you actually need.
- You can also optionally delete all migration data produced during the migration process.
- At any time when you are creating or editing a migration, you can click OK to save all changes and close the designer, Cancel to close the designer and receive a prompt asking whether you want to save changes, or Apply to save changes while leaving the designer open.

## **Migrating from Subversion**

- 1 Click **New Migration** to define a new migration or select an existing migration and click **Edit Migration**.
- 2 On the **Welcome** screen enter a name for the migration in the **Migration ID** field. Select **SVN to Dimensions**.

Click Next.

- **3** On the **Dimensions Connection** screen specify the Dimensions server connection information:
  - **a** (Optional) From the **Profile** list select a an existing Dimensions profile.
  - **b** In the **System** area enter the user name and password of the Dimensions CM account to be used by the Migration Console to login and retrieve data.
  - **c** In the **Dimensions** area enter the Dimensions CM server name, database name, and database connection string.
  - **d** Click **Test Connection** to check the connection.

**NOTE**: The Dimensions CM server must be installed locally. If it is on a UNIX or Linux server see "Summary of Remote Migration Process" on page 89.

Click Next.

**4** On the **Dimensions Destination** screen specify where the migrate asses will be stored in Dimensions.

In the Specify Dimensions destination to migrate into area do the following:

- a From the **Product ID** list select an existing Dimensions product.
- **b** From the **Design Part** list select a design part or create a new one. If you create a new design part assign a design category and parent part.

In the **Specify where the trunk revisions are to be migrated to** area enter a name for the target stream or project. If you are migrating to a project choose the Dimensions project type.

In the **Specify what should we do with long comments** area select one of these options:

- Truncate comments over 1978 characters.
- Store all comments in Dimensions items. Select one of these options:
  - The Dimensions item type for the stored comments.
  - The relationship between the comment items and the items that they are associated with. Choose an existing relationship type or enter a new one.

#### Click Next.

**5** On the **Dimensions Named Branches** screen specify how migrated items will be created in Dimensions by entering named branches:

#### • Named branch for trunk items

All items from the trunk will have the following item specification:

<ItemID>.A-<ItemType>;<NamedBranch>#<Revision>

where NamedBranch is the branch name you entered.

#### • Items in Subversion branches

All items from branches will have the following item specification:

<ItemID>.A-<ItemType>;<NamedDimBranch><SVNBranch>#<Revision>

where:

- NamedDimBranch is the branch name you entered.
- SVNBranch is the name of the originating Subversion branch.

#### Named branch prefix for tag items

All items from tags will have the following item specification:

```
<ItemID>.A-<ItemType>;<NamedBranch><SVNtag>#<Revision>
```

where:

- NamedBranch is the branch name you entered.
- SVNtag is the name of the originating Subversion tag.

**TIP** To automatically create named branch names that do not conflict with any existing named branch names in Dimensions, click **Generate unique named branches**.

Click Next.

6 On the **Subversion Repository** screen enter the path to the Subversion dump file that will be migrated or click **Choose File** to browse for one.

Click **Validate dump file** to check that the dump file is at the specified path and is valid. Depending on the size of the Subversion repository the verification may take from several minutes up to half an hour.

Select a temporary directory to use during the migration.

Click Next.

- 7 On the **Subversion Migration Details** screen specify how to migrate the Subversion repository. Select one of the following:
  - Migrate the entire Subversion repository into the specified Dimensions project or stream.
  - Migrate the Subversion trunk, branches, and tags into corresponding streams in Dimensions.

By default the option **Create changesets based on Subversion revisions** is selected.

Click Next.

- **8** On the next **Subversion Migration Details** screen specify the structure in the Subversion repository to be migrated:
  - Specify the directory in Subversion that contains the trunk. The trunk will be migrated into the specified Dimensions product and stream/project.
  - Specify additional directories in which to search for branches. Enter a commaseparated list of directories, for example:

branches/releases;branches/user;branches/test

searches in:

- branches/release
- branches/user
- branches/test

Branches will be migrated into the following Dimensions stream or project:

<product>:<stream/project>\_BRANCH\_<branch name>

 Specify additional directories in which to search for tags. Enter a comma-separated list of directories. Tags will be migrated into the following Dimensions stream or baseline:

<product>:<stream/project>\_TAG\_<tag name>

- Choose whether to migrate tags as Dimensions baselines or streams. If you choose baselines only one revision of every file will be migrated. To preserve all revisions migrate to a stream.
- Optionally migrate tags into an attribute in Dimensions called SVN\_INFO.
- 9 Click Finish.

### **Copying a Migration**

To create a new migration definition based on an existing one, select the migration that you want to copy, and then click **Copy Migration**.

Enter a name for the new migration. Only key configuration files are copied when you copy a migration.

### **Running a Migration**

#### When you are ready to run a migration, complete the following steps:

- 1 From the Migration Console, select the migration that you want to run and click **Run Migration**. The Execute Migration dialog box appears.
- **2** Before starting the migration, set any migration options correctly. These include:
  - Choosing which of the migration stages you want to run. This includes the generation stage, execution stage, and validation stage. Please see "Choosing Migration Stages" on page 97.
  - Options for the execution stage, which is the portion of migration during which the Subversion files and data are loaded into Dimensions. Please see "Choosing Execution Options" on page 98.
  - Options for the validation stage, which is the portion of migration during which the migrated data in Dimensions is validated. "Choosing Validation Options" on page 99.
- **3** Then you can start and monitor the migration. See "Starting Migration" on page 99 and "Using the Events Pane" on page 99.

#### **Choosing Migration Stages**

When setting options from the Execute Migration dialog box, you can choose which migration stages you will run from the General tab.

For very large migrations, Serena recommends performing each stage separately.

| Enable this stage | If you want to                                                                                                    |
|-------------------|----------------------------------------------------------------------------------------------------|
| Generation        | Generate the XML data files that control the Dimensions<br>import.<br>This stage may take several hours, depending on the size of<br>the Subversion repository.                                                                                                    |
| Execution         | Move the data into Dimensions. This includes creating any<br>baselines, projects, streams, and attributes that you defined<br>when setting the migration options, as well as adding all files<br>to Dimensions. You cannot complete this stage until you have<br>completed the Generation stage. Consider running this stage<br>on its own if you have already completed the transfer stage<br>but still need to import the data into Dimensions.<br>Note the following: |
|                   | <ul> <li>You must make sure that the Dimensions listener service is<br/>running, as it is required for this migration stage.</li> </ul>                                                                                                    |
|                   | <ul> <li>Depending on the size of the repository you are migrating, this<br/>stage may require between 12 and 36 hours. This includes<br/>import the data into Dimensions, and then creating all projects,<br/>streams, and baselines.</li> </ul>                                                                                                    |
| Validation        | Verify that the data was all migrated correctly.                                                                                                    |

### **Choosing Execution Options**

From the Execution stage tab, optionally select the following options:

- Create Projects/Streams: Select this option to create projects or streams in Dimensions during the execution stage. Loading projects can take some time; you can optionally de-select this option if you wish to save project and stream loading for later. In this case, only the mainline trunk project is created, however no branch projects or streams will be created. To load the projects or streams later, you can run Dimensions command-line scripts from the following directory: Migration\console\Migrations\<migration name>\import\migtmp
   From here, you can run a createWorkset\_<number>.dmcli script for each project. If you want to load all projects all at once at a later time, you can run the projects.cmd script located in the following directory: Migration\console\Migrations\<migration name>
- Create Baselines: Select this option to create baselines from a script that is prepared during migration. Loading baselines can take some time; you can optionally de-select this option if you wish to save baseline loading for later. You can always rerun the execution stage and select this option then. To load the baselines later, you can also run Dimensions command-line scripts from the following directory: Migration\console\Migrations\<migration name>\import\migtmp
   From this directory, you can run a createBaseline\_<number>.dmcli script for each baseline.
   If you want to load all baselines all at once at a later time, you can run the

If you want to load all baselines all at once at a later time, you can run the baselines.cmd script located in the following directory: Migration\console\Migrations\<migration name>

#### **Choosing Validation Options**

From the Execute Migration dialog box, you can choose the extent to which migrated data in Dimensions should be validated. From the Validation stage tab, choose from the following options:

- Select Validate content of all file versions to verify that the actual content in the file revisions is the same.
- Select the Validate content only of tip versions checkbox to only validate the size or content of the last revision of every file.
- Select the **Don't validate content at all** option to skip the validation stage. Validation can be time-consuming; this option can save time.

### **Starting Migration**

Once you have set all of the options, click the **Start** button to start the migration.

**NOTE** Clicking the **Cancel** button may not immediately stop the migration process. Certain operations (specifically the import phase as well as trigger commands and baseline creation scripts) may continue until completed.

### **Using the Events Pane**

As the migration proceeds and finishes, this pane contains error, warning, and informational messages.

## **Reviewing Migration Results**

When a migration is completed, review the information in the status section of the Execute Migration window, verify that there were no unexpected warnings or errors during any of the migration phases (export, transform, import), and make sure that the expected data is in Dimensions. You can also click the **View Audit Report** button to display more detailed results information.

You can re-run the migration after fixing any errors.

# Part 4 Migrating from ClearCase

| About the ClearCase Migration       |     |
|-------------------------------------|-----|
| Preparing to Migrate from ClearCase |     |
| Migrating from ClearCase            | 113 |

# Chapter 13 About the ClearCase Migration

| Introduction                 | 104 |
|------------------------------|-----|
| Migration Utility Components |     |
| Usage Scenario               | 104 |

## Introduction

The ClearCase migration utility facilitates rapid migration of ClearCase data to Dimensions CM. The ClearCase migration utility is highly configurable. It is driven by command scripts, allowing you to migrate any number of projects into Dimensions using the same configurations.

You can migrate one or many ClearCase projects to a single Dimensions product or multiple distinct products. Any mix of Projects and Products is possible.

You can also migrate users and groups to Dimensions users and roles. You can map user permissions for ClearCase projects to role assignments on specific products or design parts.

# **Migration Utility Components**

The migration utility consists of a set of individual components that work together through the use of XML-based export and import formats.

- ClearCase export (ccexport) Reads a file (cvt\_data) that is produced when you
  run the ClearCase clearexport\_ccase command, and produces an XML file that the
  migration utilities can then use. The ccexport utility also produces a script to check
  out all versions from ClearCase.
- Transform (transform) Processes XML input files, and applies a set of transformation rules to produce a DimensionsXML result file.
- Dimensions Import (dmimport) Imports DimensionsXML into Dimensions populating a Dimensions base database (which may be initially empty) with Dimensions objects. Process Model data is created (Products, Types, Users, Roles, Role Assignments, Attributes, Valid Sets, etc.) as well as Change Documents and Items.

## **Usage Scenario**

The following suggests a workflow to follow when using the ClearCase migration utility. Review and consider these recommendations before you get started planning and running your migration.

- **1 Installation and Familiarization.** Install the migration utilities. Read the documentation provided with the migration utilities.
- **2 Development.** Define the migration model through iterative export, transformation, and import tests. Construct the configuration files and scripts that will drive the migration tools for the projects you are migrating.
  - **a** Perform one or more exports of existing data using CcExport. Follow the premigration checklists specific to each type of export. Start with small subsets of data, work with large data sets once the migration model is fine tuned and working smoothly.

- **b** Create a transformation configuration (Transform.xml) for the migration. Start simple, and eventually make appropriate use of the various transformation strategies (ItemStrategy, ChgDocStrategy, BaselineStrategy, UserAndGroupStrategy).
- **c** Import into a Dimensions test product. Confirm that the data is migrating to Dimensions using the desired mapping. Work with stakeholders to validate the various usage scenarios in Dimensions.
- **d** Repeat the above steps as needed, deleting the Dimensions test product and reimporting, while evolving the transformation configuration until the desired mapping is achieved.

#### 3 Test Migration.

- **a** Perform the steps outlined in step 2 using your full data set.
- **b** Measure the time it takes to complete the migration.
- c Scrutinize error logs and audit files.
- **d** Perform a full validation of the data in Dimensions CM using the provided validation scripts.

#### 4 Production Migration.

- **a** Plan the production migration event with project stakeholders.
- **b** Lock users out of the source projects in order to prevent further development on the projects to be migrate.
- **c** Perform the migration.
- **d** Preserve the migration scripts and audit logs as a permanent record of what was migrated.
## Chapter 14

## **Preparing to Migrate from ClearCase**

| System Requirements                | 108 |
|------------------------------------|-----|
| Installing the Migration Utilities | 108 |
| What Is Installed?                 | 108 |
| Setting Up the Environment         | 109 |
| Validating the Installation        | 110 |

## **System Requirements**

## **Windows System Requirements**

The following are the system requirements for the system to which you will install the migration utilities:

- Microsoft Windows XP Professional, Windows Server 2008, or Windows Server 2003.
- 256Mb of RAM
- 40mb of disk space for installation

## **UNIX System Requirements**

See the Dimensions CM readme for a complete list of supported UNIX platforms for Dimensions

## Supported Versions of ClearCase

Migration from ClearCase 4.x - 7.x is supported.

## **Supported Versions of Dimensions CM**

Migration is supported to the following Dimensions CM releases:

Dimensions CM 2009 R2

## **Prequisites for the Dimensions CM Import Utility** (DmImport)

Dimensions CM must be installed on the system from which you will perform the import migration step. When installing Dimensions CM you must make sure to install the Migration Console and server components to this system.

## **Installing the Migration Utilities**

The migration utility software is installed along with the Dimensions CM server.

## What Is Installed?

The Migration directory should now contain the following, among other files:

Transform.cmd - Transform

- DmImport.cmd Dimensions Import
- setupenv sets the environment for UNIX
- ccexport -ClearCase Export

## **Setting Up the Environment**

Before you can run the migration utilities, you must set up some environment variables. Scripts are provided to do this.

### Windows

On Windows, there are two setup scripts that you need to run, depending whether you use the Thompson Toolkit command-line tools:

- Configure and run the SetupEnv.cmd script before running any migration utilities from the Windows command-line.
- Optionally configure and run the SetupEnviron.sh script before using the Thompson Toolkit to run the migration utilities.

#### To set up a Windows environment:

- **1** Open the Migration\bin\w32\SetupEnv.cmd file (or SetupEnviron.sh if you are using the Thompson Toolkit) in a text editor and set these variables:
  - MG\_ROOT: The root Migration installation directory. This is the parent directory of bin and lib.
  - DM\_ROOT: The root Dimensions installation directory.

Note that the MG\_ROOT and DM\_ROOT variables can also be set in the environment. The SetupEnv scripts will respect the environment values. Also note that the PATH for Dimensions is not set in the SetupEnv\* scripts. This should be set in the environment's PATH variable.

- 2 From a command prompt run: SetupEnv.cmd.
- **3** Or, if you are using a Thompson Toolkit shell, source the SetupEnviron.sh script: . SetupEnviron.sh

### UNIX

The setupenv script is used for UNIX command line sessions.

#### To set up a UNIX environment:

- 1 Edit the Migration/bin/unix/setupenv script in a text editor and modify the default values for the variables, or set the values as environment variables. The script will respect the environment values if they are defined. The variables are:
  - MG\_ROOT: The root Migration installation directory. Set MG\_ROOT to the absolute path to the directory where you installed the Migration.

- DM\_ROOT: The root Dimensions installation directory. Set DM\_ROOT to the absolute path to the parent directory of prog and mmi in your Dimensions installation. If DmImport will not be run on this platform and Dimensions is not installed, set the DM\_ROOT variable to none: DM\_ROOT=none
- **2** Source the setupenv script. If MG\_ROOT is set in your environment, run the following command:
  - \$ . \$MG\_ROOT/bin/unix/setupenv
  - or from the parent directory of the /Migration directory:
  - \$ cd Migration/bin/unix
  - \$ . ./setupenv

### **Configuring Dimensions.properties**

Before running a Dimensions import, you must configure a Dimensions.properties file. To do this, run the setupDmProp command from a command-line prompt.

## Validating the Installation

Once the migration utility is configured, you can run migration commands directly from the command-line. Validate that the utilities (ccexport, transform, and dmimport) are installed correctly and ready to use by running test commands.

### Windows

1 To validate that the utilities are installed correctly, run them from a command-line prompt. For example, run the transform command from the following location, when the migration utilities are installed to C:\dimensions: c:\dimensions\migration\bin\w32\transform

The following text should appear in the command window: C:\>java merant.adm.migration.transform.Transform PVCS Migration Utility (transform) 1.1.0 (Build (tip)). Copyright 2001-2002 MERANT. All rights reserved. Usage: transform transformConfigurationFile ...

When you execute a migration utility command it automatically calls SetupEnv.cmd, if it has not already been called. The SetupEnv.cmd sets the MG\_ROOT, DM\_ROOT, PATH and CLASSPATH environment variables. The result is that once the environment is loaded, you can invoke the commands directly, for example:

C:\>transform

2 To validate that the ccexport utility is installed correctly, run the ccexport command from a command-line prompt: C:\>ccexport

The following text should appear in the command window: C:\>java merant.adm.migration.cc2xml.Cc2Xml PVCS Migration Utility (cc2xml) 1.1.0 (Build (tip)).

### UNIX

1 To validate that the utilities are installed correctly, run them from a command-line prompt. For example, enter the following to run the transform command. The command below assumes that you have already sourced setupenv: \$ transform

The following text should appear in the command window: + java merant.adm.migration.transform.Transform PVCS Migration Utility (transform) 1.1.0 (Build B147). Copyright 2001-2002 MERANT. All rights reserved. Usage: transform transformConfigurationFile ...

2 To validate that the ccexport utility is installed correctly, run the ccexport command from a command-line prompt: \$ ccexport

The following text should appear in the command window: + java merant.adm.migration.cc2xml.Cc2Xml PVCS Migration Utility (cc2xml) 1.1.0 (Build B147). Copyright 2001-2002 MERANT. All rights reserved. ERROR: Unable to open cvt\_data (No such file or directory)

# Chapter 15 Migrating from ClearCase

| ClearCase Export Overview      | 114 |
|--------------------------------|-----|
| Creating the ClearCase Output  | 114 |
| Transforming the Exported Data | 116 |
| Importing to Dimensions CM     | 117 |
| Troubleshooting                | 119 |
| Command Reference              | 121 |

## **ClearCase Export Overview**

The diagram below shows the three steps that are part of the ClearCase export process.

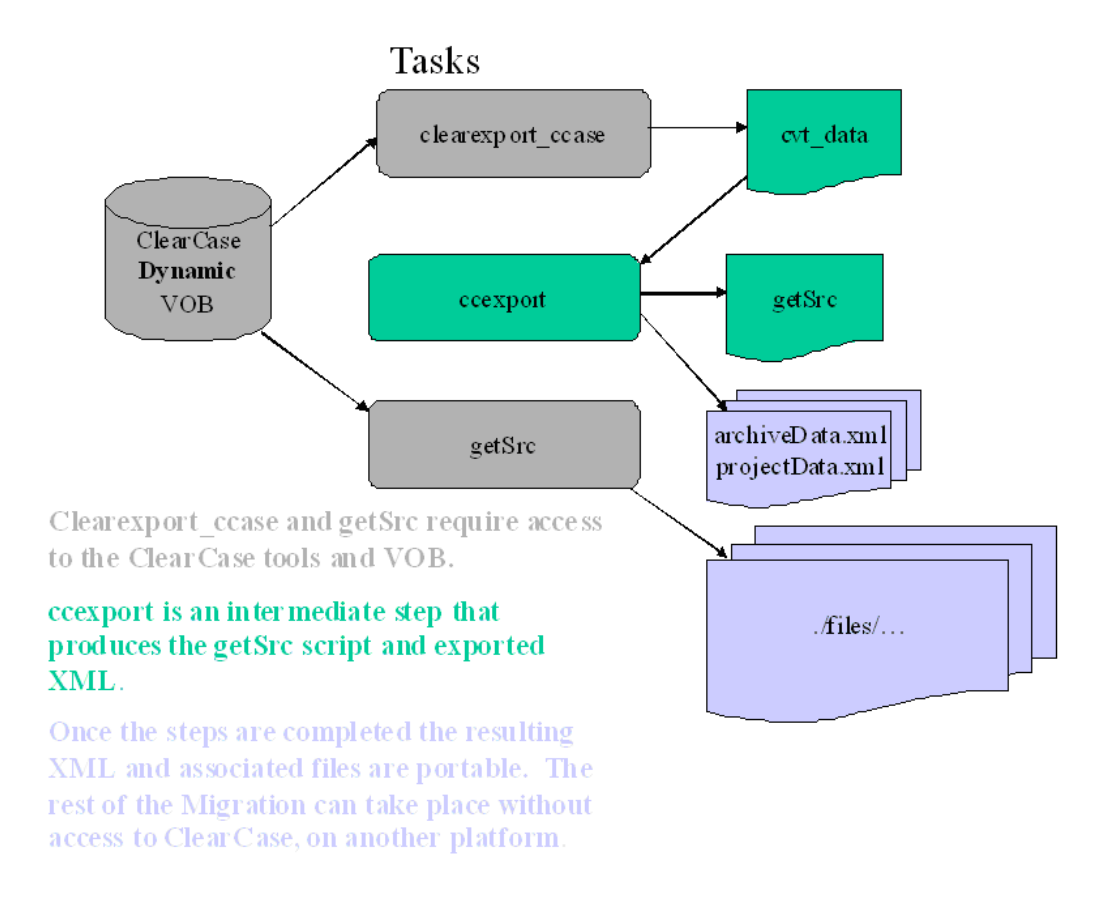

#### The steps are as follows:

- 1 Export the data from ClearCase
- **2** Run the intermediate export step (ccexport) on the same system from which the initial ClearCase export was run
- 3 Run the data transformation
- 4 Import the data to Dimensions CM

Once the XML and associated files have been produced by the ClearCase export process (steps 1 and 2 above), the data is portable to another system. This allows the ClearCase export to be performed on a server that has ClearCase access but that does not have Dimensions access or software. The data can be moved to a system where the transformation and import stages of the migration can be completed.

## **Creating the ClearCase Output**

Complete the following procedures before starting the import to Dimensions CM.

- "Ensuring ClearCase Access" on page 115
- "Generating a cvt\_data file With clearexport\_ccase" on page 115
- "Running the ccexport Command" on page 116
- "Running the getSrc Command" on page 116

### **Ensuring ClearCase Access**

Obtain the necessary access to ClearCase software and ClearCase data. You (or someone with ClearCase access) will need to run the ClearCase Export process on a machine that has a licensed copy of ClearCase installed (clearexport\_ccase) as well as access to the dynamic view(s) to be exported. Note that you cannot export a snapshot view. The view must be dynamic.

There are two steps in the process that require access:  $clearexport\_ccase$ , and getSrc.

If clearexport\_ccase is performed on a Windows platform, then ccexport and getSrc should be run on a Windows platform. If clearexport\_ccase is performed on a UNIX platform, then ccexport and getSrc should be run on a UNIX platform.

### Generating a cvt\_data file With clearexport\_ccase

The first step is to export data from a ClearCase dynamic versioned object base (VOB) to a cvt\_data file in a ClearCase data format. This step requires access to a licensed copy of ClearCase. It invokes the clearexport\_ccase command.

Use ClearCase to produce the 'cvt\_data' export file. This is a manual step to be performed using ClearCase. Make an empty working directory, cd there, and run the export command:

#### To generate a cvt\_data file using the clearexport\_ccase command:

- 1 From a command prompt, create an empty directory, for example called ccdata: mkdir ccdata
- 2 Go to the new directory: cd ccdata
- 3 From this directory, run the clearexport\_ccase command and specify the VOB that you want to export: clearexport ccase -r /some/clearcase/dynamic/view

There should now be a 'cvt\_data' file in the working directory.

```
Alternatively, with the following sequence of commands, you can go to the view directory
and create the cvt_data there. Then, move cvt_data to an empty work directory:
cd /some/clearcase/dynamic/view
clearexport_ccase -r .
mv cvt data /my/work/area/mydata
```

## **Running the ccexport Command**

This step:

- Converts the cvt\_data file into XML formats that the transformation and import tools can use. The files are archiveData.xml and projectData.xml.
- Generates a getSrc.cmd file (Windows) or getSrc (UNIX) script. This file is used to extract files from ClearCase into a './files' subdirectory. These ClearCase files are referenced by the <sourcePath> elements the archiveData.xml file.
- Does not require access to ClearCase software or data

**NOTE** If you run clearexport\_ccase on a Windows platform, then you should also run ccexport and getSrc on a Windows platform. If you run clearexport\_ccase on a UNIX platform, then you should also run ccexport and getSrc on a UNIX platform.

#### To run ccexport:

1 From a command prompt, enter ccexport.

```
Messages such as the following should appear in the command prompt:
+ java merant.adm.migration.cc2xml.cc2xml
PVCS Migration Utility (cc2xml) 1.1.0 (Build B147).
Copyright 2001-2002 MERANT. All rights reserved.
Processing /nts2-1/dv/migration/suite/CcExport/Qwest1/out/cvt_data...
...
Processing Complete.
...
Writing 'projectData.xml'...
Starting to output archiveData.xml
```

## **Running the getSrc Command**

This step:

- Gets file content from ClearCase and stores it in the file system in the ./files subdirectory. It extracts every version of every ClearCase item to a file.
- Requires access to a licensed copy of ClearCase as it invokes the cleartool get command

#### To run the getSrc command:

**1** Run getSrc from a command prompt. This command file was generated when you ran the ccexport command.

## **Transforming the Exported Data**

See "Transform - transform" on page 121 for detailed information about usage and configuration. Make sure you have successfully completed the export from ClearCase, and have the exported data available.

The transform command transforms the exported data into a format that Dimensions CM can import. Configuration is defined in the Transform.xml file. Start with the simplest

possible Transform.xml file and test the transformation, then iterate the transformation until the result is correct. A sample is provided with the installation: <MG\_ROOT>/ Migration/docs/TransformSimple.xml. This sample has an empty ChgDocStrategy, empty ItemStrategy, and a UserAndGroupStrategy that turns off migration of users. This saves time during import and is useful for test iterations.

## Consider the following when defining the basic parameters in the Transform.xml file:

- ItemStrategy
  - What item types, formats, lifecycles, and status do you want to assign using DefaultContent?
  - What files should be excluded?
  - What design part and project / stream path do you want to configure with DesignPartLevel and WorksetPathLevel?
- BaselineStrategy
  - What labels do you want to preserve in Dimensions? You can turn them into any mix of attributes, projects / streams, and baselines.
- UserAndGroupStrategy
  - Do you want to migrate user lists from ClearCase into Dimensions CM?
  - Do you want project level access rights to be converted into role assignments?

## **Importing to Dimensions CM**

Complete the following procedures to import your exported ClearCase data to Dimensions CM:

"Configuring Upload Rules" on page 117

"Configuring the Tool Manager" on page 118

"Verifying Item Type Options" on page 118

"Verifying Attribute Options" on page 118

"Importing to Dimensions CM Using Dimensions Import" on page 118

### **Configuring Upload Rules**

## Before importing data into Dimensions, configure the Project Merge Tool upload rules in the Dimensions CM Administration Console, as follows:

- **1** In the Administration Console, display the Configuration Object Management | Upload Rules view. For more information on defining the default upload rules, please see the *Process Configuration Guide*.
- 2 Modify the rules for the Project Merge Tool from the default rules for IDEs.
- **3** Determine if %GENBINARYDAT is already defined for the Project Merge Tool default rules. If so, you do not need to continue any further. If not, continue to the next step.

4 Add a new row to the top of the Upload Rules: Pattern MatchItem FormatItem Type %GNENBINRYDAT

You may need to delete the existing top rule and re-add it below the new rule.

## **Configuring the Tool Manager**

You must make that your User ID exists in Dimensions as a Tool Manager. The user ID should also be granted the WORKSET-MANAGER role on the \$GLOBAL:\$GENERIC workset. For details on adding an configuring users, please see the *Process Configuration Guide*.

## **Verifying Item Type Options**

If you will import to a pre-existing process model with pre-defined item types, you must disable the the option to automatically generate an item type identifier if one is not provided. See the *Dimensions CM Process Configuration Guide* for details.

## **Verifying Attribute Options**

When importing into an existing process model, it is recommended that the option to set all revisions of an item to the same value be set to **No** for attributes which will be used to store labels.

By default the migration will create a multi-value VCS\_TAGS attribute that stores all labels. When DmImport creates attribute it sets this option to No.

## Importing to Dimensions CM Using Dimensions Import

To import to Dimensions CM, you must use the Dimensions Import command-line utility.

#### To import to Dimensions CM:

- **1** Open a shell or command prompt window.
- 2 Enter:

dmimport DmData.xml Dmimport.cfg

Where *DmData.xml* specifies the location of the XML file you want to import, and *Dmimport.cfg* specifies the location of the DmImport configuration file to use.

**NOTE** If you have problems, make sure that the location of the Dimensions Import utility is in your path, or invoke it from the installation location.

The parameters for this process are specified in the configuration file, which is described in detail here: "Dimensions Import - DmImport" on page 132.

## Troubleshooting

Consult the following to help troubleshoot migration:

- "Troubleshooting ClearCase Export" on page 119
- "Troubleshooting Dimensions Import" on page 119

## **Troubleshooting ClearCase Export**

## WARNING: you are running CcExport on Windows against a cvt\_data file created on Unix

The clearexport\_ccase command produces a cvt\_data export file. If the cvt\_data file came from a UNIX system, then ccexport must be run on UNIX. If the cvt\_data file came from a Windows system, the then ccexport must be executed on Windows.

## WARNING: The login 'ruser1' is used with multiple user names: 'John Doe1' and 'Johnny Doe1'

ClearCase associates a user ID (Eventuser) and user name (EventName) with each version, in the exported cvt\_data file. When ccexport processes that file, if it encounters a later occurrence of a user ID which has a user name that does not match prior occurrences, it is flagged with the above error. The later occurrences with different user names are ignored. In the above example, the user created in Dimensions will have the user ID ruser1 and name John Doe1. The username 'Johnny Doe1' is ignored.

## **Troubleshooting Dimensions Import**

#### PDIFF

PDIFF uses a local connection to the Dimensions server via in order to provide the best performance when importing large quantities of data. Local connections can only be established using the actual logged in Windows user.

#### Unable to create the log file: java.io.IOException

If you see this error:

Unable to create the log file: java.io.IOException: The system cannot find the path specified. Check settings in configuration file.

Set the TEMP\_DIRECTORY value in the DmImport.cfg file to a valid existing directory.

#### Error: rulebase cannot upload file <filename>

If this error occurs confirm that the the default rules have been set up correct for IDEs. See "Configuring Upload Rules" on page 117.

#### java.lang.NoClassDefFoundError: com/ibm/xml/parsers/ NonValidatingDOMParser

The following error occurs during DmImport:

Exception in thread "main" java.lang.NoClassDefFoundError: com/ibm/xml/
parsers/NonValidatingDOMParser

When the migration configuration in the Dimensions xml4j\_2\_0\_11.jar file is not set correctly in the CLASSPATH. This is a .jar file supplied with Dimensions. The migration process uses this via a CLASSPATH defined in the SetupEnv.cmd or setupEnviron scripts. See "Setting Up the Environment" on page 109.

#### java.lang.NoClassDefFoundError: oracle/jdbc/driver/OracleDriver

When running DmImport if you encounter the following error message:

Connecting to server...Exception in thread "main" java.lang.NoClassDefFoundError

: oracle/jdbc/driver/OracleDriver

Confirm that classes12.zip is in your CLASSPATH, and confirm that you performed all of the installation and configuration steps.

## Connecting to server...java.lang.NullPointerException at merant.adm.dimensions.util.Options.loadProperties(Options.java:84)

When running DmImport if you encounter the following error message:

Connecting to server...java.lang.NullPointerException

at
merant.adm.dimensions.util.Options.loadProperties(Options.java:84)

Confirm that you performed the installation and configuration steps, by running setupDmProp. Also confirm that the Dimensions.properties file is in the appropriate directory (<MigrationInstallationDirectory>/migration/classes/merant/adm/dimensions) and that CLASSPATH includes the migration/classes directory.

See "Configuring Dimensions.properties" on page 110.

#### Item Id "" already exists - renamed to "2"

Notice the empty quoted string and the new item name which contains only numeric digits. If DmImport fails with errors similar to the above confirm that you performed the Check Item Type Options task in the Pre-DmImport Checklist. This error may occur when migrating into an existing process model if the specified Item Type option is enabled.

#### An error has occurred: java.lang.reflect.InvocationTargetException

Under certain circumstances DmImport may fail to connect to the server with this message:

Connecting to server...An error has occurred: java.lang.reflect.InvocationTargetException

This may occur when the \$GENERIC\$GLOBAL project is chosen as the default but no project directory has yet been created for it. To work around this issue, open the desktop client and set a different project as the default.

## **Command Reference**

See the following for detailed guidance on running the commands requried to migrate to Dimensions CM:

"ClearCase Export - ccexport" on page 121

"Transform - transform" on page 121

"Dimensions Import - DmImport" on page 132

### **ClearCase Export - ccexport**

The ccexport command looks in the current directory for a file named cvt\_data. This file is converted into an XML format that the Dimensions import tools can use.

#### Syntax

ccexport

#### Options

- There are no command line flags.
- There is no configuration file.
- See "Running the ccexport Command" on page 116 for detailed usage.

### **Transform - transform**

#### The Transformation Process

The transformation process uses the export files from ClearCase along with the transformation configuration file (Transform.xml) in order to convert the data to an XML file that can be imported into Dimensions.

The Transform.xml file determines how your data will be migrated into Dimensions. This file can get very complex. You can use an XML editor to simplify your view of this file and make it easier to work with.

#### Invoking the Transform Utility

#### To invoke the Transform ulitiy:

- **1** Open a command prompt.
- 2 Enter: transform Transform.xml

**NOTE** If you have problems, verify that the Transform utility is in your path, or invoke it from the installation location.

#### Syntax Overview

Two TransformXML files are provided in the migration/bin/docs. Transform.xml is the file that you must edit to configure a transformation. TransformSimple.xml is a basic sample file that can be used as a basis for starting a migration. Any migration can be started with this file, then gradually evolved until the required migration specification is in place.

The transform configuration file is an XML file, and its root element is TransformXML. Within this element, there are several sub-elements, as shown below. <TransformXML>

```
<ProjectMap> . . . </ProjectMap>
<ChgDocStrategy> . . . </ChgDocStrategy>
<ItemStrategy> . . . </ItemStrategy>
<RuleSet> . . . </RuleSet>
<UserAndGroupStrategy> . . . </UserAndGroupStrategy>
<BaselineStrategy> . . . </BaselineStrategy>
</TransformXML>
```

Each element in TransformXML is described in the following sections. Which elements you use will depend on what kind of data you want to transform. Many elements that specify default values may appear in <TransformXML>, <ProjectMap>, and <SourceProject>. The nearest default is used for any given context. When the elements are used in SourceProject, they are the default for that project. When they are used in the ProjectMap, they are the default for any SourceProject within that ProjectMap that does not have its own default. When they are used in TransformXML they are the default for any ProjectMap that does not have a more explicit default. For each element described below, the allowable contexts are specified.

#### <ProjectMap> Element

The <ProjectMap> element is the root of the transformation process, specifying one or more source projects and a destination Dimensions product. Transform.XML must contain at least one ProjectMap element, and may contain many. For each ProjectMap specified within Transform.XML, a set of source projects are transformed into DimensionsXML and a resulting destination XML file is produced. Each ProjectMap must produce a separate output file.

The transform process iterates through each ProjectMap element. It can be used to manage different migration scenarios, such as:

- When ProjectMap specifies a single source project and a single destination product, the source is migrated to the named destination product.
- When ProjectMap specifies a set of source projects and a destination product, all source projects are migrated to a single product.
- When a ProjectMap specifies a set of source projects and no destination product, each source project is migrated to a Dimensions product with a name that is derived from the source project name.

#### **Example syntax:**

**NOTE** This example shows all of the possible elements; your file may not be this complex.

```
<ProjectMap>
```

```
<DestXmlFile>Dimensions data destination file.xml</DestXmlFile>
   <DestProduct>name of destination Dimensions product</DestProduct>
   <DestPart>name of default destination design part</DestPart>
   <DestParentPart>name_of_destination_parent_part</DestParentPart>
   <DestWorkset>name of default destination project</DestWorkset>
   <DestVariant>product variant</DestVariant>
   <DestProductManager>product manager</DestProductManager>
   <ItemLibrary>item library path</ItemLibrary>
   <ChgDocTypeForLongData>request type</ChgDocTypeForLongData>
   <DestLifecycleID>destination lifecycle Id</DestLifecycleID>
   <DestStatus>destination status</DestStatus>
   <PartCategory>part category for design parts</PartCategory>
   <SourceProject>
      <SourceXMLFile>source xml file.xml</SourceXMLFile>
      <SourceProjectType>source_project_type</SourceProjectType>
     <SourceProjectName>source project name</SourceProjectName>
   </SourceProject>
  <SourceProject>
      <SourceXMLFile>source xml file.xml</SourceXMLFile>
     <SourceProjectType>source_project_type</SourceProjectType>
     <SourceProjectName>source_project_name</SourceProjectName>
  </SourceProject>
</ProjectMap>
```

#### **Options:**

- <DestXmlFile> defines the name and location of the DimensionsXML output file. If this file exists it is overwritten. Exactly one <DestXmlFile> must be included in a <ProjectMap> element.
- <DestProduct> defines the destination Dimensions product. If this is not specified, then the name is derived from the source project name. The value must be entered in upper case letters. This is allowed in the <ProjectMap> and <SourceProject> elements.
- <DestPart> defines the default design part for any migrated objects that do not have a a default specified via a RuleSet. The value must be entered in upper case letters. If no <DestPart> is specified, the default is to create a second level design part in the Destination product, which has a name derived from the <SourceProject> element.

For example, at the top level you have a product name (specified by the <DestProduct> element). Any secondary project names are used to create design part names for that product. This facilitates a migration scenario where multiple projects are migrated into a single Dimensions product.

Design Part names produced by the transformation are stripped of any invalid characters. The allowed characters are: alpha-numeric, space, and underscore.

This element is allowed in <ProjectMap> and <SourceProject>.

 <DestParentPart> defines the destination parent design part. This is only used if the specified <DestPart> does not exist, in which case it is created as a child of this part. The value must be entered in upper case letters. This element is allowed in <ProjectMap> and <SourceProject>.  <DestWorkset> defines the destination workset. If specified, this becomes the default destination workset for any migrated objects that do not have a more explicit default. This element is allowed in <ProjectMap> and <SourceProject>.

Note that a destination project or stream must be defined by either a <DestWorkset> or a <DefaultContent> element within a <RuleSet>.

- <DestVariant> defines the product variant. The default for this optional element is AAAA. This element is allowed in <ProjectMap> and <SourceProject>.
- <DestProductManager > defines the destination product manager. If not specified, the default product manager is pcms. Use this if you are running the import when logged in as a user other than pcms. This element is allowed in <ProjectMap> and <SourceProject>.
- <DestProductManagerRole> defines the role associated with the destination product manager. By default this is TEAM LEADER. If that role is not correct for the destination Dimensions process model, specify the correct role. This element is allowed in <ProjectMap>.
- <ItemLibrary> defines the item library path for the destination product. This element is allowed in <ProjectMap>.

If the <ItemLibrary> element is specified as a child of <TransformXML> then the name of the destination product is appended to the path as a sub-directory. This allows you to specify a root item library directory in the Transform.xml file, and each product defined by multiple <ProjectMap> elements will have an appropriate product specific sub-directory. If the <ItemLibrary> is specified within a <ProjectMap> it is used as is.

If the <ItemLibrary> element is not specified in the Transform.xml file, Dimensions uses the directory specified by DM\_LIBRARY\_DESTINATION in the DmImport.cfg configuration file.

- <DestLifecycleID> defines the lifecycle ID for destination items. If not specified, Dimensions defaults to the ENTRY\_LEVEL process model ITEMS\_LC lifecycle. A more specific lifecycle can be specified as part of the DefaultContent in a RuleSet. This element is allowed in <ProjectMap> and <SourceProject>.
- <DestStatus> defines the status for the destination items. If not specified, Dimensions import will default to the ENTRY\_LEVEL process model QA\_ACCEPTED status. This element is allowed in <ProjectMap> and <SourceProject>.
- <PartCategory> defines the part category for design parts. If not specified, Transform will default to using PROJECT or MODULE. If the parent part of the design part is a product, then the default part category of that design part is PROJECT. Otherwise the default part category is MODULE. This element is allowed in <ProjectMap> and <SourceProject>.
- <SourceProject> defines the source XML files to use. One or more <SourceProject> elements must exist. This element is allowed in <ProjectMap>. You can copy and repeat the source project element as many times as required to define all of the source project files you want to use. The syntax is as follows: <SourceProject>

<SourceXMLFile>source\_xml\_file.xml</SourceXMLFile>

<SourceProjectType>source\_project\_type</SourceProjectType>
<SourceProjectName>source project name</SourceProjectName>

</SourceProject>

Where:

- <SourceProject> references a single source ClearCase project
- <SourceXMLFile> references a ClearCase export XML file.
- <SourceProjectType> ClearCase
- <SourceProjectName> is the project name. This is used to derive the destination design part if one wasn't specified.

#### <ItemStrategy> Element

The **ItemStrategy** element specifies the rules to use to map ClearCase archives and revisions into Dimensions Items. The strategy includes methods to derive destination design parts, worksets, workset paths, item types, item formats, etc., based on any part of the ClearCase entity path.

By default:

- Every revision of every ClearCase file is migrated into a Dimensions item.
- The destination design part for the current project becomes the owning design part for the destination item. If no part is specified, a second level design part is created in the destination product with the same name as the source project.

You can override the default behavior with several mechanisms, which can be used in cooperation with each other. The mechanism for specifying default values is the RuleSet element. An ItemStrategy element can specify that a named RuleSet be applied. A RuleSet element can include other RuleSet elements.

#### Syntax example:

```
<ItemStrategy
   DesignPartLevel="number_of_levels_for_same_name_design_parts"
   WorksetPathLevel="number_of_levels_for_workset_path"
   ApplyRuleSet="myRules">
        <RuleSet Name="myRules">
        </RuleSet>
        <Exclude>.*/obsolete/.*</Exclude>
</ItemStrategy>
```

#### **Options:**

- <DesignPartLevel> defines the number of levels in the ClearCase entity path to use for generating same-named design parts. This allows a specified number of levels of a ClearCase project folder hierarchy to be preserved in Dimensions as a design part hierarchy. A design part is derived directly from the entity path using this mechanism only if no RuleSet rule has provided a design part.
- <WorksetPathLevel> indicates the number of levels of depth in the Version Manager entity path to strip for the workset path. The default is for zero path components to be stripped, so that the ClearCase path is preserved in the project path. This element is optional.
- <ApplyRuleSet> specifies the name of a RuleSet element used to resolve defaults for this item strategy. This element is optional. If none is specified, no rule set is applied. Only one ApplyRuleSet element can be used.
- <Exclude> specifies a ClearCase entity path pattern (a regular expression). If a source ClearCase entity matches the pattern, it is not migrated. Zero or more Exclude elements can exist. The exclude pattern shown below causes any entity path that contains an 'obsolete' component to be excluded from the migration.
   <Exclude>.\*/obsolete/.\*</Exclude>

#### Usage notes:

- The ItemStrategy element can be specified at the <ProjectMap> level.
- When processing a ProjectMap specification, the nearest ItemStrategy element is used. There is no inheritance.
- RuleSet elements are separate entities that can be defined outside of ItemStrategy elements.
- The ItemStrategy element is processed in the following order:
  - **a** Exclusions are processed first. If the pattern matches, the ClearCase entity is not migrated.
  - **b** If a rule set is specified by the ApplyRuleSet element, it is applied.
  - **c** If no owningPart is assigned as default content from a match in an applied RuleSet, then if the DesignPartLevel was specified, it is applied.
  - **d** If no worksetFilename is applied as default content from a match in an applied RuleSet, then WorksetPathLevel is applied. If it was not specified, the default is zero, so zero paths are stripped from the entityPath.

The following table shows how the DesignPartLevel and WorksetPathLevel attributes work together.

| VM Entity Path                                                                                                    | Resulting Parts & Items                                                                                                    | Comments                                                                                                    |
|----------------------------------------------------------------------------------------------------|----------------------------------------------------------------------------------------------------|----------------------------------------------------------------------------------------------------|
| <pre>DesignPartLevel="2" WorksetPathLevel="2"/&gt; level1/level2/level3/level4/ filename.cpp animals/bears/brown/bear.java animals/bears/brown/ bear.class</pre>                         | TopLevelDesignPart<br>Level1<br>Level2<br>level3/level4/<br>filename.cpp [item]<br>animals<br>bears<br>brown/bear.java [item]<br>brown/bear.class [item]         | Two levels of design parts<br>are generated.<br>When DesignPartLevel and<br>WorksetPathLevel are<br>identical, the sum of the<br>design part hierarchy and<br>the project path is equivalent<br>to the original entity path. |
| <pre>DesignPartLevel="0"<br/>WorksetPathLevel="0"/&gt;<br/>level1/level2/level3/level4/<br/>filename.cpp<br/>animals/bears/brown/bear.java<br/>animals/bears/brown/<br/>bear.class</pre> | TopLevelDesignPart<br>level1/level2/level3/level4/<br>filename.cpp [item]<br>animals/bears/brown/bear.java<br>[item]<br>animals/bears/brown/bear.class<br>[item] | When both levels are zero,<br>no design part is derived,<br>and no part of the original<br>path is stripped when<br>generating the project path.                                                                             |
| <pre>DesignPartLevel="0" WorksetPathLevel="1"/&gt; level1/level2/level3/level4/ filename.cpp animals/bears/brown/bear.java animals/bears/brown/ bear.class</pre>                         | TopLevelDesignPart<br>level2/level3/level4/<br>filename.cpp [item]<br>bears/brown/bear.java [item]<br>bears/brown/bear.class [item]                              | No design part generation<br>when level=0.<br>Project paths are stripped of<br>one level.                                                                                                    |

| VM Entity Path                                                                                                    | <b>Resulting Parts &amp; Items</b>                                                                                             | Comments                                                                                                    |
|----------------------------------------------------------------------------------------------------|----------------------------------------------------------------------------------------------------|----------------------------------------------------------------------------------------------------|
| DesignPartLevel="3"<br>WorksetPathLevel="3"/>                                                                                | TopLevelDesignPart<br>Level1                                                                                                   |                                                                                                    |
| <pre>level1/level2/level3/level4/ filename.cpp animals/bears/brown/bear.java animals/bears/brown/ bear.class</pre>           | Level2<br>Level3<br>level4/<br>filename.cpp [item]<br>animals<br>bears<br>brown<br>bear.java [item]<br>bear.class<br>[item]    |                                                                                                    |
| <pre>DesignPartLevel="2" WorksetPathLevel="2"/&gt; animals/bears/brown/bear.java stars/bears/brown/ constellation.java</pre> | TopLevelDesignPart<br>animals<br>bears<br>brown/bear.java<br>[item]<br>stars<br>bears02<br>brown/<br>constellation.java [item] | Same as the previous<br>example, but illustrates that<br>bears02 was created as a<br>separate design part,<br>avoiding a naming conflict. |

#### <RuleSet> Element

The RuleSet element allows you to assign design parts, projects, item formats, and item types to specific classes of items. The purpose is to provide design part and workset overrides for subsets of the ClearCase content. Item format and item types can be derived by RuleSet element or they can be left to the import phase where existing Dimensions upload rules will be applied.

The rules in the RuleSet element are applied in a specific order in an attempt to match the ClearCase entity path to a pattern (a regular expression). When a match occurs, any default values from that rule are applied and the search continues, so that default values accumulate from all of the matching rules.

**NOTE** You can specify the target Dimensions project here, under DefaultContent. Remember that WorkSet must be specified for the revision.

#### Syntax example:

```
<RuleSet Name="unique_name_for_rule_set">
<Rule EntityPathExp=".*\.java">
<DefaultContent workSetSpec=workset_name>
<type>SRC</type>
<format>TXT</format>
</DefaultContent>
</Rule>
<Rule EntityPathExp=".*/chess/server/\.*">
<DefaultContent>
</Rule>
<Rule EntityPathExp=".*/chess/server/\.*">
<DefaultContent>
</Rule>
</Rule>
</lifecycleId>CORE_LC</lifecycleId>
<status>NEW</status>
</DefaultContent>
</Rule>
</Rule>
```

#### **Options:**

- <Name> defines a unique name within the context of the transformation. This name is used to reference RuleSet definitions from the ApplyRuleSet element under ItemStrategy, or from the IncludeRuleSet element under Rule. If the Name element is omitted, the name is the empty string "".
- <Rule> contains the following:
  - IncludeRuleSet specifies the name of a RuleSet element to include at this point in the ordered list of rules. This allows you to re-use RuleSet elements that are already defined. If this attribute is specified, no other attributes or elements should be specified.
  - EntityPathExp is a regular expression pattern that is matched against the originating ClearCase entity path. If it matches, the DefaultContent element specified in this rule is used.
  - **DefaultContent** specifies an arbitrary set of XML content. This content should be the child content of a DimensionsXML/item element.
- <DestWorkset> or <DefaultContent> specifies a destination Dimensions project. A DestWorkset element can be defined within the Transform.XML file, in the ProjectMap or ServiceProject elements. A <DefaultContent> element can be defined within an applied RuleSet for an ItemStrategy element.
- <Type> specifies the destination item type.
- <format> specifies the destination item format.
- <owningPart> specifies the destination design part for new items which match this rule. This may be specified in a hierarchical form to indicate part parentage, for example: grandParent/parent/part. If the part names match those that have been derived from entity paths (via DesignPartLevel) then this can be used in conjunction with DesignPartLevel. New designPart elements will be produced in the DimensionsXML for any part referenced within a hierarchical specification. For example, /A/B/C/D/E m cause 5 new designPart definitions to be created. The root of the path is always considered to be the Project Destination Design Part (specified by the DestPart element in ProjectMap).
- <lifecycleId> specifies the lifecycle that items matching this rule should be created with. This overrides the DestLifecycleId specified in ProjectMap (if any).

 <status> specifies the lifecycle state that the item should be created in. This overrides the DestStatus specified in ProjectMap.

#### Usage notes

- RuleSet elements work in conjunction with the Dimensions upload rules. The RuleSet settings are applied during the transform process, while the upload rules are applied during the import process.
- Zero or more RuleSet elements can be defined anywhere in the Transform.XML file.
- The patterns used by RuleSet elements are regular expressions, not wild cards as typically used by a command line shell. Therefore, when you want to match a file pattern such as \*.java, you must specify .\*\.java in order to match any sequence of leading characters followed by the literal .java. Consult any regular expression documentation for further details.
- Rules are processed in the order they are defined and all rules are processed. Multiple Rules may be matched to accumulate default values from multiple rules. For example, the following XML fragment is a set of Rule elements that would appear within a RuleSet. The text form of the XML is:

```
<Rule EntityPathExp=".*/client/.*">
                  <DefaultContent worksetSpec="ClientWorkset">
                  <owningPart>CLIENT</owningPart>
                  </DefaultContent>
</Rule>
<Rule EntityPathExp=".*/server/.*">
                  <DefaultContent worksetSpec="ServerWorkset">
                  <owningPart>SERVER</owningPart>
                  </DefaultContent>
</Rule>
<Rule EntityPathExp=".*\.java">
                  <DefaultContent>
                  <type>JAVA</type>
                  <format>TXT</format>
                  </DefaultContent>
</Rule>
<Rule EntityPathExp=".*\.cpp">
                  <DefaultContent>
                 <type>C</type>
                  <format>TXT</format>
                  </DefaultContent>
```

</Rule>

In this example, the RuleSet specifies that the destination project and owning design part are based on client / server directories in the soruce entity path, while the file type and format are based on the filename extension. This would result in the following defaults for the files listed below:

- some/client/file.x:ClientWorkset, CLIENT, BIN, BIN
- some/server/file.javaServerWorkset, SERVER, JAVA, TXT
- somefileMainWorkset, MAIN, BIN, BIN

#### <UserAndGroupStrategy> Element

This element specifies how users and groups will be migrated to Dimensions. By default, all users and all groups are migrated.

#### Syntax example:

</userAndGroupStrategy>
</ProcessUsers> Yes/No</ProcessUsers>
<ProcessGroups> Yes/No</ProcessGroups>
<ExcludeGroups>groups\_to\_exclude</ExcludeGroups>
<RoleAssignmentStrategy>
<CreateProjectAccessAssignments
Role="specify\_Dimension\_role\_name\_to\_use">
</CreateProjectAccessAssignments
</CreateProjectAccessAssignments>
</CreateGroupAssignments> Yes/No</CreateGroupAssignments>
</RoleAssignmentStrategy>
</UserAndGroupStrategy>
</UserAndGroupStrategy>

#### **Options:**

- <ProcessUsers> specifies whether or not to migrate ClearCase users. Set to Yes or No.
- <ProcessGroups> specifies whether or not to migrate ClearCase groups. Set to Yes or No.
- <ExcludeGroups> specifies a group name pattern (a regular expression) for groups you do not want to migrate. If a source group matches this pattern, it is not migrated.
- <RoleAssignmentStrategy> assigns roles to the users.
- <CreateProjectAccessAssignments> specifies a project role to assign to users in the destination design part, using the Role attribute. If no name is specified, the default is PROJECT\_ACCESS.
- <CreateGroupAssignments> creates a corresponding role assignment for each ClearCase group that is migrated. Set to Yes or No.

#### Usage notes:

- At most, just one UserAndGroupStrategy element can be specified within the Transform.XML file.
- When source user IDs are too long (more than 25 characters), they are not migrated and an error is written to the audit file.
- Passwords are not migrated.
- When there are duplicate users, the first user encountered is migrated and any later references to that user are ignored by the transformation process. A warning is written to the audit file for each duplicate user.
- Groups can be migrated even if users are not, since this is the specification of the role name and description, not the members.
- Two levels of role assignments can be generated automatically.
- Project access means that if a user existed in the source project, then that user is given a project access role assignment at the project's destination design part.
- If you do not want to use all of the role assignments produced during the transformation, you can use an XML editor to modify the resulting DimensionsXML file and remove any unnecessary role assignments before running the import to Dimensions.

#### <BaselineStrategy> Element

The BaselineStrategy element defines the migration of labels to baselines, projects, and attributes. The BaselineStrategy element can be specified within the ProjectMap or SourceProject elements. When it is specified within the SourceProject element, it becomes the default for that project. When it is specified within the ProjectMap element, it becomes the default for any SourceProject within that ProjectMap element that does not have its own default. When it is specified within the TransformXML element, it becomes the default for any ProjectMap element that does not have a more specific default.

#### Example syntax:

```
<BaselineStrategy>
   <CreateAttribute Name="attribute name">
      <VersionLabel>label</VersionLabel>
      <VersionLabels>regular expression</VersionLabels>
      <PromotionGroup>promotion group name</PromotionGroup>
      <PromotionGroups>regular expression</PromotionGroups>
   </CreateAttribute>
   <CreateWorkset Name="project name">
      <VersionLabel>label</VersionLabel>
     <VersionLabels>regular expression</VersionLabels>
     <PromotionGroup>promotion group</promotionGroup>
      <PromotionGroups>regular expression</PromotionGroups>
   </CreateWorkset>
   <CreateBaseline Name="baseline name">
      <VersionLabel>label</VersionLabel>
     <VersionLabels>regular expression</VersionLabels>
     <PromotionGroup>promotion group</promotionGroup>
      <PromotionGroups>regular expression</PromotionGroups>
   </CreateBaseline>
</BaselineStrategy>
```

#### **Options:**

- <CreateAttribute Name=name> creates a multi-valued attribute to which to transform labels. The required Name parameter specifies the name of the attribute.
- <CreateWorkset Name=name> specifies a project into which to transform labels. The required Name parameter specifies the name of the project.
- <CreateBaseline Name=name> specifies a baseline into which to transform labels. The required Name parameter specifies the name of the baseline.
- <VersionLabel> specifies the name of the label to transform. Zero or more of these can be present within a <CreateAttribute>, <CreateWorkset>, or <CreateBaseline> element.
- <VersionLabels> specifies a regular expression for a set of labels. Zero or more of these can be present within a <CreateAttribute>, <CreateWorkset>, or <CreateBaseline> element. The regular expression is ignored if it is invalid.

#### **Default behavior:**

In the absence of a baseline strategy, all version labels are migrated to a multi-valued attribute named VCS\_TAGS.

## **Dimensions Import - DmImport**

The Dimensions import process uses the XML files from the transformation process to import ClearCase data into Dimensions. You can customize the import configuration file as needed. The configuration is straightforward, requiring that you define the file names and paths for the project files to be imported, and the name(s) for the resulting files.

#### Syntax example

TEMP\_DIRECTORY path\_and\_directory\_name USER\_NAME user\_name USER\_PASSWORD password DB\_NAME database\_name DB\_PASSWORD database\_password DM\_LIBRARY\_DESTINATION path\_to\_Dimensions\_library REMOTE\_LIBRARY\_NODE machine\_name REMOTE\_NODE\_USER\_PASSWORD password DM\_LIBRARY\_IS\_DELTA Y or N FORCE\_TRANSFER\_ARCHIVES Y or N ONLY\_TRANSFER\_ARCHIVES Y or N

#### Options

 TEMP\_DIRECTORY specifies the temporary directory to use to store files such as the PDIFF and process files during the import process. For example: TEMP\_DIRECTOR\_C:\\temp

This must be specified.

 USER\_NAME specifies the user name for the user doing the import. This must match the PRODUCT\_MANAGER for the Dimensions products being created. For example: USER\_NAME pcms

This must be specified.

 USER\_PASSWORD specifies the password for the specified user. For example: PASSWORD pcms\_pw

This must be specified.

 DB\_NAME specifies the name of the Dimensions database to use. For example: DB\_NAME pcms\_tool

This must be specified.

- DB\_PASSWORD specifies the password for the Dimensions database. For example: DB\_PASSWORD pcms\_tool\_password
- DM\_LIBRARY\_DESTINATION specifies the path and name of the directory on the host machine where the product item libraries will be created. The item library used during import (creation) of a given imported object is determined as follows:
  - **a** If the item library definition already exists for a type, it is used.
  - **b** If an <ItemLibrary> element was specified in the Transform.xml file, it is used.
  - c If DM\_LIBRARY\_DESTINATION is specified, it is used.

This allows a clean import into existing process models where item libraries are already defined by type.

Per-product subdirectories are automatically added by DmImport if the DM\_LIBRARY\_DESTINATION setting is in effect. For example, for a product called *PROD*, if DM\_LIBRARY\_DESTINATION=C:\libraries, DmImport will store items for this product in c:\libraries\PROD\.

- REMOTE\_LIBRARY\_NODE specifies the node name of the machine where the Dimensions item library will be stored. For example: REMOTE\_LIBRARY\_NODE node\_name
- REMOTE\_NODE\_USER\_PASSWORD specifies a password for the current user on the remote node machine if different from the DB\_PASSWORD specified. For example: REMOTE\_NODE\_USER\_PASSWORD pcms\_pw2
- DM\_LIBRARY\_IS\_DELTA specifies whether delta or non-delta Dimensions item libraries are used. The default is Y, delta libraries are used. For example: DM\_LIBRARY\_IS\_DELTA N

If the Dimensions item library already exists then DmImport will attempt to import these items into the current library.

FORCE\_TRANSFER\_ARCHIVES forces all archives to be transferred whether the PDIFF completed successfully or not. The default is to not to force transfer of archives. Set to Y to force the transport. For example:
 FORCE TRANSFER ARCHIVES Y

When using this option, be aware that if an item already exists within Dimensions and the archive is forced into the Dimensions item library, the library file may have a different filename than the value stored in the database.

 ONLY\_TRANSFER\_ARCHIVES limits the import to just the archive transfer. No metadata will be imported and PDIFF will not be run. Items must already exist for successful completion of the archive transfer. Default is not to only transfer archives. Set this to Y to only transfer archives. For example: ONLY\_TRANSFER\_ARCHIVES Y

#### Usage notes

- Any PDIFF files (pdiff.\*, .pdiff\*) will be removed from the temporary directory before the import.
- You must create system users for each Dimensions user on the server platform.
- The PRODUCT MANAGER for the Dimensions products must be the same as the user\_name specified for the import.
- Use forward slashes to specify Windows directories: "\\". If the length of an archive description or revision change description exceeds the maximum length allowed by Dimensions, the import process will truncate the description to the maximum size allowed. The full descriptions will be created as a detailed description in a related change document.
- If the transfer of archives fails because it cannot find the archive file then an empty archive is created in the Dimensions item library.
- To use Dimensions, you must connect with the desktop Client.

#### **DmImport Output**

When you run DmImport, output files are created in the temporary directory (TEMP\_DIRECTORY) specified in the DmImport.cfg file. The following is a list of files that are created:

- *DmImport.log* captures what is displayed on screen.
- *pdiff.*<*workset id*> is the PDIFF file that DmImport runs. This can be removed after an import but it can be used if any problems have occurred.
- <import date> \_pdiff.log contains the full PDIFF output. When DmImport run the full PDIFF output is not display on screen (or in the DmImport.log file). If any error should occur during PDIFF then they will be captured on screen but this file may provide more information.
- <import\_date>\_audit.csv contains a mapping from the original Archive name to the Dimensions item object that it has been imported to. This is to help visibility of where each archive has been imported to.

#### **Migrating Across Machines**

The Dimensions Import utility must be run on a Windows system. However, you can specify that the target machine for the data (the destination Dimensions server) is a different machine (Windows or UNIX).

## Follow these steps if the destination Dimensions server is not the system that you are using to run the migration utility:

- **1** The system running the import must have the Dimensions CM server installed.
- **2** The destination Dimensions server must be registered with the Dimensions server as a network node via the Administration Console.
- **3** With Oracle, define a Local Net Service Name for the destination Dimensions server.
- 4 Search for the dimensions.properties file under the application server installation, for example under \webapps\dimensions\Web-inf\classes\merant\adm\dimensions. Open this file in a text editor.
- **5** Add the following properties to the dimensions.properties file:
  - Host = <name of the server machine migrating from>
  - jdbc\_host = <name of the destination Dimensions server>
  - twotask = <Oracle database alias of the destination server>
  - jdbc\_sid = <Oracle database SID of the destination server>

jdbc\_sid must be set to the Oracle SID of the database and **not** to the Oracle alias; this is a restriction with jdbc.

6 An environment variable called LOCAL must be set to the Oracle alias of the destination database. For example: set LOCAL=pcms

After setting the LOCAL variable, run the pcms exit command to test the connection to the destination Dimensions server.

# Part 5 Migrating from ChangeMan DS

| What Dimensions CM Offers ChangeMan DS Users                   | 137 |
|----------------------------------------------------------------|-----|
| Preparing to Migrate                                           | 147 |
| What Gets Migrated from ChangeMan DS Objects to Dimensions CM? | 151 |
| Using the ChangeMan DS Migration Utility                       | 163 |
| Migrating ChangeMan DS Command Line Scripts                    | 193 |

## Chapter 16

## What Dimensions CM Offers ChangeMan DS Users

| Overview                                                | 138 |
|---------------------------------------------------------|-----|
| Terminology and Feature Comparison                      | 138 |
| What's Different between ChangeMan DS and Dimensions CM | 140 |

## Overview

This chapter discusses the new functionality that you will get when you migrate from ChangeMan DS 5.7.x to Dimensions CM Dimensions CM.

The following documentation is useful when used in conjunction with this chapter:

- Dimensions CM: Dimensions CM Getting Started Guide.
- ChangeMan DS: Chapter 2, "Product Overview" of User Guide.

## **Terminology and Feature Comparison**

The following table lists the terminology and functionality mapping between ChangeMan DS and Dimensions CM:

| Table 16-1. Terminology and Feature Comparison |                                                                                                    |  |
|------------------------------------------------|----------------------------------------------------------------------------------------------------|--|
| ChangeMan DS                                   | Dimensions CM                                                                                                    |  |
| Area scripts                                   | Templates                                                                                                    |  |
| Audit trail                                    | History                                                                                                    |  |
| Development areas                              | Work area                                                                                                    |  |
| File archive                                   | Item revision                                                                                                    |  |
| File tree                                      | Pedigree                                                                                                    |  |
| File                                           | Item. Note, however, that items can also represent<br>entities other than files, for example, hardware part<br>numbers.                                                      |  |
| Frozen releases                                | Baselines and customer releases (both objects with actionable lifecycles)                                                                                                    |  |
| Global process flow                            | Global Stage Lifecycle (GSL)                                                                                                    |  |
| Production areas/"Home"                        | Item libraries                                                                                                    |  |
| Production, QA, and end user areas             | Deployment area                                                                                                    |  |
| Projects                                       | Projects (but a full Dimensions object that can have<br>types and actionable lifecycle states). This replaces the<br>more limited workset in earlier versions of Dimensions. |  |

## **Additional Features of Dimensions CM**

The following table lists the additional or enhanced features offered by Dimensions CM Dimensions CM compared with ChangeMan DS 5.7:

| Table 16-2. Additional Features Offered by Dimensions CM                                                                                                    |                                                                                                    |  |
|----------------------------------------------------------------------------------------------------|----------------------------------------------------------------------------------------------------|--|
| ChangeMan DS                                                                                                    | Dimensions CM                                                                                                    |  |
| Web client                                                                                                    | A fully featured Web client. Enables use of Dimensions CM with a minimum of software installation.                                                                                                    |  |
| N/a                                                                                                    | Administration Web client. A dedicated tool separate from the desktop client (DS has its administration facilities within the desktop client).                                                                                                    |  |
| N/a                                                                                                    | Integrated change request management facility.                                                                                                    |  |
| N/a                                                                                                    | Integrated requirements management (available through the separately licensed, but integrated, Dimensions RM).                                                                                                    |  |
| Limited lifecycle management.                                                                                                    | All Dimensions objects (for example, items, requests, and baselines) have fully configurable lifecycles.                                                                                                    |  |
| Limited metadata<br>configuration management<br>that doesn't allow audit<br>tracking.                                                                                                    | Full robust configuration management data. Allows you to track relationships between different types of configuration assets (audit tacking).                                                                                                    |  |
| Frozen releases.                                                                                                    | Actionable baselines and customer releases with lifecycle management.                                                                                                    |  |
| Merging the content of two<br>file versions and placing the<br>chosen composite<br>information in one of the file<br>versions. You can merge any<br>two files that have a<br>common ancestor, which is<br>the file version from which<br>the two files were derived. | Merging the content of two or more project files or files<br>in a working location relative to a selected ancestor. You<br>can select which changes to include and save the<br>merged file to a target file as a new version in the<br>database or a new file in the working location. |  |
| Integrations for Eclipse and<br>Visual Studio .NET                                                                                                    | Additional rich client interfaces: Windows Explorer, Eclipse, and Visual Studio .NET.                                                                                                    |  |

# What's Different between ChangeMan DS and Dimensions CM

## **Comparing the Repositories**

The following table lists the differences between the code repository in ChangeMan DS and the Dimensions CM repository:

| Table 16-3. Repository Comparison                                                       |                                                                                                    |
|-----------------------------------------------------------------------------------------|----------------------------------------------------------------------------------------------------|
| ChangeMan DS                                                                            | Dimensions CM                                                                                                    |
| Area management:                                                                        | <ul> <li>Item libraries:</li> </ul>                                                                                                    |
| <ul> <li>Physical repository of source code.</li> <li>An area can reference</li> </ul>  | <ul> <li>Can have separate operating-system libraries<br/>dependent on the Dimensions CM type attribute<br/>(item type/file extensions).</li> </ul>                                                   |
| any directory or                                                                        | ASCII or binary data format.                                                                                                    |
| directory structure as<br>long as the<br>Communication Agent<br>is running on the host. | <ul> <li>The "library" filename is different from the item<br/>filename, unlike in DS where they are the<br/>same.</li> </ul>                                                                         |
|                                                                                         | <ul> <li>Both physical and logical breakdowns supported.</li> </ul>                                                                                                    |
|                                                                                         | <ul> <li>Upload rules implement relationships between files<br/>and libraries. You can specify target location within<br/>the application's structure.</li> </ul>                                     |
|                                                                                         | <ul> <li>Libraries are not viewable unless if you have the<br/>appropriate permissions.</li> </ul>                                                                                                    |
|                                                                                         | <ul> <li>On line and offline (air gap) replication of items<br/>and associated metadata through the separately<br/>licensed but fully integrated Serena Dimensions<br/>Replicator product.</li> </ul> |

## **Lifecycle Options**

The following table lists the differences between the process flow in ChangeMan DS and Dimensions CM:

| Table 16-4. Defining Global Lifecycle                                                          |                                                                                                    |
|------------------------------------------------------------------------------------------------|----------------------------------------------------------------------------------------------------|
| ChangeMan DS                                                                                   | Dimensions CM                                                                                                    |
| Forced into choosing one of<br>the four pre-defined specific<br>lifecycles related to the four | <ul> <li>Can define your own global lifecycle using your<br/>own terminology.</li> </ul>                             |
| different types of area:                                                                       | <ul> <li>Can also define "off normal" states, but these<br/>should be used sparingly and with circumspect</li> </ul> |
| <ul> <li>Production</li> </ul>                                                                 | should be used sparingly and with circumspect.                                                                       |
| <ul> <li>Development</li> </ul>                                                                |                                                                                                    |
| <ul> <li>Quality Assurance</li> </ul>                                                          |                                                                                                    |
| <ul> <li>End User.</li> </ul>                                                                  |                                                                                                    |

## **Work Areas and Deployment Areas**

The following table lists the differences between work and deployment areas in ChangeMan DS and Dimensions CM:

| Table 16-5. Work Areas and Deployment Areas                                                 |                                                                                                    |
|---------------------------------------------------------------------------------------------|----------------------------------------------------------------------------------------------------|
| ChangeMan DS                                                                                | Dimensions CM                                                                                                    |
| CMDS development area:                                                                      | Work area (associated with particular projects):                                                                                                    |
| <ul> <li>Working location<br/>(sandbox) for users to<br/>check in and check out.</li> </ul> | <ul> <li>Working location (sandbox) for users to check in<br/>and check out.</li> </ul>                                                                                                    |
| CMDS production, QA/bug fix, and end user areas.                                            | Deployment area (associated with particular projects):                                                                                                    |
|                                                                                             | <ul> <li>Flexible names and quantities as per your global<br/>lifecycle.</li> </ul>                                                                                                    |
|                                                                                             | <ul> <li>On a project-by-project basis can have manual or<br/>automatic deployment. The latter can take<br/>advantage of a lifecycle state to automatically<br/>trigger a deployment.</li> </ul> |

## **Baselines and Releases**

The following table lists the differences between baselines and releases in ChangeMan DS and Dimensions  $\mathsf{CM}$ 

| Table 16-6. Baselines and Releases |                                                                                                    |
|------------------------------------|----------------------------------------------------------------------------------------------------|
| ChangeMan DS                       | Dimensions CM                                                                                                    |
| CMDS frozen release of all         | Baseline:                                                                                                    |
| components                         | <ul> <li>Snapshot at a particular time of a full<br/>configuration/inventory of components.</li> </ul>                                                                                        |
|                                    | <ul> <li>A common starting point for creating new<br/>customer releases.</li> </ul>                                                                                                    |
|                                    | <ul> <li>Ability to base a new baseline on Dimensions CM<br/>change requests versus an existing baseline.</li> </ul>                                                                          |
|                                    | <ul> <li>Ability to base a new baseline on templates to filter<br/>what is included. These templates can also be<br/>based on lifecycle states.</li> </ul>                                    |
| N/a                                | Release:                                                                                                    |
|                                    | <ul> <li>Generated from baseline. Typically a release is<br/>targeted for a particular customer. The release can<br/>be used to filter just what assets the customer<br/>receives.</li> </ul> |
|                                    | <ul> <li>Can also be used to track what has been released<br/>to a customer.</li> </ul>                                                                                                    |

## Audit Trails

The following table lists the differences between how ChangeMan DS and Dimensions CM record change history:

| Table 16-7. Audit Trails |                                                                                                    |
|--------------------------|----------------------------------------------------------------------------------------------------|
| ChangeMan DS             | Dimensions CM                                                                                                    |
| CMDS audit trail.        | History.                                                                                                    |
|                          | Available for different types of Dimensions CM object, for example, items, projects, baselines, and requests.                      |
|                          | Textual or graphical representation. The graphical representation is called pedigree. You can perform differences on the pedigree. |

## User, Groups, and Roles

The following table lists the differences between users, groups, and roles in ChangeMan DS and Dimensions CM:

| Table 16-8. Users, Groups, and Roles                                                                                       |                                                                                                    |
|----------------------------------------------------------------------------------------------------|----------------------------------------------------------------------------------------------------|
| ChangeMan DS                                                                                                    | Dimensions CM                                                                                                    |
| User:                                                                                                    | User:                                                                                                    |
| <ul> <li>Administrators control<br/>access by assigning a<br/>Change Man DS user id</li> </ul>                             | <ul> <li>Administrators control access by assigning a<br/>Dimensions CM user id.</li> </ul>                                                                                                    |
| <ul> <li>Authentication is<br/>internal to ChangeMan<br/>DS and requires<br/>internal password<br/>maintenance.</li> </ul> | <ul> <li>User must also exist as an operating-system user.<br/>It is this that validation/authentication is<br/>performed against; also, this means there is no<br/>requirement for internal password maintenance.<br/>Lightweight Directory Access Protocol (LDAP)<br/>authentication is also supported.</li> </ul> |
|                                                                                                    | <ul> <li>A Dimensions CM administrator can grant or<br/>explicitly deny permissions to a user. Denial<br/>overrides any grants.</li> </ul>                                                                                                    |
| Groups:                                                                                                    | Groups:                                                                                                    |
| <ul> <li>Administrator grants</li> </ul>                                                                                   | <ul> <li>Analogous to DS.</li> </ul>                                                                                                    |
| individuals members of a group.                                                                                            | <ul> <li>Admin group has all privileges. It must exist and<br/>must contain at least one Dimensions CM user.</li> </ul>                                                                                                    |
| <ul> <li>Three principal groups:</li> </ul>                                                                                | <ul> <li>A Dimensions CM administrator can grant or<br/>explicitly deny permissions to a group. Denial</li> </ul>                                                                                                    |
| Administrators.                                                                                                    | overrides any grants.                                                                                                    |
| Power users.                                                                                                    |                                                                                                    |
| • End users.                                                                                                    |                                                                                                    |
| Table 16-8. Users, Groups, and Roles |                                                                                                    |  |
|--------------------------------------|----------------------------------------------------------------------------------------------------|--|
| ChangeMan DS                         | Dimensions CM                                                                                                    |  |
| N/a                                  | Roles:                                                                                                    |  |
|                                      | <ul> <li>An association that determines what lifecycles you<br/>can define or actions you can perform. These are<br/>not global, so they provide great granularity.</li> </ul> |  |
|                                      | <ul> <li>Specific roles "out of the box".</li> </ul>                                                                                                    |  |
|                                      | <ul> <li>A Dimensions CM administrator can grant or<br/>explicitly deny permissions to a role. Denial<br/>overrides any grants.</li> </ul>                                     |  |

#### Checking Out, Checking In, and Revisioning

The following table lists the differences between checking in, checking out, and revisioning in ChangeMan DS and Dimensions CM:

| Table 16-9. Checking In, Checking Out, and Revisioning               |                                                                                                    |  |
|----------------------------------------------------------------------|----------------------------------------------------------------------------------------------------|--|
| ChangeMan DS                                                         | Dimensions CM                                                                                                    |  |
| Check in and check out:                                              | Check in and check out:                                                                                                    |  |
| <ul> <li>Performed with respect<br/>to development areas.</li> </ul> | <ul> <li>Transparently uses appropriately assigned item<br/>library.</li> </ul>                                                                                                    |  |
|                                                                      | <ul> <li>Sandbox is determined before you do the<br/>operation by means of the project and its<br/>associated work area. Configuration of the work<br/>area can be done by user or admin.</li> </ul> |  |
| N/a                                                                  | Dimensions CM desktop client "edit" function for quick<br>changes. Dimensions CM automatically checks out,<br>associates a pre-defined editor, and on editor closure<br>checks in the item           |  |
| DS built in editor.                                                  | Dimensions doesn't have a built in editor. You<br>automatically associate a third party editor based on,<br>for example, the item type. This enables you to use the<br>most appropriate editor.      |  |
| Revision number:                                                     | Revision number:                                                                                                    |  |
| <ul> <li>Assigned at check in.</li> </ul>                            | <ul> <li>Reserved at check out.</li> </ul>                                                                                                    |  |
| <ul> <li>No flexibility.</li> </ul>                                  | <ul> <li>Flexibility: For example, you can specify a specific revision number.</li> </ul>                                                                                                    |  |
|                                                                      | <ul> <li>Generally full revisions, rather than deltas.</li> </ul>                                                                                                    |  |
|                                                                      | <ul> <li>The item library filename includes the revision<br/>number, for example, demo_app-01.c_1 for file<br/>demo_app.c.</li> </ul>                                                                |  |
|                                                                      | <ul> <li>The DS migration utility migrates DS revision<br/>history appropriately to Dimensions CM.</li> </ul>                                                                                        |  |

#### **Deploying Assets**

The following table lists the differences between deploying assets in ChangeMan DS and Dimensions CM:

| Table 16-10. Deploying Assets                         |                                                                                                    |
|-------------------------------------------------------|----------------------------------------------------------------------------------------------------|
| ChangeMan DS                                          | Dimensions CM                                                                                                    |
| CMDS production, QA/bug                               | Manual:                                                                                                    |
| lix, diu ellu user dreds.                             | <ul> <li>Deploy individual items.</li> </ul>                                                                                                    |
|                                                       | <ul> <li>Also have the ability deploy based on a change request.</li> </ul>                                                                                                    |
|                                                       | Automatic:                                                                                                    |
|                                                       | <ul> <li>Ability to automatically deploy at a particular<br/>lifecycle stage.</li> </ul>                                                                                                    |
|                                                       | <ul> <li>Cannot currently mix manual and automatic<br/>deployment in same project. Have to elect for one<br/>or the other per project.</li> </ul>                                                     |
|                                                       | General:                                                                                                    |
|                                                       | <ul> <li>Can deploy to several areas at once. Define<br/>multiple deployment areas at a particular stage in<br/>a project. Make an association of those areas to a<br/>stage in a project.</li> </ul> |
|                                                       | <ul> <li>The Serena Mover product allows scheduling of<br/>deployment.</li> </ul>                                                                                                    |
|                                                       | <ul> <li>You can limit deployment areas by means of<br/>permissions.</li> </ul>                                                                                                    |
| Deployment scripting:                                 | Deployment scripting:                                                                                                    |
| <ul> <li>Post deployment scripts<br/>only.</li> </ul> | <ul> <li>Pre-deployment, post-deployment, or "on failure"<br/>scripts.</li> </ul>                                                                                                    |

#### **Build Management**

The following table lists the differences between build management in ChangeMan DS and Dimensions CM:

| Table 16-11. Build Management |                                                       |
|-------------------------------|-------------------------------------------------------|
| ChangeMan DS                  | Dimensions CM                                         |
| Build processes.              | Build processes.                                      |
|                               | <ul> <li>Build processes are very similar.</li> </ul> |
|                               | <ul> <li>Permissions maintained.</li> </ul>           |

#### Licensing

The following table lists the differences between licensing in ChangeMan DS and Dimensions CM:

| Table 16-12. Licensing               |                                                                                                    |  |
|--------------------------------------|----------------------------------------------------------------------------------------------------|--|
| ChangeMan DS                         | Dimensions CM                                                                                                    |  |
| <ul> <li>Named licensing.</li> </ul> | <ul> <li>Named or concurrent licensing.</li> </ul>                                                                                            |  |
|                                      | <ul> <li>Migrating DS users will need, specifically, a<br/>Dimensions CM license.</li> </ul>                                                  |  |
|                                      | <ul> <li>To use integrated online or offline replication you<br/>will need an additional Serena Dimensions<br/>Replicator license.</li> </ul> |  |
|                                      | <ul> <li>To use integrated requirement management you<br/>will need an additional Dimensions RM license.</li> </ul>                           |  |

# Chapter 17 Preparing to Migrate

| Goals of Migration                     | 148 |
|----------------------------------------|-----|
| The Migration Process                  | 148 |
| Determining the Scope of the Migration | 148 |
| Pre-Migration Requirements             | 149 |

## **Goals of Migration**

The goals of migrating from ChangeMan DS to Dimensions CM are to:

- Convert ChangeMan DS assets to Dimensions CM assets with minimal disruption.
- Support incremental upgrades.
- Automatically migrate ChangeMan DS functionality to corresponding Dimensions CM where possible.

## **The Migration Process**

The migration process involves:

- Determining the scope of the migration, see "Determining the Scope of the Migration" on page 148.
- Creating pre-configuration information, see "Pre-Migration Requirements" on page 149.
- Reviewing what gets migrated, see Chapter 18, "What Gets Migrated from ChangeMan DS Objects to Dimensions CM?".
- Performing the migration, see Chapter 19, "Using the ChangeMan DS Migration Utility" and Chapter 19, "Using the ChangeMan DS Migration Utility".

## **Determining the Scope of the Migration**

To assess the scope of the migration, you need to determine:

- What is to be migrated: Is this a full or partial migration of assets?
- Where in Dimensions CM are the ChangeMan DS objects to be migrated? This can be:
  - A local location.
  - An online or offline replicated location.
- What is the impact of the migration on your current ChangeMan DS users.

#### **Pre-Migration Requirements**

#### **Local Windows Migration System Requirements**

| Constituent                | Requirement                                                                                                    |  |
|----------------------------|----------------------------------------------------------------------------------------------------|--|
| DS server host.            | DS server 5.7.2.                                                                                                    |  |
| DS area host               | <ul> <li>DS Agent 5.7.2 installed.</li> </ul>                                                                                                    |  |
|                            | <ul> <li>Running a Dimensions CM Listener.</li> </ul>                                                                                            |  |
|                            | <ul> <li>A Dimensions CM server host name registered in the operating system host table.</li> </ul>                                              |  |
| Migration utility          | <ul> <li>JVM 1.4.x or later installed.</li> </ul>                                                                                                |  |
| nost.                      | <ul> <li>Dimensions CM desktop client installed.</li> </ul>                                                                                      |  |
|                            | <ul> <li>An existing DSN pointing to the DS Server database.</li> </ul>                                                                          |  |
|                            | <ul> <li>The correct values for the following environment variables:</li> </ul>                                                                  |  |
|                            | <ul> <li>DM_ROOT<br/>The path setting for the root of the Dimensions CM<br/>server installation, see the System Administration Guide.</li> </ul> |  |
|                            | <ul> <li>DMDB<br/>The connection string for the Dimensions CM database,<br/>see the System Administration Guide.</li> </ul>                      |  |
|                            | <ul> <li>DIMENSIONS_REMOTE_HOME<br/>Blank or no entry.</li> </ul>                                                                                |  |
|                            | • TRANSFER_REMOTE_PATH<br>Blank or no entry.                                                                                                    |  |
| Dimensions CM server host. | <ul> <li>Running a Dimensions CM Dimensions CM server.</li> </ul>                                                                                |  |
|                            | <ul> <li>Running Tomcat.</li> </ul>                                                                                                    |  |
|                            | <ul> <li>DS Communication Agent 5.7.2 or Server running.</li> </ul>                                                                              |  |

#### **Pre-Configuring Dimensions CM for the Migration**

The implementation of automatic pre-configuration includes automatic creation of pre-set items such as:

- DS-like roles in addition to the existing roles in Dimensions.
- Area types (Production, Development, Q&A and End User).
- Lifecycles (Process flows) for the various area types.
- Products
- Design parts

When you migrate one or more products should be pre-configured prior to the migration, or configured and created during the migration process.

## Chapter 18

# What Gets Migrated from ChangeMan DS Objects to Dimensions CM?

| Migrating User and Group Information | 152 |
|--------------------------------------|-----|
| Migrating Files                      | 156 |
| Migrating Areas                      | 158 |
| Migrating Projects                   | 159 |
| Migrating Frozen Releases            | 160 |
| Migrating Build Information          | 160 |
| What's Not Migrated                  | 162 |

#### **Migrating User and Group Information**

The following properties can be retrieved from the DS database.

- User Name: (the OS user should be created with the same name)
- Password (if the OS user has been created and the password satisfies security requirements
- Full User Name

For all the groups, the corresponding roles should be assigned. The roles may be picked up by the administrator from the existing standard roles, such as PROJECT-MANAGER or CHANGE-MANAGER.

Standard roles may be mapped based on the existing set of permissions in DS. For example, the PROJECT-MANAGER role (because of the logical similarity of projects and areas in DS and Dimensions CM) would be assigned to the user or group if the following permissions are set:

- Create Project/Area
- Edit Project/Area
- Delete Project/Area

To better create an environment similar to DS, a set of "stock" roles should be created in Dimensions CM.

#### **Adding Groups to Dimensions CM**

The administrator may choose one of the following scenarios when migrating groups:

- Create the same group in Dimensions CM. Then the administrator will select a set of roles.
- Delete a group. In this case the administrator should select a set of roles for all orphan users (that don't belong to any of the groups).
- Combine groups and create a new one. All the users will be placed to the new group. Then the administrator will select a set of roles.
- Rename a group. All users will be placed in the new group. Then the administrator will select a set of roles as for option 1.

When all the groups have been created in Dimensions CM, all the roles previously selected by the administrator will be applied to the groups.

The next step is to put all the users previously created and registered with Dimensions CM into corresponding groups.

Creation of the Dimensions CM groups does not affect OS groups.

#### **Applying Roles**

The following table contains a mapping of DS permissions to Dimensions CM privileges. The description column contains DS constants to be used to access the corresponding permission setting. There are two subsets of permissions—user and administrative.

| Table 18-1. Mapping of DS Permissions to Dimensions CM Privileges |                                                                                                    |                                                                                                    |  |
|-------------------------------------------------------------------|----------------------------------------------------------------------------------------------------|----------------------------------------------------------------------------------------------------|--|
| Name                                                              | Description                                                                                                    | Dimensions CM privilege                                                                                                    |  |
|                                                                   | General permission                                                                                                    |                                                                                                    |  |
| Validate user<br>against OS.                                      | The user login is being<br>validated against the OS<br>on the specified host.                                                                                      | N/A<br>However, if the host is the same<br>as the Dimensions CM host, this<br>information may be used to map<br>the corresponding user in DS to<br>the Dimensions CM user. |  |
|                                                                   | File permission                                                                                                    | IS                                                                                                    |  |
| Check out.                                                        | The user can check out and retrieve the file.                                                                                                    | UPDATE_ITEM_PRIV                                                                                                    |  |
| Check in.                                                         | The user can check in a file<br>that has been previously<br>checked out.                                                                                           | UPDATE_ITEM_PRIV                                                                                                    |  |
| Second check out.                                                 | Allows the user to check out a previously checked out file.                                                                                                    | UPDATE_ITEM_PRIV                                                                                                    |  |
| Check in overwrite.                                               | Allows the user to check in<br>a file that hasn't been<br>check out.                                                                                               | UPDATE_ITEM_PRIV                                                                                                    |  |
| Check in merge.                                                   | Allows a merge operation<br>on check in. This is useful<br>to avoid problems when<br>inexperienced developers<br>might break the code<br>during a merge operation. | UPDATE_ITEM_PRIV                                                                                                    |  |
| Development<br>merge.                                             | Allows the user to execute a merge.                                                                                                    | UPDATE_ITEM_PRIV                                                                                                    |  |
| Production merge.                                                 |                                                                                                    |                                                                                                    |  |
|                                                                   | Project permissions                                                                                                    |                                                                                                    |  |
| Similar to file per                                               | missions, but the operation is e<br>specified.                                                                                                    | xecuted when the project name is                                                                                                    |  |
| Check out.                                                        | The user can check out a file.                                                                                                    | UPDATE_ITEM_PRIV                                                                                                    |  |
| Check in.                                                         | The user can check in a file<br>that has been previously<br>checked out.                                                                                           | UPDATE_ITEM_PRIV                                                                                                    |  |
| Second check out.                                                 | Allows the user to check<br>out a previously checked<br>out file.                                                                                                  | UPDATE_ITEM_PRIV                                                                                                    |  |
| Check in overwrite.                                               | Allows the user to check in<br>a file that hasn't been<br>checked out.                                                                                             | UPDATE_ITEM_PRIV                                                                                                    |  |

| Table 18-1. Mapping of DS Permissions to Dimensions CM Privileges |                                                                                                    |                                          |
|-------------------------------------------------------------------|----------------------------------------------------------------------------------------------------|------------------------------------------|
| Name                                                              | Description                                                                                                    | Dimensions CM privilege                  |
| Check in merge.                                                   | Allows a merge operation<br>on check in. This is useful<br>to avoid problems when<br>inexperienced developers<br>might break the code<br>during a merge operation. | UPDATE_ITEM_PRIV                         |
| Create release.                                                   | Allows the user to create a frozen release.                                                                                                    | CREATE_BASELINE_PRIV                     |
| Delete release.                                                   | Allows the user to delete a frozen release.                                                                                                    | DELETE_BASELINE_PRIV                     |
| Attach files.                                                     | Files can be attached to the project.                                                                                                    | ADDITEM_WORKSET_PRIV                     |
| Detach files.                                                     | Files can be removed from<br>the project (not from the<br>source control).                                                                                         | ADDITEM_WORKSET_PRIV                     |
| Audit permissions                                                 |                                                                                                    |                                          |
| Approve<br>transactions.                                          | Allows the user to approve pending check in operations.                                                                                                    | ACTION_ITEM_PRIV                         |
| Delete<br>transactions:<br>check in.                              | Treated as a rollback to the version that is previous to that created by the check in operation.                                                                   | DELETE_ITEM_PRIV<br>EDITATTRIB_ITEM_PRIV |
| Delete<br>transactions:<br>branch.                                | Treated as a rollback to the branch that is previous to that created by the check in operation.                                                                    | EDITATTRIB_ITEM_PRIV                     |
| Delete<br>transactions:<br>loading.                               | A file can be removed from the source control.                                                                                                    | DELETE_ITEM_PRIV                         |
| Administrative permissions                                        |                                                                                                    |                                          |
| Areas Create:                                                     | Allows the user to create the                                                                                                    | CREATE_AREA_PRIV                         |
| <ul> <li>Production</li> </ul>                                    | corresponding type of areas:                                                                                                    |                                          |
| <ul> <li>Development</li> </ul>                                   |                                                                                                    |                                          |
| ■ Q/A                                                             |                                                                                                    |                                          |
| End User                                                          |                                                                                                    |                                          |
| Areas Edit:                                                       | Allows the user to edit the                                                                                                    | UPDATE_AREA_PRIV                         |
| <ul> <li>Production</li> </ul>                                    | corresponding type of areas                                                                                                    |                                          |
| <ul> <li>Development</li> </ul>                                   |                                                                                                    |                                          |
| ■ Q/A                                                             |                                                                                                    |                                          |
| <ul> <li>End User</li> </ul>                                      |                                                                                                    |                                          |

| Table 18-1. Mapping of DS Permissions to Dimensions CM Privileges |                               |                               |
|-------------------------------------------------------------------|-------------------------------|-------------------------------|
| Name                                                              | Description                   | Dimensions CM privilege       |
| Areas Delete:                                                     | Allows the user to delete the | DELETE_AREA_PRIV              |
| <ul> <li>Production</li> </ul>                                    | corresponding type of areas.  |                               |
| <ul> <li>Development</li> </ul>                                   |                               |                               |
| ■ Q/A                                                             |                               |                               |
| End User                                                          |                               |                               |
| Projects:                                                         | Allows the corresponding      | The corresponding privileges: |
| <ul> <li>Create</li> </ul>                                        | operations for projects.      | CREATE_WORKSET_PRIV           |
| ■ Edit                                                            |                               | N/A                           |
| <ul> <li>Delete</li> </ul>                                        |                               | DELETE_WORKSET_PRIV           |
| Users:                                                            | Allows the corresponding      | USERMAN_PRIV                  |
| <ul> <li>Create</li> </ul>                                        | operations for users.         |                               |
| ■ Edit                                                            |                               |                               |
| <ul> <li>Delete</li> </ul>                                        |                               |                               |
| Groups:                                                           | Allows the corresponding      | USERMAN_PRIV                  |
| <ul> <li>Create</li> </ul>                                        | operations for groups.        |                               |
| ■ Edit                                                            |                               |                               |
| <ul> <li>Delete</li> </ul>                                        |                               |                               |
| Process:                                                          | Allows the corresponding      | LIFECYCLEMAN_PRIV             |
| <ul> <li>Global edit</li> </ul>                                   | operation with the process    |                               |
| <ul> <li>Application<br/>create/edit/del</li> </ul>               | now.                          |                               |
| <ul> <li>Project create/<br/>edit/del</li> </ul>                  |                               |                               |

## **Migrating Files**

#### **Overview**

The following table describes what properties of files are migrated.

| Table 18-2. File Registry                                 |                                                                      |
|-----------------------------------------------------------|----------------------------------------------------------------------|
| Description                                               | Is it transferable to Dimensions CM?                                 |
| File name                                                 | yes                                                                  |
| Current file version. The last version in the repository. | This version number will be used to recreate all file versions.      |
| The production path for the file.                         | This information will be used to transfer a file from DS repository. |
| The production file CRC32 checksum value.                 | This information may be used to validate the file contents.          |

| Table 18-3. Transaction Table and File Archive                                      |                                                                                                    |
|-------------------------------------------------------------------------------------|----------------------------------------------------------------------------------------------------|
| Description                                                                         | Is it transferable to Dimensions CM?                                                                   |
| The file name without the path.                                                     | Will be used to locate a file in DS repository.                                                        |
| The transaction type:<br>o, i, L, etc. See the detailed description<br>in the text. | This will be used to pick transferable type of transactions to re-create a file history information.   |
| The completion status:<br>C, A, P, etc. See detailed description in<br>the text.    | This will be used to pick transferable types of transactions to re-create file history information.    |
| A user-provided or automatic description of the transaction.                        | yes                                                                                                    |
| The user who performed the operation.                                               | yes                                                                                                    |
| The file version used in the operation.                                             | This will be used to pick a transferable type of transactions to re-create a file history information. |
| The full qualified path in the production archive. Maybe one of the following:      | This will be used to re-create previous version of the file.                                           |
| <ul> <li>"delta" file</li> </ul>                                                    |                                                                                                    |
| <ul> <li>full text file</li> </ul>                                                  |                                                                                                    |
| <ul> <li>binary file</li> </ul>                                                     |                                                                                                    |
| <ul> <li>zipped file image</li> </ul>                                               |                                                                                                    |

Branch information will be used to recreate the file hierarchy in Dimensions CM from the following properties.

| Table 18-4. Branch and Merge Information |                                                                                                    |
|------------------------------------------|----------------------------------------------------------------------------------------------------|
| Property                                 | Description                                                                                                 |
| Transaction<br>number                    | This contains a transaction number.                                                                         |
| New file                                 | The new file name after a branch. This may be different from the original file.                             |
| New area                                 | The subarea name for a new file.                                                                            |
| New path                                 | The production file for a new file. This is identical to the vcs03 field home_path.                         |
| New Host                                 | The host name.                                                                                              |
| New Version                              | For a branched file this version is always 1. For a merge, this is the new version as a result of the merge |
| Entry type                               | 'b' for branch                                                                                              |
|                                          | 'm'. for merge                                                                                              |
| Original file 1                          | The first file for a merge or the original file for a branch.                                               |
| Original file 2                          | The second file for a merge. N/A for a branch.                                                              |
| Original Area 1                          | The subarea for the first file for a merge or a branch.                                                     |
| Original Area 2                          | The subarea for the second file for a merge. N/A for a branch.                                              |
| Original path 1                          | The production path for the first file.                                                                     |
| Original path 2                          | The production path for the second file. N/A for a branch.                                                  |
| Original host 1                          | The host for the first file.                                                                                |
| Original host 2                          | The host for the second file. N/A for a branch.                                                             |
| Original version 1                       | The production version for the first file.                                                                  |
| Original version 2                       | The production version for the second file. N/A for a branch.                                               |

#### **Migration Considerations**

#### Recovery

The migration process generates a pdiff file for all the file versions in the repository. Exporting all the file versions to a pdiff interchange format could require a lot of free space. It should be possible for the administrator to stop the process at any time. If the migration process is executed for a production area (all files from a production area are included) it is advisable to execute the process in small chunks, to monitor the migration process, and have the ability to cancel it.

#### **Item Names**

In the Dimensions CM repository, each item has a specification:

<product-id>:<item-id>.<variant>-<item-type>;<revision>

and this is unique per product.

A file migration takes place within a specified product, therefore, all files with identical file names are renamed in order to be able to add them to the Dimensions CM repository. All the mapping for identical files will be stored in the local state repository. This approach will allow the identification of an exact item identifier in Dimensions CM for each DS production file. For partial migration (by project or area), the local state repository will be used to avoid migrating files twice, and to obtain a corresponding item identifier.

**IMPORTANT!** Rename or move any files in DS with the same name and path. Filename conflicts will result in an error during migration.

#### Item Types

The other part of the file identifier is an item type, which specifies the type of contents. The item type is recognized using the following two techniques:

- File extension (the file extension mapping should be created).
- File contents (as being used in DS to recognize binary and text files). However the text recognition routine should be adjusted to specify which types of files should be treated as text. This will ensure that files are allocated an item type that correctly distinguishes between files of text and of binary content.

Based on the resulting item type, the corresponding lifecycle is assigned, and the item created at the initial state of that lifecycle.

If the archive cleanup feature is enabled, some versions of the file may be removed (starting from the oldest). In this case the first available revision number will not be equal to 1.

If the archive directory is not specified for an area, all the file versions will be recognized as "latest" and only one revision will be created in the repository.

The fact that the area has been migrated is recorded in the local state repository.

#### **Migrating Areas**

The properties of areas that are migrated are:

- Area Path—The full qualified path to the area location.
- Area Host Name—the host name and port to access the files
- Area Type—Production, Development, QA, or End User
- Archive Path—The full qualified path to the location of all the archives, used to migrate the files
- Area description
- Area ID

The following will be used for Notifications:

User Area—area name used to subscribe/unsubscribe users for notifications.

User Node—check in, check out, or approval

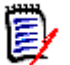

**NOTE** Notification Rules need to be set up in Dimensions CM for users to receive the required notifications.

# Mapping between DS Area Types and Dimensions CM Areas

Dimensions CM has:

- Work Areas—used by developers to work on the files from a particular project
- Deployment Areas—used to contain item files for items that have been deployed to a
  particular stage in the Global Stage Lifecycle. A deployment area is defined in the
  database and associated with a specific stage.

The types of DS Areas are mapped as follows:

| DS area type | Dimensions CM 10 area type                                                                                                    |
|--------------|----------------------------------------------------------------------------------------------------|
| Development  | Work Area—An area that defines a physical working location for a project.                                                             |
| QA           | Deployment Area associated with a particular deployment stage in<br>the Clobal Stage Lifeguele. You select the corresponding stage to |
| Production   | associate with each of these DS areas when you run the migration                                                                      |
| End User     | utility.                                                                                                    |

#### **Migrating Projects**

The following properties of projects are transferred to Dimensions CM:

- Project description. Note that this will be combined with proj\_notes1 and proj\_notes1 fields if those are not empty.
- Project identifier or project name. A prefix may be appended to this name.
- Project Owner—User or group name that created a project. (Used to provide history of when the project was created and by whom.)
- Project Parent—If not empty, the project of which this is a child. The project hierarchy
  will be recreated using the RWWS command (relate workset to workset) providing a
  relative path as ".\"

The following properties of project attachments are used to generate a list of all the production files (All project attachments are considered to be for "latest" production files):

- Project name
- File name
- Subarea name
- Relative path This will be used to add the file to a corresponding location using the AIWS (Add Item to Project) command.

### **Migrating Frozen Releases**

You can migrate frozen releases to Dimensions CM as baselines. The following are descriptions of the database fields and what information can be transferred to Dimensions CM.

- Project name—used to create a hierarchy
- Frozen release name—used to create a baseline with a similar name
- Frozen release description
- Date
- User—name of the user who created the frozen release.

The following properties are migrated for frozen release attachments to determine what file components need to be transferred:

- File name
- Subarea name
- File version. This may be zero to specify the "latest" repository version.
- Relative path to frozen release root. This will be used to determine a target location in the temporary project.

#### **Migrating Build Information**

#### **ChangeMan DS Build Component Objects**

The following sections detail the DS build component objects, their attributes, and corresponding Dimensions CM objects, and also the DS build components relationships between build entities used to import them to Dimensions CM

#### Build

Bellow are field descriptions with corresponding Dimensions CM object and corresponding Dimensions CM object attribute.

| DS attribute Description                                | Corresponding<br>Dimensions CM<br>object | Dimensions CM<br>object attribute |
|---------------------------------------------------------|------------------------------------------|-----------------------------------|
| Build's parent project.                                 | BuildProject                             | Name                              |
| Build's parent frozen release.                          | BuildProject                             | Name                              |
| Build's name, unique in project and release name space. | BuildConfiguration                       | Name                              |

| DS attribute Description                       | Corresponding<br>Dimensions CM<br>object | Dimensions CM<br>object attribute |
|------------------------------------------------|------------------------------------------|-----------------------------------|
| Target OS user ID.                             | BuildArea                                | User                              |
| Path, used by build to execute build commands. | BuildArea                                | Path                              |
| Target host name.                              | BuildArea                                | Host                              |
| Build date                                     | BuildConfigVersion                       | Time                              |
| Target OS user password                        | BuildArea                                | Password                          |

#### **Build Compiler**

Below is storage for build file content description with corresponding Dimensions CM object and Dimensions CM API to import object to Dimensions CM.

| DS Build attribute/<br>Description | Corresponding<br>Dimensions CM<br>object | Dimensions CM object<br>attribute |
|------------------------------------|------------------------------------------|-----------------------------------|
| Build_compiler_content             | BuildConfiguration                       | Script with property:             |
| DS build Pre-, Global-,            |                                          | Script.PRE_SCRIPT                 |
| Post- complier                     |                                          | Script.MAIN_SCRIPT                |
|                                    |                                          | Script.POST_SCRIPT                |

#### Target

Bellow are field descriptions with corresponding Dimensions CM object and Dimensions CM API to import object to Dimensions CM.

| DS attribute Description                                | Corresponding<br>Dimensions CM<br>object | Dimensions CM object<br>attribute |
|---------------------------------------------------------|------------------------------------------|-----------------------------------|
| Build's parent project.                                 | BuildProject                             | Name.                             |
| Build's parent frozen release.                          | BuildProject                             | Name.                             |
| Build's name, unique in project and release name space. | BuildConfiguration                       | Name.                             |

| DS attribute Description                    | Corresponding<br>Dimensions CM<br>object | Dimensions CM object<br>attribute           |
|---------------------------------------------|------------------------------------------|---------------------------------------------|
| Dependency's file name.                     | BuildConfiguration                       | Target Name (if depend_file was empty).     |
|                                             |                                          | Otherwise.                                  |
|                                             |                                          | Source Name.                                |
| Dependency's area name.                     | BuildConfiguration                       | Target Location (if depend_file was empty). |
|                                             |                                          | Otherwise.                                  |
|                                             |                                          | Source Controlled Assert.                   |
| Unique in Build's name space dependency ID. |                                          | Target ID (if depend_file was empty).       |
|                                             |                                          | Otherwise.                                  |
|                                             |                                          | Source ID.                                  |

#### **Target Compiler**

Below is description of storage-file content for target Compiler values with corresponding Dimensions CM object and Dimensions CM API to import object to Dimensions CM.

| DS attribute Description      | Corresponding<br>Dimensions CM<br>object | Dimensions CM<br>object attribute |
|-------------------------------|------------------------------------------|-----------------------------------|
| Target Compiler—content of DS | BuildConfiguration                       | Script with property              |
| bullu script for target.      |                                          | Script.MAIN_SCRIPT                |

#### **Target RelPath**

The target is migrated with its relative path.

## What's Not Migrated

The following major features are not migrated:

- (POA) Package Oriented Approach
- Process Flows
- Build History

## Chapter 19

# Using the ChangeMan DS Migration Utility

| Overview                                  | 164 |
|-------------------------------------------|-----|
| Before You Start                          | 164 |
| Running the Conversion Utility            | 169 |
| Finding Migrated Objects in Dimensions CM | 181 |
| The Conversion Utility                    | 185 |

### Overview

The Serena DS to Dimensions CM Conversion Utility allows you to migrate objects from ChangeMan DS to the equivalent objects in Dimensions CM using a UI Wizard that steps you through the process. You can:

- Migrate users and groups:
  - All users and groups.
  - Those users and groups that own the objects you are migrating.
  - Specified groups together with all their users.
  - Specified groups and specified users.
- Migrate areas:
  - All areas.
  - Specified areas.
  - Choose to migrate only the latest versions of the files, or a specified number of previous versions of the files.
  - Choose which Dimensions CM deployment stages to associate with each type of ChangeMan DS area.
- Migrate projects and releases
  - All projects.
  - Specified projects.
  - Migrate all frozen releases for a project or choose specific ones.
- Migrate Files
  - The attached files for a migrated project are migrated as Dimensions CM items belonging to that project.
  - The files in a migrated area are migrated as Dimensions CM items.

You can perform the migration all at once, or in a number of stages. You can also perform the migration in separate stages for users, areas, or projects.

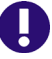

**IMPORTANT!** Each object is only migrated once. It is not migrated again in subsequent runs of the utility. A file that has been migrated with an area is not migrated again with its project, it is only attached to the project.

You can save the configuration settings that you have specified as a configuration file in XML format and reload them into the utility at a later stage.

#### **Before You Start**

You will need to have the DS Communication Agent or Server installed on the machine from which you are running the utility. For details of this, see the *Serena ChangeMan DS Installation Guide*.

You will need to install the Dimensions CM Agent on the ChangeMan DS Area host machine and create a user account for the user under which you will be running the migration utility. This will normally be the Dimensions CM System Administrator, the default user is dmsys. For details see the *Dimensions CM Installation Guide*.

You need to run the conversion utility on a machine that has a Dimensions CM server installation, since it needs to access some of the installed .dll files. This is the case whether you are migrating to a Windows or a UNIX Dimensions CM server. The two scenarios are described below.

#### Local Migration on a Windows System

In this scenario the migration utility is run on the machine that hosts the Dimensions CM server to which you are migrating the ChangeMan DS objects.

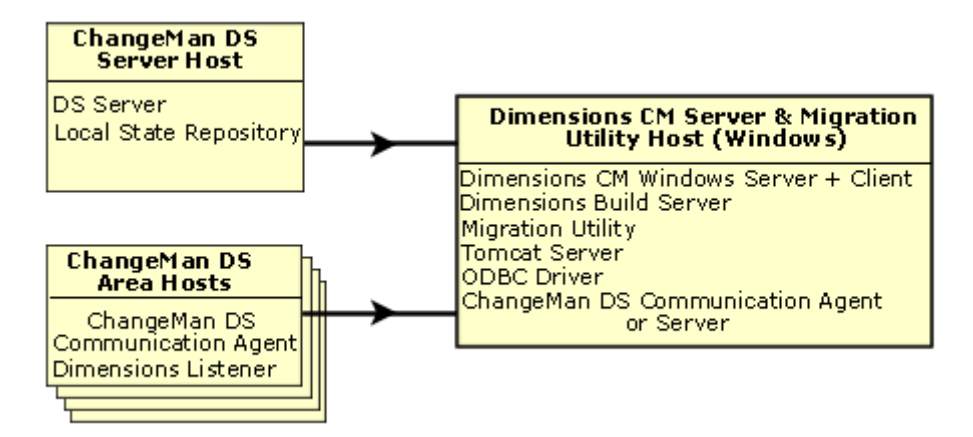

What you need to have set up is summarized below.

ChangeMan DS Server Host Requirements:

Running ChangeMan DS Server

ChangeMan DS Area Host Requirements:

- Running ChangeMan DS Agent
- Running a Dimensions CM listener
- The Dimensions CM Server host name is registered in the OS host table

Dimensions CM Server & Migration Utility Host (Windows):

- JVM 1.4x or later is installed
- Dimensions CM server plus client installed
- An existing DSN pointing to the ChangeMan DS Server database
- Running Tomcat
- ChangeMan DS Communication Agent or Server

Set the correct values of environment variables:

| Environment variable name | Value/Description                                                                                                    |
|---------------------------|----------------------------------------------------------------------------------------------------|
| DM_ROOT                   | Path to the root of the local Dimensions CM<br>Server installation (For more details, see the<br>Dimensions CM System Administration Guide.) |
| DMDB                      | Dimensions CM database connection string<br>(For more details, see the Dimensions CM<br>System Administration Guide.)                        |
| DIMENSIONS_REMOTE_HOME    | Null value, or not set at all.                                                                                                    |
| TRANSFER_REMOTE_PATH      | Null value, or not set at all.                                                                                                    |

#### Set the DSN to Access the ChangeMan DS Database

You need to set the DSN for the ODBC driver on the Windows machine hosting the migration utility to reference the ChangeMan DS server database. The following example shows this for Windows XP and SQL Server.

#### To configure DSN for the ChangeMan DS database you are migrating from:

- **1** Select Control Panel | Administrative Tools | Data Sources (ODBC).
- 2 Select the System DSN tab.
- 3 Click Add.
- 4 In the **Create New Data Source** dialog box, select the type of database to which you will be connecting, for example SQL Server.
- 5 Click Finish.

| Microsoft SQL Server                                                                                                    | DSN Configuration 🛛 🔀                                                                                                    |
|----------------------------------------------------------------------------------------------------|----------------------------------------------------------------------------------------------------|
| Selact a diviet nor<br>me<br>off Access f<br>off Access f<br>off A | This wizard will help you create an ODBC data source that you can use to connect to SQL Server.<br>What name do you want to use to refer to the data source?<br>Name: ds572<br>How do you want to describe the data source?<br>Description: DS Server<br>Which SQL Server do you want to connect to?<br>Server: pc2026 |
|                                                                                                    | Finish <u>N</u> ext > Cancel Help                                                                                                    |

- 6 For the Name field, type the name of the data set, and enter a Description.
- 7 For Server, enter the name of the ChangeMan DS server.
- 8 Click Next.

| Microsoft SQL Server | DSN Configuration                                              | × |
|----------------------|----------------------------------------------------------------|---|
| Microsoft SQL Server | How should SQL Server verify the authenticity of the login ID? | × |
|                      | < <u>B</u> ack <u>N</u> ext > Cancel Help                      |   |

- 9 Select With SQL server authentication...
- **10** Select **Connect to SQL server to obtain default settings for the additional configuration options**, and enter a **Login ID** and **Password** to be use for the connection.
- **11** Complete the rest of the wizard.

#### **Configure Your Dimensions CM Process Model**

You may want to set up a Dimensions CM product and configure the various object types to suit your ChangeMan DS functionality instead of using the default Dimensions CM product. For details see Chapter 17, "Preparing to Migrate" on page 147.

#### **Configuring the Item Types**

For any files to be migrated, you need to make sure that the option **Auto-generate identifier** is unset for the item types corresponding to those files. The item type for a migrated file is determined from the Upload rules for the product to which it is being migrated.

#### To configure the item types:

**1** Open the Dimensions CM Administration Console for the server to which you are migrating. For details of how to do this, see the Process Configuration Guide.

2 Select Configuration Object Management | Upload rules

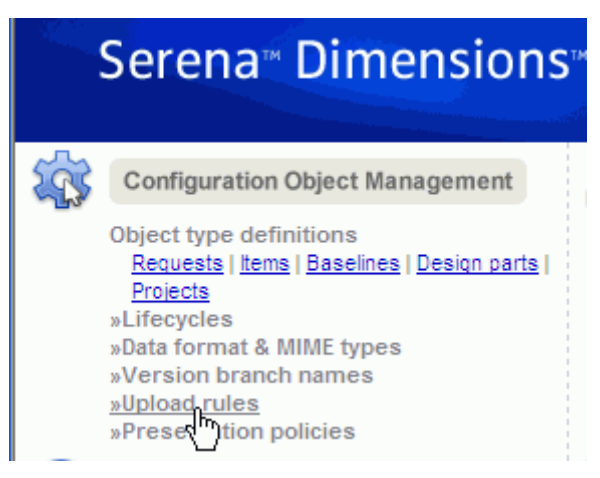

- **3** Expand the **Dimensions Clients** node and select the product to which you are migrating the files, for example QLARIUS.
- **4** Locate the file matching patterns for the types of file you are matching and determine the item types for each one.

For example, if one of the file types you are migrating has an extension of . java, the file matching pattern %. java will result in items of type SRC being created for those files.

| Upload Rules                     |                                      |     |
|----------------------------------|--------------------------------------|-----|
| L Base Database Qlarius_ci▲      | %.java JAVA                          | SRC |
| Dimensions Clients               | %.class OBJ                          | EXE |
|                                  | ── %.Z ZIP                           | DAT |
| Caliber-RM     GoldFusion Studio | M.dtd HTM                            | SRC |
| E Gold Fusion Studio             | %.tgt HTM                            | TGT |
| Eclipse Clie     Eclipse         | %.so SO                              | EXE |
| Eclipse Project Group            | %.sl SL                              | EXE |
| FrontPage Extensions     GDPro   | %.load EXE                           | EXE |
|                                  | %.loadlib EXE                        | EXE |
| TIMSYS Preferences               | QLARIUS   🖃 Qlarius_cm   💻 Passwords |     |

**5** Select Configuration Object Management | Object Type Definitions | Items.

**6** For each item type required for the migration, select the item type on the left-hand side.

| Object Types                                                                      | utes                                                                                                    |
|-----------------------------------------------------------------------------------|----------------------------------------------------------------------------------------------------|
| Item Types QLARIUS - Item Types DAT EXE DOC JAVA PROJECT SCRIPT SRC UDOC VVEB XML | General       Attributes       Lifecycle       Relationship Names         General       Image: SRC       SRC       Description: Source Item         Profile:       Lifecycle:       LC_SOURCE         Enabled       Option       1. Allow parallel check out       Image: SRC         Quite user comment       3. Auto-generate identifier       Image: SRC       Image: SRC         General       Image: SRC       Image: SRC       Image: SRC       Image: SRC         Description:       Source Item       Profile:       Image: SOURCE       Image: SOURCE         Enabled       Option       Image: Source Item       Image: Source Item       Image: Source Item       Image: Source Item         Image: Source Item       Image: Source Item       Image: Source Item       Image: Source Item       Image: Source Item         Image: Source Item       Image: Source Item       Image: Source Item       Image: Source Item       Image: Source Item         Image: Source Item       Image: Source Item       Image: Source Item       Image: Source Item       Image: Source Item         Image: Source Item       Image: Source Item       Image: Source Item       Image: Source Item       Image: Source Item       Image: Source Item         Image: Source Item       Image: Source Item       Image: Source Item |
|                                                                                   | <ul> <li>Auto-generate identifier</li> <li>4. Enable header substitution</li> <li>5. Don't force new revision number on check in</li> </ul>                                                                                                    |

If Auto-generate identifier is enabled:

- a Click the edit button:
- **b** Select the Options tab.
- c Uncheck Auto-generate identifier.
- d Click OK.

#### **Running the Conversion Utility**

Purpose Run the Conversion utility when you want to migrate some or all of the users, areas, or projects from Serena ChangeMan DS to Dimensions CM.

#### To run the conversion utility

- **1** Do one of the following:
  - Log in as the Dimensions System administrator. For a default installation, this user is dmsys. In a command window, run the supplied .bat file for the type of migration you want to run:
    - run.bat for a migration to a local Dimensions CM Windows server
  - Logged in as your user, in a command window, use the runas command to run the required .bat file, described above, as Dimensions System administrator.

The Welcome page appears:

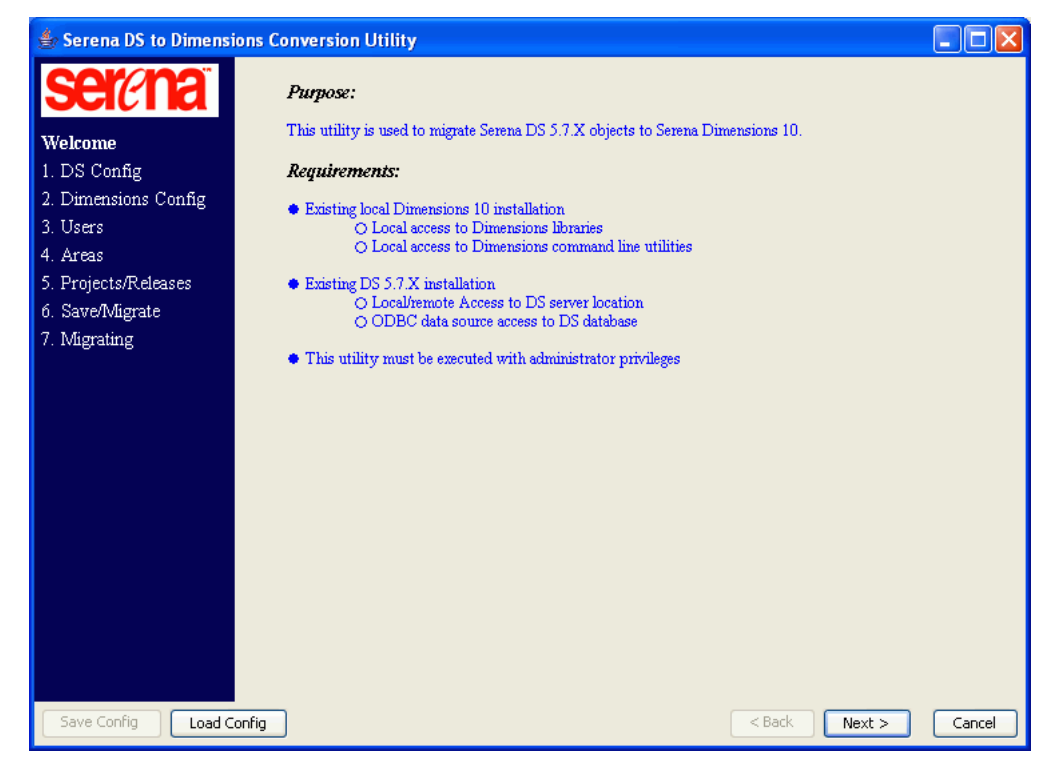

- **2** Do one of the following:
  - If you want to use a configuration you have previously saved, click the **Load Config** button and browse for the configuration file you previously saved.

A dialog appears saying "Wait Please, loading saved configuration..." and then the Save/Migrate page is displayed. Continue as described in Step 23 on page 179.

• If you are configuring a new migration, click **Next**.

The DS Config page appears.

| 👙 Serena DS to Dimensio                                                                                                    | ns Conversion Utility                                                                                                    |        |
|----------------------------------------------------------------------------------------------------|----------------------------------------------------------------------------------------------------|--------|
| Serena DS to Dimensio<br>Sectional<br>Welcome<br>1. DS Config<br>2. Dimensions Config<br>3. Users<br>4. Areas<br>5. Projects/Releases<br>6. Save/Migrate<br>7. Migrating | ns Conversion Utility DS Migration Configuration DS Info DS Server: DS Host: pc2026 Test D5 DS Database: DSN Name: ds572 Select DB Login: sa Password: ******** Test DB |        |
| Save Config Load Cor                                                                                                    | ıfig < Back Next >                                                                                                    | Cancel |

- **3** Enter the details for the ChangeMan DS Server. For details of the fields on this page, see "DS Config Page" on page 186.
  - For **DS Host**, enter the name of the machine on the network that hosts the ChangeMan DS installation from which you want to migrate.
  - If you want to check that the machine exists on the network, click the **Test DS** button. After a pause, a message informs you whether the test is successful.
  - Enter the **DSN name** for the ChangeMan DS installation that you are migrating from, or click the **Select DB** button and select it from the list.

**IMPORTANT!** To display DSN names on a Windows 2008 64 bit server, run the following application: <*System Root*>\syswow64\odbcad32.exe

Or, run ODBC from the Control Panel and display the **User DSN** tab.

• Enter the **Login** and **Password** for the database.

To verify the login details, click **Test DB**.

4 Click Next.

The utility will check the ChangeMan DS Server details, and if there is a failure to access the server you will be informed with a message, and you will not be able to continue to the next page.

If the details are correct, the Dimensions Config page appears:

- **5** Enter the details for the Dimensions CM server to which you want to migrate. For details of the fields on this page, see "Dimensions Config Page" on page 186.
  - Enter the login information:

- **User ID**: The Dimensions System administrator. For a default installation, this user is dmsys.
- **Password**: The password.
- **Server**: The name of the system to which the Dimensions CM server is installed.
- **DB Name**: The name of the database to which you want to migrate the DS information. For example, if this is the Qlarius sample database, enter <code>qlarius\_cm</code>. If the server has the Payroll sample database installed, enter intermediate.
- **DB Connection**: The connection string for the Dimensions CM database. This is the connection string that was defined during installation of the database. By default, this is DIM10.
- To populate the drop-down list for **Product Name**, click **Load**. Select the name of the Dimensions CM product to which the migrated ChangeMan DS projects will belong. Note that if you want to use a new product you will first need to create it using the Administration Console.
- For **Design Part**, select the owning design part to which you want any newlycreated items from the migration to belong.
- If required, enter the prefixes to be used for any new areas or projects that will be created in the Dimensions CM database as a result of the migration. (This will help you to distinguish them from any existing ones.)

**Use Area Prefix**, select the checkbox and enter the required prefix for new areas.

**Use Project Prefix**, select the checkbox and enter the required prefix for new projects.

6 Click Next.

The Users page is displayed.

| 👙 Serena DS to Dimension                                                                                                    | ns Conversion Utility                                                                                                    |        |
|----------------------------------------------------------------------------------------------------|----------------------------------------------------------------------------------------------------|--------|
| Welcome<br>1. DS Config<br>2. Dimensions Config<br><b>3. Users</b><br>4. Areas<br>5. Projects/Releases<br>6. Save/Migrate<br>7. Migrating | Config Groups Users Migration Process Migrate All Migrate by Ownership Configure Migration Create OS user for each migrated DS User Associated OS Group: OS Default OS user password Use DS user password Use preconfigured password Use preconfigured password Change of password is required on the first login  Change of password is required on the first login |        |
| Save Config Load Con                                                                                                    | ifig Sack Next >                                                                                                    | Cancel |

- 7 Enter the details in the Config tab to determine how you want users and groups to be migrated. For details of the fields on this tab, see "Users Page Config Tab" on page 187.
  - Select the option for the migration process:
    - **Migrate All**. Select this option to migrate all the users and groups from the ChangeMan DS server to the Dimensions CM server.
    - **Migrate by Ownership**. Select this option to migrate users and groups from the ChangeMan DS server to the Dimensions CM server based on the ownership of migrated areas and projects. For any area or project that is migrated, the owner and the users from its authorization list will also be migrated.
    - **Configure Migration**. Specify the migration of users according to specific options.
  - If you do not want empty ChangeMan DS groups to be migrated, select Skip DS groups which contain no users.
- 8 If you have not selected **Configure Migration**, the **Groups** and **Users** tabs will be disabled; therefore continue at Step 11 on page 175.

**9** Click the Groups tab.

| 👙 Serena DS to Dimensio                                                                                                    | ns Conversion Utility                                                                                                    |                                           |
|----------------------------------------------------------------------------------------------------|----------------------------------------------------------------------------------------------------|-------------------------------------------|
| Welcome<br>1. DS Config<br>2. Dimensions Config<br><b>3. Users</b><br>4. Areas<br>5. Projects/Releases<br>6. Save/Migrate<br>7. Migrating | Config Groups DS Groups Status Name PowerUsers Add >> < <remove< th=""><th>Groups to Migrate Status Name Admin_Users</th></remove<> | Groups to Migrate Status Name Admin_Users |
|                                                                                                    | Migrate all D5 users within selected groups Not migrated group Migrated group Migrated group                                        | A Group for migration                     |
| Save Config Load Cor                                                                                                    | fig                                                                                                    | < Back Next > Cancel                      |

- If you want any ChangeMan DS groups to be migrated to Dimensions CM, select the group(s) in the DS Groups list and click the Add >> button to move them to the Groups to Migrate list. If you want to remove any group(s) from the Groups to Migrate list, select them and click Remove.
- If you want to migrate all the users that belong to these groups, select Migrate all DS users within selected groups.

**10** If you want to migrate specific users, click the Users tab.

| 👙 Serena DS to Dimension | ns Conversion Utility |           |              |            |        |
|--------------------------|-----------------------|-----------|--------------|------------|--------|
| serena                   | Config Groups Users   |           |              |            |        |
| Welcome                  | DS Lisers             |           | Lisers to Mi | orate      |        |
| 1. DS Config             | Status Name           |           | Status       | Name       |        |
| 2. Dimensions Config     | end_user_test         | —i        | 8            | dsobchuk   |        |
| 3. Users                 | admin_user            |           |              |            |        |
| 4 Areas                  | <u>A</u> aloposov     |           |              |            |        |
| 5. Drojecto/Releases     |                       |           |              |            |        |
| 6. Come @ Konnete        |                       |           |              |            |        |
| b. Save/Iviigrate        |                       |           |              |            |        |
| 7. Wigrating             |                       | Add >>    | 1            |            |        |
|                          |                       |           | ļ            |            |        |
|                          |                       | << Remove |              |            |        |
|                          |                       |           | -            |            |        |
|                          |                       |           |              |            |        |
|                          |                       |           |              |            |        |
|                          |                       |           |              |            |        |
|                          |                       |           |              |            |        |
|                          |                       |           |              |            |        |
|                          |                       |           |              |            |        |
|                          | & Not migrated user   |           | O Harry Sar  |            |        |
|                          | 🏡 Migrated user       |           | Z User for   | migration  |        |
|                          |                       |           |              |            |        |
|                          |                       |           |              |            |        |
| Save Config Load Con     | fig                   |           | < B.         | ack Next > | Cancel |

- If you want any ChangeMan DS users to be migrated to Dimensions CM, select the user(s) in the DS Users list and click the Add >> button to move them to the Users to Migrate list. If you want to remove any user(s) from the Users to Migrate list, select them and click Remove.
- 11 Click Next.

The Areas page is displayed.

| 👙 Serena DS to Dimensio                                                                                       | ns Conversion Utility                                                                                                    |                 |
|----------------------------------------------------------------------------------------------------|----------------------------------------------------------------------------------------------------|-----------------|
| Welcome 1. DS Config 2. Dimensions Config 3. Users 4. Areas 5. Projects/Releases 6. Save/Migrate 7. Migrating | Config       Areas       Stages         Migration Process       Migrate All            • Configure Migration        Migrate only last versions          Migrate only last versions       Number of versions 1 |                 |
| Save conrig Load Co                                                                                           | nrig < Bac                                                                                                    | K Next > Cancel |

Enter the required information for the Config tab. For details of this tab, see "Areas Page Config Tab" on page 189.

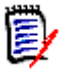

**NOTE** The user under which you are running the utility (for example, DMSYS) will need to have write permissions to the areas on the ChangeMan DS host where the areas are located.

- If you want to migrate all areas from the ChangeMan DS server, select Migrate all.
- If you want to migrate specific areas or versions of areas, select Configure migration:
  - If you only want to migrate the latest versions, select **Migrate only last** versions.
  - If you only want to migrate a number of previous versions, enter the number in **Number of versions**.

| serana              | Config Areas         | Stages                 |   |           |            |              |  |
|---------------------|----------------------|------------------------|---|-----------|------------|--------------|--|
| Velcome             | DS Areas             |                        |   |           | Areas to N | 1igrate      |  |
| . DS Config         | Туре                 | Area Name              | ) |           | Туре       | Area Name    |  |
| Dimensions Config   |                      | prod1_pc2026_          | ~ |           | <b>**</b>  | QA1test      |  |
|                     |                      | whdevaix1_prod         |   |           | 8          | test_mig_dev |  |
| . Users             | 8                    | linux64dev             |   |           |            | pc2026prod   |  |
| . Areas             | 8                    | whsap2_dev             |   |           |            | linux64prod  |  |
| . Projects/Releases |                      | test_mig_dev_whsap2    |   |           | <u> 19</u> | END2test     |  |
| Soue/Microte        |                      | testsciptremote        |   |           |            |              |  |
| . Saveriviigiaie    |                      | test_mig_dev_wh2061_   |   |           |            |              |  |
| . Migrating         |                      | test_mig_prod_wh20     |   |           |            |              |  |
|                     |                      | ENDItest               |   | Add >>    |            |              |  |
|                     |                      | QA2test                | = | << Remove |            |              |  |
|                     |                      | test_mig_prod_one      |   |           |            |              |  |
|                     |                      | test_mig_prod_two      |   |           |            |              |  |
|                     |                      | test missed files      |   |           |            |              |  |
|                     |                      | NewArea                |   |           |            |              |  |
|                     |                      | pc2026dev              |   |           |            |              |  |
|                     | l ă                  | SBCtest                |   |           |            |              |  |
|                     |                      | hq-reg-sun1_           |   |           |            |              |  |
|                     |                      | test_mig_prod_whsap2_  |   |           |            |              |  |
|                     |                      | testscript             | ~ |           |            |              |  |
|                     | 🔞 Not mig<br>🙀 Migra | rated area<br>ted area |   |           | 🔞 Area fo  | or migration |  |

12 Click the Areas tab. For details of this tab, see "Areas Page Areas Tab" on page 189

- **13** If you want any specific areas to be migrated to Dimensions CM, select them in the **DS Areas** list and click the **Add** >> button to move them to the **Areas to Migrate** list. If you want to remove any user(s) from the **Areas to Migrate** list, select them and click **Remove**.
- 14 Click the Stages tab. For details of this tab see "Areas Page Stages Tab" on page 190.

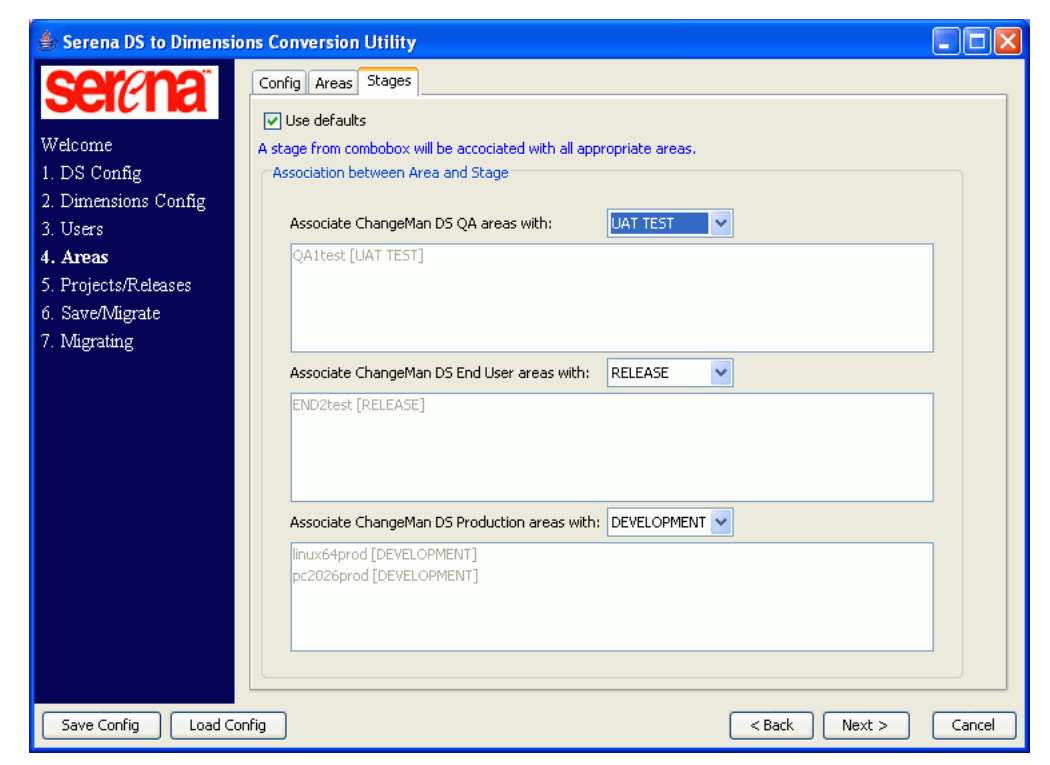

- **15** Select the deployment stage in Dimensions CM that you want to be associated with each type of area migrated from ChangeMan DS. Select a stage from the list for:
  - Associate ChangeMan DS QA areas with
  - Associate ChangeMan DS End User areas with
  - Associate ChangeMan DS Production areas with
- **16** Display the Area password tab in order to specify the users that will be used to create areas in Dimensions. This tab lists the areas that you have chosen to migrate, and gives you the ability to enter a user ID and password for each area.
- **17** Select the Area location tab to specify the path for the new areas. This tab lists the areas that you have chosen to migrate and gives you the ability to enter a new path for each. By default, this is set to the same path as the originating DS area. Any new path will be an absolute path to an area on the same host where the DS area is located.

#### 18 Click Next.

The Projects/Releases page appears.

| 👙 Serena DS to Dimensio                                                                                                    | ns Conversion Utility                                                                                                    |        |
|----------------------------------------------------------------------------------------------------|----------------------------------------------------------------------------------------------------|--------|
| Welcome<br>1. DS Config<br>2. Dimensions Config<br>3. Users<br>4. Areas<br>5. Projects/Releases<br>6. Save/Migrate<br>7. Migrating | Config       Projects       Project Types       Releases       Project Makes       Release Makes         Migration Process <ul> <li>Migrate All</li> <li>Configure Migration</li> <li>Migrate only attached versions</li> <li>Migrate all frozen releases with project</li> <li>Make Options</li> <li>Migrate all project Make procedures</li> <li>Migrate all frozen release Make procedures</li> </ul> |        |
| Save Config Load Cor                                                                                                    | ifig <a>Back</a> Next >                                                                                                    | Cancel |

Enter the required information for the Config tab. For details of this tab, see "Products/Releases Page Config Tab" on page 190.

- If you want to migrate all projects from the ChangeMan DS server, select **Migrate all**.
- If you want to choose how projects are migrated, select **Configure Migration**:
- If you only want to migrate versions of files that are attached to a migrated project, select **Migrate only attached versions**.
- If you want to migrate all the frozen releases of a migrated project as Dimensions CM baselines, select **Migrate all frozen releases with project**.
**19** Click the Projects tab.

If you want any specific projects to be migrated to Dimensions CM, select them in the **DS Projects** list and click the **Add** >> button to move them to the **Projects to Migrate** list. If you want to remove any project(s) from the **Projects to Migrate** list, select them and click **Remove**. For further details of the Projects tab, see "Projects/ Releases Page Projects Tab" on page 191.

**20** Click the Project Types tab.

For further details of this tab, see "Projects/Releases Page Project Types Tab" on page 191.

Note that if you want to create project types with specific properties for the migrated ChangeMan DS projects, you can create them using the Administration Console.

- If you want to use the default project types for migrated projects, select Use defaults.
- If you want to set Dimensions CM project types for specific projects, deselect Use defaults. For each project for which you want to set a project type:
  - Select the project in the list
  - Select the type from the Associate project with corresponding type list.
- **21** Click the Releases tab.

For further details of this tab, see "Projects/Releases Page Releases Tab" on page 191.

22 Click Next.

The Save/Migrate page appears displaying the details of the migration you have configured.

| 🁙 Serena DS to Dimensio                 | ons Conversion Utility                                                                             |        |
|-----------------------------------------|----------------------------------------------------------------------------------------------------|--------|
| serana                                  | Save/Migrate                                                                                       |        |
| Welcome                                 | Validate Migration Environment                                                                     | )      |
| 1. DS Config<br>2. Dimensions Config    | Selected configuration to migrate:                                                                 |        |
| 3. Users<br>4. Areas                    | DS Configuration DS Host: pc2026                                                                   |        |
| 5. Projects/Releases<br>6. Save/Migrate | DSN Name: ds572<br>Login: sa                                                                       |        |
| 7. Migrating                            | Product Name: QLARIUS<br>Design Part: QLARIUS:APP DEV.A;1                                          |        |
|                                         | Template ID: ALL ITEMS LATEST<br>Area Prefix: area_                                                | 3      |
|                                         | Project Prefix: proj_<br>Builder URL: http://iddvmxpsp2:8080                                       |        |
|                                         | Builder User ID: dmsys<br>Builder Server Host: iddvmxpsp2<br>Duilder D. Namet ederger              |        |
|                                         | Builder DB Name: glarius_cm<br>Builder DB Connection: DIM10<br>Selected Groups/Users Configuration |        |
|                                         | Skip DS Group which contain no users<br>Selected Users                                             |        |
|                                         | dsobchuk                                                                                           | ~      |
| Save Config Load Co                     | onfig C Back Migrate                                                                               | Cancel |

**23** Check the Migration details displayed.

- If you want to change any of the details, use the **Back** button or click the link to the page on the left-hand side to return to the required page(s) and change them.
- If you want to save these configuration details, click Save Config and use the browse button to select a location for the configuration file.
- If you want to perform a test of the migration without actually migrating anything, click Validate Migration Environment. After a pause, messages will be displayed informing you of the results of the validation.
- 24 If you want to start the migration click Migrate.

| 🛔 Serena DS to Dimer                                                                                                    | nsions Conversion Utility 📃 🗖 🗙                                                                                                    |
|----------------------------------------------------------------------------------------------------|----------------------------------------------------------------------------------------------------|
| Welcome<br>1. DS Config<br>2. Dimensions Config<br>3. Users<br>4. Areas<br>5. Projects/Releases<br>6. Save/Migrate<br>7. Migrating | Migrating     Current Task: Action summary: 1 of 1 groups migrated     100%     Total Progress:     Estimated Time: 19 Minutes 58 Seconds     75%     Action migrateUsers started     creating DIM user: <dsobchuk> successfully migrated     Action summary: 1 of 1 users migrated     Action migrateGroups started     creating DIM group: <admin_users> successfully migrated     Action summary: 1 of 1 groups migrated</admin_users></dsobchuk> |
|                                                                                                    | Display Log                                                                                                    |
|                                                                                                    | Done                                                                                                    |

The Migrating page is displayed showing progress bars. Messages are displayed showing the results of the migration as they occur.

If you want to cancel the migration process before it has completed, click **Cancel**. The process will be aborted. Any migrations of projects will be rolled back.

If a failure occurs at any point, text will be displayed in red. If this has occurred as part of the migration of a project, the updates will be rolled back.

When the migration process has completed, a line labeled "Action summary" is displayed showing the outcome of the migration.

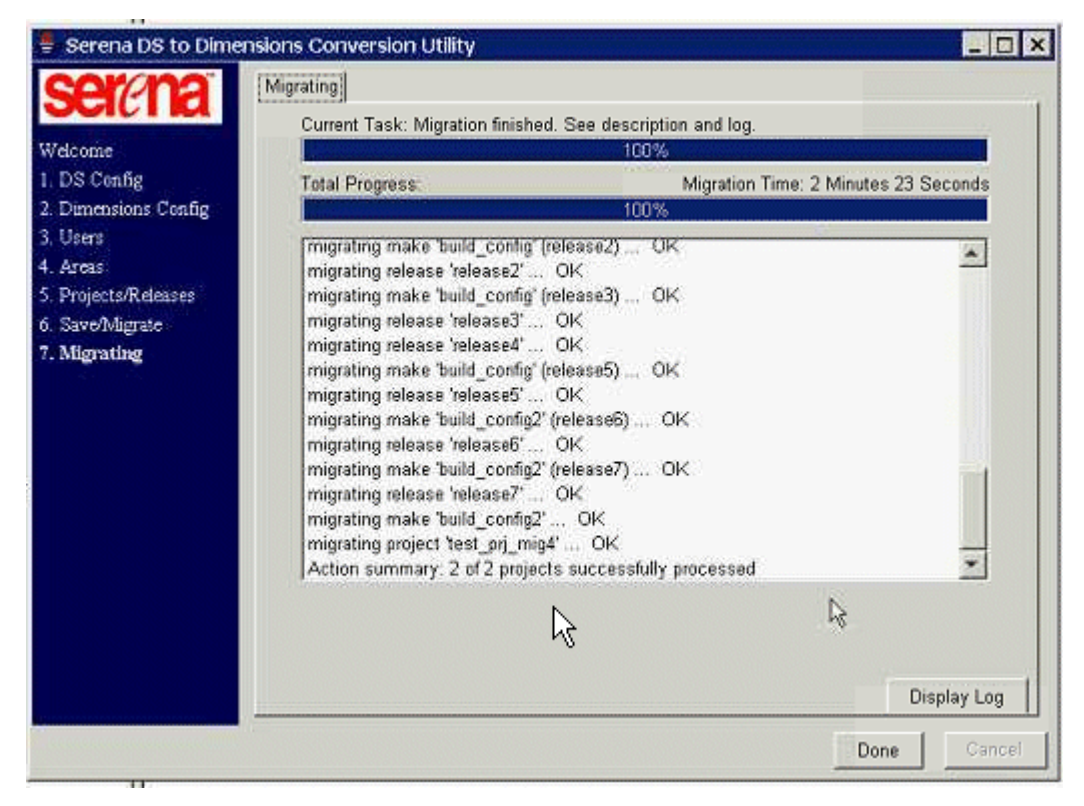

To view the log for the migration, click **Display Log**. Note that entries for this run will be appended to the end of the log after any entries for previous runs of the migration.

To exit the utility, click **Done**.

# **Finding Migrated Objects in Dimensions CM**

You can use the web client or desktop client, and the Administration Console to check how objects have been migrated to Dimensions CM.

For details of the Administration Console see the Dimensions CM Process Configuration Guide.

For details of the web client and desktop client, see the Dimensions CM User's Guide

### **Users and Groups**

To view migrated users and groups, open the Administration Console.

From the main window, select Users and Roles | User and Group Registration.

|                     | 🗙 Di     | mensi      | ions™(       | CM Administr  | ation Con      | sole   |
|---------------------|----------|------------|--------------|---------------|----------------|--------|
| Users and Groups    | Role [   | Definition | s Role       | Assignments   | Privileges     |        |
| 🖶 🗺 🖓 👘             | 47       |            |              |               |                |        |
| New Copy Delete Pro | omote Pr | oxy Mana   | ge Attribute | 15            |                |        |
| All Active Users    | *        |            |              |               |                | _      |
| L Users             |          | Dim        | ension       | s Users 🔪 💋   |                |        |
| 🖅 вов               |          | ∮ Lo       | ogin ID      | Base Database | Full Name      | Telep  |
| DAN                 |          |            | BOB          | QLARIUS_CM    | Bob Marlow     | 560-55 |
| DANIEL              |          |            |              |               |                |        |
| DAWN                |          |            | DAN          | QLARIUS_CM    | Dan Price      | 560-55 |
| DIETER              |          |            | DANIEL       | QLARIUS_CM    | Daniel Vincent | 560-55 |
| - 🛃 DMSYS           |          |            |              | _             |                |        |
| DON                 |          |            | DAWN         | QLARIUS_CM    | Dawn Vincent   | 560-55 |

The drop down list shows all active users, selecting one of these users in the navigation area displays the details of the user.

To view the groups, select **All Groups** from the drop down list.

For further details about areas in Dimensions CM, see the Process Configuration Guide or the online help in the Administration Console.

# Areas

To view areas, from the main window, select Distributed Development | Area Definitions.

Expand the node for the type of area

|                                                                                                    | Dimensions <sup>™</sup> CM A                          | Administration Console                                         |
|----------------------------------------------------------------------------------------------------|-------------------------------------------------------|----------------------------------------------------------------|
| Area Definitions                                                                                                    | Area Filters                                          |                                                                |
| Glarius_cm - File Areas Work Areas BUILD_CONFIG BUILD_CONFIG2 DEV WORK DOTNET_BUILD DOTNET_BUILD_1.0 JAVA_BUILD Deployment Areas Library Cache Areas | File Area Detai<br>Name:<br>Type:                     | BUILD_CONFIG2<br>WORK                                          |
|                                                                                                    | Description:<br>Network node:<br>Directory:<br>Owner: | PC2005<br>D:\Areas\Builds\pc2005_build\test_prj_mig<br>DMSYS   |
|                                                                                                    | Created:<br>Updated:<br>Assigned Users                | 22-JAN-2007 18:43:02 by DMSYS<br>22-JAN-2007 18:43:02 by DMSYS |
|                                                                                                    | Name<br>no data found for this se                     | ction                                                          |

Selecting the icon for an individual area displays its details and the users and groups assigned to it. If a ChangeMan DS production area has been migrated, there will also be a new project created containing all of its files.

For further details about areas in Dimensions CM, see the Process Configuration Guide Area Definitions chapter or the online help in the Administration Console.

### **Projects and Releases**

A project and its frozen releases, as in the example below:

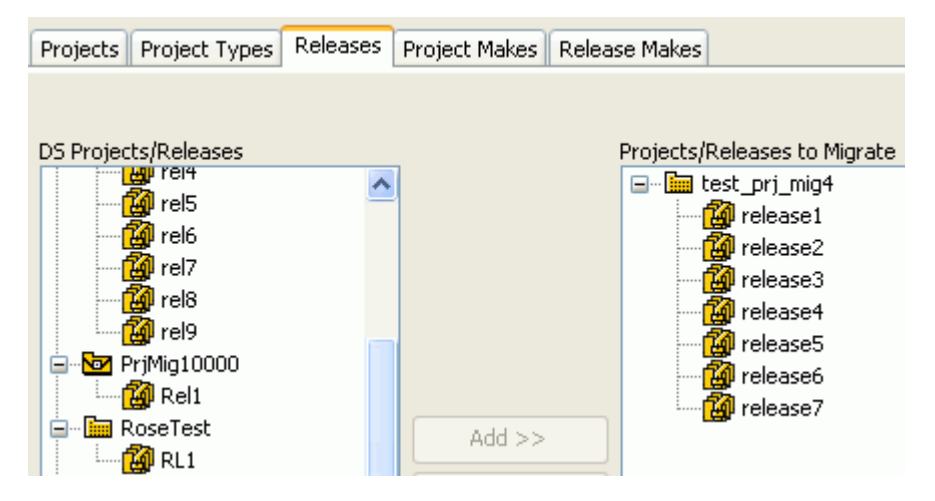

are migrated as a project and related baselines.

#### To view a migrated project:

- **1** Start the web client.
- 2 Click the project link on the status bar at the bottom of the window: SGENERIC:SGLOBAL
- 3 In the Set Current Project dialog box, select the project from the list and click OK.
- 4 Click the My Current Project tab to see the details of the project.

5 Expand the Folders and Items node to view the migrated files.

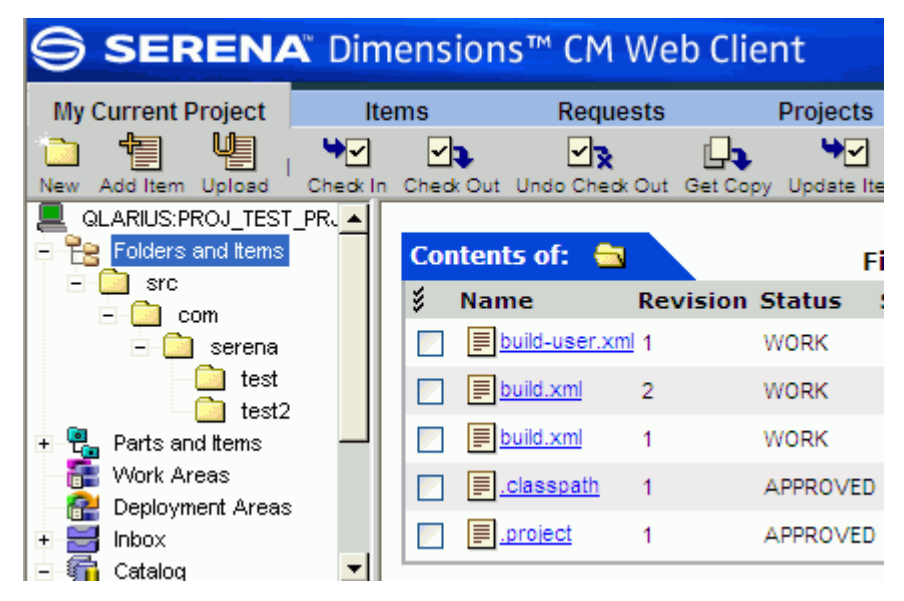

**6** To view the migrated frozen releases for that project, expand the **Catalog** node, and select **Baselines**.

| My Current Project     | Item     | าร          | Requests              | Projects            | Baselines              |
|------------------------|----------|-------------|-----------------------|---------------------|------------------------|
| New New Project Open   | Relate   | 2<br>Action | Action Baseline Items | Users, Roles and Pr | rivileges Deploy   Del |
| QLARIUS:PROJ_TEST      | _PRJ_MIC | List (      | of objects            |                     | Filter All B           |
| + 👬 Work Areas         |          | ≸ N         | ame                   | ١                   | lype Name Last U       |
| Deployment Areas Inbox | -        |             | CLARIUS:TEST PRJ      | MIG4 RELEASE1       | BASELINE DMSYS         |
| E Gatalog              |          |             | CLARIUS:TEST PRJ      | MIG4 RELEASE2       | BASELINE DMSYS         |
| + The Requests         |          |             | CLARIUS:TEST PRJ      | MIG4 RELEASE3       | BASELINE DMSYS         |
| Baselines<br>Releases  |          |             | CLARIUS:TEST PRJ      | MIG4 RELEASE4       | BASELINE DMSYS         |
| E Sub-Projects         |          |             | CLARIUS:TEST PRJ      | MIG4 RELEASES       | BASELINE DMSYS         |
|                        |          |             | CLARIUS:TEST PRJ      | MIG4 RELEASE6       | BASELINE DMSYS         |
|                        |          |             | CLARIUS:TEST PRJ      | MIG4 RELEASET       | BASELINE DMSYS         |

- **1** Start the Administration Console, and select Distributed Development | Build Administration.
- **2** On the Build Management tab, expand the Dimensions Projects tree and select the project.

|                 | NA" Dime                           | nsions™           | Build A   | dm     | inistrat                       | ion C      | onsole                             | 🎢 Home        | ?Help iA         | \bout 🛛 🖾 Logou     |
|-----------------|------------------------------------|-------------------|-----------|--------|--------------------------------|------------|------------------------------------|---------------|------------------|---------------------|
| Build Managem   | ant Build Sc                       | beduling          | Build Mor | itorir | ng Noti                        | fication   | e                                  |               |                  |                     |
|                 |                                    |                   |           |        | ig nou                         | neution    | 5                                  |               |                  |                     |
| Seteration News |                                    |                   | 2         |        |                                |            |                                    |               |                  |                     |
| Reliesh New     | view Copy                          | Check Out         | Run       |        |                                |            |                                    |               |                  |                     |
|                 | DOOL TEST DOL                      | MICA              | -         |        | Build C                        | onfig      | uration Data                       |               | 2                |                     |
|                 | inee                               | 1004              |           |        | ≤ Dulla C                      | uning      |                                    | ans           | ~                |                     |
|                 | LARIIS'TEST PRI                    | MIG4 RELEA        | SE1       |        | Name:<br>Deperiation:          |            | pulid_config2                      |               |                  |                     |
|                 | LARIUS TEST PR                     | MIG4_RELEA        | SE2       |        | Description.<br>Project for Ta | raets:     |                                    | EST PRI MIG   | 4                |                     |
|                 | LARIUS TEST PR                     | MIG4 RELEA        | SE3       |        | Platform:                      | goto.      | Win32                              | 201_110_1110  | -                |                     |
|                 | LARIUS:TEST PR.                    | MIG4 RELEA        | SE4       | -      | Туре:                          |            | Default                            |               |                  |                     |
|                 | LARIUS:TEST PR.                    | MIG4 RELEA        | SE5       |        | Version:                       |            | 3                                  |               |                  |                     |
|                 |                                    | <br>MIG4_RELEA:   | SE6       |        | Last Modificat                 | tion Date: | Mon Jan 22 18:43                   | 21 GMT 2007   |                  |                     |
|                 | LARIUS:TEST_PRJ                    | _MIG4_RELEA       | SE7       |        | Creator:                       |            | dmsys                              |               |                  |                     |
|                 | config                             |                   |           |        | Comment:                       |            | migration process                  |               |                  |                     |
| ⊡ 🔐 build       | config2                            |                   |           |        | Pre-Script:                    |            | script content:                    |               |                  |                     |
| Ē- 🔣 B          | uild Areas                         |                   |           |        | Main Script:                   |            | script content:<br>SET DIMHOST=idd | vmxpsp2       |                  |                     |
|                 | BUILD_CONFIG2                      |                   |           |        | Post-Script:                   |            | script content:                    |               |                  |                     |
| - E - B         | uild Targets                       |                   |           |        |                                |            |                                    |               |                  |                     |
| Ė~ <b>(</b>     | test2.jar                          |                   |           |        |                                |            |                                    |               |                  |                     |
| . E             | - (@ test                          |                   |           | В      | uild Area                      | as         | Q                                  |               |                  |                     |
|                 | 🛱 .\build-user.x                   | cml               |           |        | Name ÷                         | 5          | tage Network                       | Node Loc      | ation            |                     |
|                 | .\src\com\se                       | rena\test\linterf | ace1.ja   |        |                                | 3          |                                    | NOUE LOC      | ation            |                     |
|                 | .\src\com\se                       | rena\test2\Main   | 2.java    |        | BUILD COL                      | NFIG2      | PC2005                             | D:\Ar         | reas\Builds\pc20 | 005_build\test_prj_ |
|                 | 📺 .\build.xml                      |                   |           |        |                                | _          |                                    |               |                  |                     |
|                 | ersions                            | las 22.2007.5     | 44.04     | B      | uild Tar <u>c</u>              | jets       | Sources                            | R I           | ÷                |                     |
|                 | version #3 [Mon<br>Version #2 [Mon | Jan 22 2007 5     | .44 PM    | ý      | Name ≟                         | File       | <b>Relative Path</b>               | Descript      | ion              |                     |
|                 | Version #1 Mon                     | Jan 22 2007 5     | -43 PM    |        | test                           | test       |                                    | Virtual targe | t migrated from  | DS :Dump De         |
|                 | UW DOTNET 1.0                      | 3011 ZZ 2001 3.   |           |        |                                |            |                                    |               |                  |                     |
| <               |                                    |                   | >         | <      |                                | 1111       |                                    |               |                  | >                   |

Expanding the build configuration node reveals the build areas and targets.

For further details of Dimensions Build Administration, see the *Build Tools User's Guide*.

# **The Conversion Utility**

The Dimensions CM is a wizard that consists of a number of pages, some of these pages have a number of tabs. These are described in the following sections:

- Welcome page, (described here). This page appears when you first launch the utility.
- "DS Config Page" on page 186.
- "Dimensions Config Page" on page 186.
- "Users Page" on page 187.
- "Areas Page" on page 189.
- "Projects/Releases Page" on page 190.
- "Save/Migrate Page" on page 192.
- "Migrating Page" on page 192.

| Click this button | То                                                                                                    |
|-------------------|----------------------------------------------------------------------------------------------------|
| Save Config       | Save the configuration settings that you currently have set. This opens a browse dialog enabling you to save the configuration settings to a file. The file is saved in XML format.                    |
| Load Config       | Load the configuration settings from a selected file. This opens a browse dialog enabling you to retrieve configuration settings from a file you previously saved using the <b>Save Config</b> button. |
| < Back            | Return to the previous page.                                                                                                    |
| Next >            | Continue to the next page.                                                                                                    |
| Cancel            | Cancel the migration and quit the conversion utility. If this is the Migrating page, and the migration has not yet completed migrating a project, the changes will be rolled back.                     |

The conversion utility has the following buttons at the bottom of the pages:

You can also click the link for a particular page on the left-hand side to go to that page.

# **DS Config Page**

Use the DS Migration Config page to specify the server and database connection details for the ChangeMan DS server to be accessed for the migration.

### **DS Migration Config Tab**

| Field     | Description/Rules and Guidelines                                                                            |
|-----------|----------------------------------------------------------------------------------------------------|
| DS Host   | Type the name of the ChangeMan DS server from which you want to migrate.                                    |
| Test DS   | Click this button to check that the server exists on the network.                                           |
| DSN Name  | The DSN name of the ChangeMan DS data source.                                                               |
| Select DB | Click this button to select a ChangeMan DS source from the host machine.                                    |
| Login     | The Login ID for the server.                                                                                |
| Password  | The password for the login above.                                                                           |
| Test DB   | Click this button to check that the selected server can be connected to using this user login and password. |

# **Dimensions Config Page**

Use the Dimensions Config page to specify the Dimensions CM server and database connection details and the product and design part to which the ChangeMan DS objects are to be migrated.

| Field              | Description/Rules and Guidelines                                                                  |
|--------------------|---------------------------------------------------------------------------------------------------|
| User ID            | Type a user ID that is registered on the Dimensions CM server.                                    |
| Password           | Type the password for the user ID that you entered.                                               |
| Server Host        | Type the name of the Dimensions CM server.                                                        |
| DB Name            | Type the name of the Dimensions CM database.                                                      |
| DB Connection      | Type a connection string for the Dimensions CM database.                                          |
| Product Name       | Select the name of the Dimensions CM product to which the migrated projects will belong.          |
| Load               | Click this button to populate the product list with the products for the database                 |
| Design Part        | Select the design part to which the migrated products will belong.                                |
| Use Area Prefix    | Use a prefix to be used for the names of the migrated areas in Dimensions CM (enter a prefix).    |
| Use Project Prefix | Use a prefix to be used for the names of the migrated projects in Dimensions CM (enter a prefix). |

### **Dimensions Migration Configuration Tab**

# **Users Page**

Use the Users page to determine how you want ChangeMan DS users and groups to be migrated to Dimensions CM. It consists of a group of tabs, which are described in the following sections:

- "Users Page Config Tab" on page 187.
- "Users Page Groups Tab" on page 188.
- "Users Page Users Tab" on page 188.

# **Users Page Config Tab**

Use the Config tab of the Users page to determine which users or groups are to be migrated.

### **Config Tab**

| Field                                       | Description/Rules and Guidelines                                                                                                    |
|---------------------------------------------|----------------------------------------------------------------------------------------------------|
| Migration Process                           | The method to be used to migrate users                                                                                                    |
| Migrate All                                 | Migrate all DS users                                                                                                    |
| Migrate by<br>Ownership                     | Migrate users and groups from the ChangeMan DS server to the Dimensions CM server based on the ownership and authorization lists of migrated areas and projects. |
| Configure Migration                         | Configure the migration of users according to the options below<br>and the specific selections made on the Groups tab and Users<br>tab.                          |
| Skip DS groups<br>which contain no<br>users | Select this option if you do not want empty DS groups to be migrated.                                                                                            |

# **Users Page Groups Tab**

Use the Groups tab of the Users page to select the ChangeMan DS groups to be migrated. This tab is disabled unless you have selected **Configure Migration** on the Config tab.

### **Groups Tab**

| Field                                             | Description/Rules and Guidelines                                                                         |
|---------------------------------------------------|----------------------------------------------------------------------------------------------------|
| DS Groups                                         | The available DS groups to be migrated.                                                                  |
| Groups to Migrate                                 | The DS groups that are selected to be migrated.                                                          |
| Add >>                                            | Click this button to move a group from the <b>DS Groups</b> list to the <b>Groups to Migrate</b> list.   |
| << Remove                                         | Click this button to remove a group from the <b>Groups to Migrate</b> list to the <b>DS Groups</b> list. |
| Migrate all DS<br>users within<br>selected groups | Select this option to automatically migrate all the users that belong to the selected groups.            |

# **Users Page Users Tab**

Use the Users tab of the Users page to select individual ChangeMan DS users to be migrated. This tab is disabled unless you have selected **Configure Migration** on the Config tab.

### **Users** Tab

| Field            | Description/Rules and Guidelines                                                                       |
|------------------|----------------------------------------------------------------------------------------------------|
| DS Users         | The available DS users to be migrated.                                                                 |
| Users to Migrate | The DS users that are selected to be migrated.                                                         |
| Add >>           | Click this button to move a user from the <b>DS Users</b> list to the <b>Users to Migrate</b> list.    |
| << Remove        | Click this button to remove a group from the <b>Users to Migrate</b> list to the <b>DS Users</b> list. |

# **Areas Page**

Use the Areas page to determine how you want ChangeMan DS areas to be migrated to Dimensions CM. It consists of a group of tabs, which are described in the following sections:

- "Areas Page Config Tab" on page 189.
- "Areas Page Areas Tab" on page 189.
- "Areas Page Stages Tab" on page 190.

# **Areas Page Config Tab**

Use the Config Tab of the Areas Page to determine the way in which areas are to be migrated.

### ConfigTab

| Field                      | Description/Rules and Guidelines                                                        |
|----------------------------|-----------------------------------------------------------------------------------------|
| Migrate All                | Migrate all the areas from the DS server.                                               |
| Configure<br>Migration     | Migrate areas according to the configuration below and the selections on the Areas tab. |
| Migrate only last versions | Migrate only the latest versions of files in these areas.                               |
| Number of versions         | Migrate this number of latest versions. (Enter an integer.)                             |

## **Areas Page Areas Tab**

Use the Areas tab of the Areas page to determine which specific areas you want to migrate.

### Areas Tab

| Field            | Description/Rules and Guidelines                                                                       |
|------------------|----------------------------------------------------------------------------------------------------|
| DS Areas         | The available DS areas to be migrated.                                                                 |
| Areas to Migrate | The DS areas that are selected to be migrated.                                                         |
| Add >>           | Click this button to move an area from the <b>DS Areas</b> list to the <b>Areas to Migrate</b> list.   |
| << Remove        | Click this button to remove an area from the <b>Areas to Migrate</b> list to the <b>DS Areas</b> list. |

# **Areas Page Stages Tab**

Use the Stages tab of the Areas page to choose which deployment stage in Dimensions CM to associate with the types of ChangeMan DS area being migrated.

Note that ChangeMan DS development areas are always migrated as work areas and do not have a stage associated with them.

#### **Stages Tab**

| Field                                                 | Description/Rules and Guidelines                                            |
|-------------------------------------------------------|-----------------------------------------------------------------------------|
| Use defaults                                          | Select this option to use the default stages.                               |
| Associate<br>ChangeMan DS<br>QA areas with            | Select the Dimensions CM stage with which to associate DS QA areas.         |
| Associate<br>ChangeMan DS<br>End User areas<br>with   | Select the Dimensions CM stage with which to associate DS End User areas.   |
| Associate<br>ChangeMan DS<br>Production areas<br>with | Select the Dimensions CM stage with which to associate DS Production areas. |

# **Projects/Releases Page**

Use the Projects/Releases page to determine how you want ChangeMan DS projects, frozen releases,

- "Products/Releases Page Config Tab" on page 190.
- "Projects/Releases Page Projects Tab" on page 191.
- "Projects/Releases Page Project Types Tab" on page 191.
- "Projects/Releases Page Releases Tab" on page 191.

# **Products/Releases Page Config Tab**

Use the Config Tab of the Products/Releases Page to determine.

#### ConfigTab

| Field                                          | Description/Rules and Guidelines                                                                                       |
|------------------------------------------------|----------------------------------------------------------------------------------------------------|
| Migrate All                                    | Select this option if you want to migrate all of the projects from the DS server.                                      |
| Configure<br>Migration                         | Select this option if you want to configure specific options for migrating projects.                                   |
| Migrate only<br>attached versions              | Select this option if you want to migrate only those versions of a file that have been attached to a migrated project. |
| Migrate all frozen<br>releases with<br>project | Select this option if you want to migrate all frozen releases for any project that is migrated.                        |

# **Projects/Releases Page Projects Tab**

Use the Projects Tab of the Products/Releases Page to determine which projects and frozen releases are migrated.

#### **Projects Tab**

| Field                  | Description/Rules and Guidelines                                                                    |
|------------------------|----------------------------------------------------------------------------------------------------|
| DS Projects            | The available DS projects to be migrated.                                                           |
| Projects to<br>Migrate | The DS projects that are selected to be migrated.                                                   |
| Add >>                 | Click this button to move a project from the DS Projects list to the Projects to Migrate list.      |
| << Remove              | Click this button to remove a project from the Projects to Migrate list to the DS Projects to list. |

# **Projects/Releases Page Project Types Tab**

Use the Project Types tab of the Products/Releases page to specify a project type for the new Dimensions CM projects created from the migrated ChangeMan DS projects.

#### **Project Types Tab**

| Field                                               | Description/Rules and Guidelines                                                         |
|-----------------------------------------------------|------------------------------------------------------------------------------------------|
| Use defaults                                        | Select this option if you want to use the default project type for migrated DS projects. |
| Associate project<br>with<br>corresponding<br>type. | Select a project type for the project selected in the list.                              |

## **Projects/Releases Page Releases Tab**

Use the Projects tab of the Products/Releases page to determine which frozen releases to migrate to Dimensions CM baselines.

### **Releases Tab**

| Field                           | Description (Bules and Cuidelines                                                                                  |
|---------------------------------|----------------------------------------------------------------------------------------------------|
| гіеій                           | Description/ Rules and Guidelines                                                                                  |
| DS Projects/<br>Releases        | The available DS releases to be migrated.                                                                          |
| Projects/Releases<br>to Migrate | The DS releases that are selected to be migrated.                                                                  |
| Add >>                          | Click this button to move a release from the DS Projects/Releases list to the Projects/Releases to Migrate list.   |
| << Remove                       | Click this button to remove a project from the Projects/Releases to Migrate list to the DS Projects/Releases list. |

# Save/Migrate Page

Use the Save/Migrate page to view the configuration settings you have selected, to save the configuration, or to test or start the migration process.

### Save/Migrate Tab

| Field                                   | Description/Rules and Guidelines                                                                                  |
|-----------------------------------------|----------------------------------------------------------------------------------------------------|
| Validate Migration<br>Environment       | Click this button to test the migration process and produce a log file without actually performing the migration. |
| Selected<br>configuration to<br>migrate | This area displays the details of the configuration you have selected to use for the migration.                   |

# **Migrating Page**

Use the Migrating Page to view the progress of the migration, to cancel the process, or to view the log when the process has completed.

### **Migrating Tab**

| Field                          | Description/Rules and Guidelines                                                                                                    |
|--------------------------------|----------------------------------------------------------------------------------------------------|
| Current Task<br>Action Summary | A summary of the migration progress and a progress bar.                                                                                                    |
| Task Progress                  | The estimated time for the total migration and a progress bar.                                                                                                    |
| Display Log                    | Click this button to display a log of the migration. This option is only available when the migration has completed.                                                      |
| Done                           | Click this button to quit the utility. This option is only available when the migration has completed.                                                                    |
| Cancel                         | Click this button when the migration is running to abort the migration and roll back the changes. This option is only available when the migration has not yet completed. |

# Chapter 20

# Migrating ChangeMan DS Command Line Scripts

| Overview                         | 194 |
|----------------------------------|-----|
| Migrating Areas Commands         | 194 |
| Migrating Project Commands       | 197 |
| Migrating User Commands          | 202 |
| Migrating File Transfer Commands | 208 |

# Overview

The ChangeMan DS migration utility automatically migrates ChangeMan DS command line scripts so that they will continue to work in Dimensions CM. The migration utility accomplishes this by wrapping ChangeMan DS command syntax with equivalent Dimensions CM command syntax. Many ChangeMan DS commands and parameters can be mapped to comparable commands and parameters in Dimensions CM. However, some ChangeMan DS commands have no equivalent in Dimensions CM.

Many commands and parameters do not have a one-to-one equivalent in Dimensions CM; these may be mapped to a series of Dimensions CM commands that then approximate the same functionality.

This chapter provides information on the specific ChangeMan DS commands and parameters that are mapped to commands and parameters in Dimensions CM. For detailed information on the Dimensions CM command line, see the *Serena Dimensions CM Command-Line Reference*.

# **Migrating Areas Commands**

The migration console wraps ChangeMan DS areas commands with the equivalent Dimensions CM commands.

# **Area Types Mappings**

The migration console maps area types in ChangeMan DS to the equivalent area types in Dimensions CM:

| ChangeMan DS | Dimensions CM |
|--------------|---------------|
| Development  | Work          |
| QA           | Deployment    |
| Production   | Deployment    |
| End User     | Deployment    |

### **Creating Network Nodes**

The migration console uses the Dimensions CM CNN (create network node) command to create network nodes for each of the network locations where an area resides.

# **Creating Areas**

The -actcreate command in ChangeMan DS maps to the CA (create area) command in Dimensions CM. Parameters map as follows:

| ChangeMan DS                                                                                               | Dimensions CM                                                                                                    |
|----------------------------------------------------------------------------------------------------|----------------------------------------------------------------------------------------------------|
| area                                                                                                    | area-name                                                                                                    |
| areahost                                                                                                   | NETWORK_NODE                                                                                                    |
| areapath                                                                                                   | DIRECTORY                                                                                                    |
| desc                                                                                                    | DESCRIPTION                                                                                                    |
| areatype<br>Values are:<br>p (production area)<br>d (development area)<br>t (QA area)<br>e (end user area) | TYPE<br>Mapped values are:<br>DEPLOYMENT<br>WORK<br>DEPLOYMENT<br>DEPLOYMENT<br>If the value is DEPLOYMENT, a STAGE parameter specifies the<br>stage that the area is associated with.                                         |
| user                                                                                                    | USER                                                                                                    |
| password                                                                                                   | PASSWORD                                                                                                    |
| Not applicable                                                                                             | TRANSFER_SCRIPTS<br>If the area is a DEPLOYMENT type of area, this parameter<br>defines the pre, post, and fail scripts. The scripts wrap<br>Dimensions CM command line syntax around the originating<br>ChangeMan DS scripts. |
| areaowner                                                                                                  | OWNER                                                                                                    |
| addauth                                                                                                    | USER_LIST                                                                                                    |
| Not applicable                                                                                             | STATUS<br>If the area is a DEPLOYMENT type of area, this parameter is<br>set to default value of ONLINE.                                                                                                    |
| deletefrom                                                                                                 | NOKEEP<br>This qualifier can only be defined for DEPLOYMENT areas.                                                                                                    |
| Not applicable                                                                                             | KEEP<br>This qualifier can only be defined for DEPLOYMENT areas                                                                                                    |

# **Updating Areas**

The -actedit command in ChangeMan DS maps to the UA (update area) command in Dimensions CM. Parameters map as follows:

| ChangeMan DS   | Dimensions CM |
|----------------|---------------|
| area           | area-name     |
| Not applicable | NEW_NAME      |
| Not applicable | NETWORK_NODE  |
| Not applicable | DIRECTORY     |

| ChangeMan DS                                                                                               | Dimensions CM                                                                                                    |
|----------------------------------------------------------------------------------------------------|----------------------------------------------------------------------------------------------------|
| desc                                                                                                    | DESCRIPTION                                                                                                    |
| areatype<br>Values are:<br>p (production area)<br>d (development area)<br>t (QA area)<br>e (end user area) | TYPE<br>Mapped values are:<br>DEPLOYMENT<br>WORK<br>DEPLOYMENT<br>DEPLOYMENT<br>If the value is DEPLOYMENT, a STAGE parameter specifies the<br>stage that the area is associated with.                                         |
| user                                                                                                    | USER                                                                                                    |
| password                                                                                                   | PASSWORD                                                                                                    |
| Not applicable                                                                                             | TRANSFER_SCRIPTS<br>If the area is a DEPLOYMENT type of area, this parameter<br>defines the pre, post, and fail scripts. The scripts wrap<br>Dimensions CM command line syntax around the originating<br>ChangeMan DS scripts. |
| addauth<br>delauth                                                                                         | USER_LIST                                                                                                    |
| Not applicable                                                                                             | ADD<br>Used with the USER_LIST parameter for adding authorized<br>users and groups to the area.                                                                                                    |
| Not applicable                                                                                             | DELETE<br>Used with the USER_LIST parameter for deleting authorized<br>users and groups from the area.                                                                                                    |
| Not applicable                                                                                             | STATUS<br>If the area is a DEPLOYMENT type of area, this parameter is<br>set to default value of ONLINE.                                                                                                    |
| deletefrom                                                                                                 | NOKEEP<br>This qualifier can only be defined for DEPLOYMENT areas.                                                                                                    |
| Not applicable                                                                                             | KEEP<br>This qualifier can only be defined for DEPLOYMENT areas                                                                                                    |
| Not applicable                                                                                             | FILTER<br>This qualifier can only be defined for DEPLOYMENT areas                                                                                                    |

# **Listing Areas**

The -actlist command in ChangeMan DS maps to the LA (list areas) command in Dimensions CM. Parameters map as follows:

| ChangeMan DS   | Dimensions CM |  |
|----------------|---------------|--|
| area           | area-name     |  |
| Not applicable | WORKSET       |  |

| ChangeMan DS                                                                                               | Dimensions CM                                                                                                    |
|----------------------------------------------------------------------------------------------------|----------------------------------------------------------------------------------------------------|
| areatype<br>Values are:<br>p (production area)<br>d (development area)<br>t (QA area)<br>e (end user area) | TYPE<br>Mapped values are:<br>DEPLOYMENT<br>WORK<br>DEPLOYMENT<br>DEPLOYMENT<br>If the value is DEPLOYMENT, a STAGE parameter specifies<br>the stage that the area is associated with. |
| areahost                                                                                                   | NETWORK_NODE                                                                                                    |
| Not applicable                                                                                             | OWNER                                                                                                    |
| Not applicable                                                                                             | STATUS<br>If the area is a DEPLOYMENT type of area, this parameter is<br>set to default value of ONLINE.                                                                               |

# **Deleting Areas**

The -actdelete command in ChangeMan DS maps to the RA command in Dimensions CM. Parameters map as follows:

| ChangeMan DS | Dimensions CM |
|--------------|---------------|
| area         | area-name     |

# **Migrating Project Commands**

Where applicable, ChangeMan DS project commands are migrated to equivalent Dimensions CM commands. The -cmnproj command in ChangeMan DS is wrapped with the equivalent project command in Dimensions CM, such as DWS, SWS, RWWS, SWF, SCWS, AIWS, RIWS, RWS, and RENAME. Where a one to one mapping is not possible, the DS commands are mapped to a sequence of commands that provide comparable functionality in Dimensions CM.

# **Generating a List of Projects**

The -actlist action of the -cmnproj command is mapped to equivalent scripts in Dimensions CM, where appropriate. The following parameters are mapped to equivalent Dimensions CM command line scripts:

- -project: <project name>
- outfield: < output fields n, d, o, r, s>
- -projestatus: <*status*>
- -listattach: < attach fields n, v, r>
- -outfile: < file>
- -header

- -subheader
- -recordsep: < separator>
- -fieldsep: <separator>

- -listauth
- -listrelease: <release fields>
- -projtype: < type>
- -projpriority: <priority>
- -nlreplace: < string>
- -listindent: < string>

# **Creating Projects**

The -actcreate action of the -cmnproj command is mapped to equivalent scripts in Dimensions CM, where appropriate. The following parameters are mapped to equivalent Dimensions CM command line scripts:

- -project: <project name>
- -projestatus: < status>
- -desc: < description>
- -projnote: <note>
- -projnotefile: < notefile>
- -projparent: parent

The following parameters are not mapped, as there are no equivalents in Dimensions CM:

- -projowner: <user>
- -projtype: < type>
- -projpriority: <priority>
- -addauth: <user>
- -projpermfile: < file name>

# **Editing Projects**

The -actedit action of the -cmnproj command is mapped to equivalent scripts in Dimensions CM, where appropriate. The following parameters are mapped to equivalent Dimensions CM command line scripts:

- -project: < project name>
- -newname: < new name>
- -projestatus: <*status*>
- -desc: < description>

- -projnote: < note>
- -projnotefile: < notefile>
- -projparent: parent

- -projowner: <user>
- -projtype: < type>
- -projpriority: <priority>
- -delauth: <user>
- -addauth: <user>
- -projpermfile: < file name>

# **Deleting Projects**

The -actdelete action of the -cmnproj command is mapped to equivalent scripts in Dimensions CM, where appropriate. The following parameters are mapped to equivalent Dimensions CM command line scripts:

-project: <project name>

# **Copying Lists Between Projects**

The -actcopy action of the -cmnproj command is mapped to equivalent scripts in Dimensions CM, where appropriate. The following parameters are mapped to equivalent Dimensions CM command line scripts:

- -project1: < target project name>
- -project2: < source project>
- -copyattach
- -copyreplace

The following parameters are not mapped, as there are no equivalents in Dimensions CM:

-copyauth

# **Attaching and Detaching Files**

The -actattach action of the -cmnproj command is mapped to equivalent scripts in Dimensions CM, where appropriate. The following parameters are mapped to equivalent Dimensions CM command line scripts:

- -project: <project name>
- -homearea: <area>
- -homepath: <path>
- -file: < file name>
- -recurse

- -relpathprefix: <prefix>
- -projattfile: < file>
- -relpath: < relative path>

-homearea <area>

# **Comparing Projects**

The -actdiff action of the -cmnproj command is mapped to equivalent scripts in Dimensions CM, where appropriate. The following parameters are mapped to equivalent Dimensions CM command line scripts:

- -productID: <product>
- -project1: <project name>
- -project2: <project name>
- -release1: <release name>
- -release2: < release name>
- -diffoption: < May be:</li>
  - n: Compare new files in project 2
  - d: Compare deleted files in project 2
  - *m:* Compare files with different versions or relative paths in project 2:
  - s: Compare files unchanged in project 2>
- -outfields: <May be:</pre>
  - n: Original name
  - r: Original relative path
  - v: Original version
  - o: Modified name
  - s: Modified relative path
  - w: Modified version
  - t: How the projects differ
  - a: Original area
  - p: Original path
  - d: Original description
  - b: Modified area
  - q: Modified path
  - e: Modified description>
- -outfile: < file>

- -header
- -recordsep: <*separator*>
- -fieldsep: < separator>

-homearea <area>

# **Freezing Projects**

The -actfreeze action of the -cmnproj command is mapped to equivalent scripts in Dimensions CM, where appropriate. The following parameters are mapped to equivalent Dimensions CM command line scripts:

- -project: <project name>
- -release: < release>

The following parameters are not mapped, as there are no equivalents in Dimensions CM:

-desc < description>

# **Listing Frozen Release Attachments**

The -actlistrelease action of the -cmnproj command is mapped to equivalent scripts in Dimensions CM, where appropriate. The following parameters are mapped to equivalent Dimensions CM command line scripts:

- -release: < release>
- -outfields: <May be:</pre>
  - n: File name
  - v: Production version
  - r: Relative path
  - a: Production area
  - p: Production path>
- -outfile: < file>
- -header
- -recordsep: <*separator*>
- -fieldsep: < separator>

The following parameters are not mapped, as there are no equivalents in Dimensions CM:

-desc <description>

# **Editing Project Releases**

The -acteditrelease action of the -cmnproj command is mapped to equivalent scripts in Dimensions CM, where appropriate. The following parameters are mapped to equivalent Dimensions CM command line scripts:

- -DSdata
- -project: <projname>
- -release: < release>
- -newname: < release name>

-desc <description>

# Attaching, Detaching, Editing Attachments From a Frozen Release

The -actattachrelease action of the -cmnproj command is mapped to equivalent scripts in Dimensions CM, where appropriate. The following parameters are mapped to equivalent Dimensions CM command line scripts:

- -release: < release>
- -relpath: < relative path>
- -newrelpath: < relative path>
- -newrelpathprefix: < relative path prefix>
- -filever: < file version, mapped when attaching files>
- -homearea: <area>
- -homepath: <path>
- -file: < file name>
- -recurse
- -relpathprefix: <prefix>
- -projattfile: < file>

The following parameters are not mapped, as there are no equivalents in Dimensions CM:

- -desc < description>
- -filever: < file version, ignored when editing attachments>

# **Migrating User Commands**

Where applicable, ChangeMan DS user and group commands are migrated to equivalent Dimensions CM commands. The -cmnuser command in ChangeMan DS is wrapped with the equivalent user command in Dimensions CM, such as UREG, RREG, XREG, UUA, AUR, GGRP, AUGRP, AGRPU, UGRP, DGRP, and PRIV. Where a one to one mapping is not possible, the DS commands are mapped to a sequence of commands that provide comparable functionality in Dimensions CM.

# **General Notes on Parameters and Options**

- <login> parameters are always ignored.
- -verbose displays additional information on all actions.
- -outfile: < *file name*> logs errors and results in the specified file, for all actions.
- The -help, -displayparams, and -interact parameters are not implemented in the mapped actions.
- The return code for each wrapper is 1 when successful, and -1 when failed. If execution fails the entire operation is canceled.

# Generating a List of Users and Groups

The -actlist action of the -cmnuser command is mapped to equivalent scripts in Dimensions CM, where appropriate. The following parameters are mapped to equivalent Dimensions CM command line scripts:

- -username: <user name>
- -groupname: <group name>
- -output fields: < May be:</li>
  - n: User / group name
  - d: Group description
  - f: User's full name
  - a: Mail address
  - s: Mail server
  - Additional output fields are ignored, see below>
- -listusers
- -listgroups
- -listmember
- -listperm: permissions; some may be ignored>
- -outfile: < file>
- -header
- -subheader
- -recordsep: < separator>
- -fieldsep: < separator>
- -nlreplace: <nlreplace>
- -listindent: <listindent>

- -listrestrict: <restrictions>
- output fields: < Ignored output fields are t, c, l, h, u, o>

# **Creating Users**

The -actcreateuser action of the -cmnuser command is mapped to equivalent scripts in Dimensions CM, where appropriate. The following parameters are mapped to equivalent Dimensions CM command line scripts:

- -username: <user name>
- -userpsw: < password>
- -fullname: < full name>
- -mailaddress: <mailing address>
- -addmember: < groupname>
- -filepermdef: < default>
- -filepermfile: < file>
- -projpermdef: <default>
- -projpermfile: < file>
- -auditpermdef: <default>
- -auditpermfile: < file>
- -adminpermdef: <default>
- -adminpermfile: < file>

- -mailserver: < server>
- -valuseros
- -agenthost: < host>
- -valaltuser: <user>
- -domainname: < domain>
- -trsfmdtrfld: < fields>
- -allowdircrt
- -trustnl
- -restrictbyip
- -addip: <IP address>
- -restrictbynl
- -addnl: < login name>
- -lytpermdef: <default>
- -lytpermfile: < file>
- -clntpermdef: < default>
- -clntpermfile: < file>
- -setclnttmplt: < template>

## **Editing Users**

The -actedituser action of the -cmnuser command is mapped to equivalent scripts in Dimensions CM, where appropriate. The following parameters are mapped to equivalent Dimensions CM command line scripts:

- -username: <user name>
- -userpsw: <password>
- -fullname: < full name>
- -mailaddress: <mailing address>
- -newname: < new name>
- -addmember: < groupname>
- -delmember: < groupname>
- -filepermdef: < default>
- -filepermfile: < file>
- -projpermdef: <default>
- -projpermfile: < file>
- -auditpermdef: <default>
- -auditpermfile: < file>
- -adminpermdef: < default>
- -adminpermfile: < file>

- -mailserver: < server>
- -valuseros
- -agenthost: < host>
- -valaltuser: <user>
- -domainname: < domain>
- -trsfmdtrfld: < fields>
- -allowdircrt
- -trustnl
- -restrictbyip
- -addip: <IP address>
- -delip: <IP address>
- -restrictbynl
- -addnl: < login name>
- -delnl: < login name>
- -lytpermdef: <default>
- -lytpermfile: < file>

- -clntpermdef: < default>
- -clntpermfile: < file>
- -setclnttmplt: < template>

# **Creating Groups**

The -actcreategroup action of the -cmnuser command is mapped to equivalent scripts in Dimensions CM, where appropriate. The following parameters are mapped to equivalent Dimensions CM command line scripts:

- -groupname: <group name>
- -desc: < description>
- -addmember: < group name>
- -filepermdef: < default>
- -filepermfile: < file>
- -projpermdef: <default>
- -projpermfile: < file>
- -auditpermdef: <default>
- -auditpermfile: < file>
- -adminpermdef: <default>
- -adminpermfile: < file>

- -valuseros
- -agenthost: <host>
- -valaltuser: <user>
- -domainname: < domain>
- -trsfmdtrfld: < fields>
- -allowdircrt
- -trustnl
- -restrictbyip
- -addip: <IP address>
- -restrictbynl
- -addnl: < login name>
- -lytpermdef: <default>
- -lytpermfile: < file>
- -clntpermdef: <default>
- -clntpermfile: < file>
- -setclnttmplt: < template>

### **Editing Groups**

The -acteditgroup action of the -cmnuser command is mapped to equivalent scripts in Dimensions CM, where appropriate. The following parameters are mapped to equivalent Dimensions CM command line scripts:

- -groupname: <group name>
- -newname: < new group name>
- -desc: < description>
- -addmember: <user name>
- -delmember: <user name>
- -filepermdef: < default>
- -filepermfile: < file>
- -projpermdef: <default>
- -projpermfile: < file>
- -auditpermdef: <default>
- -auditpermfile: < file>
- -adminpermdef: <default>
- -adminpermfile: < file>

- -valuseros
- -agenthost: < host>
- -valaltuser: <user>
- -domainname: < domain>
- -trsfmdtrfld: < fields>
- -allowdircrt
- -trustnl
- -restrictbyip
- -addip: <IP address>
- -restrictbynl
- -addnl: < login name>
- -delnl: < login name>
- -lytpermdef: <default>
- -lytpermfile: < file>
- -clntpermdef: < default>
- -clntpermfile: < file>
- -setclnttmplt: < template>

# **Deleting Users or Groups**

The -actdelete action of the -cmnuser command is mapped to equivalent scripts in Dimensions CM, where appropriate. The following parameters are mapped to equivalent Dimensions CM command line scripts:

- -groupname: <group name>
- -username: <user name>

# **Migrating File Transfer Commands**

Where applicable, ChangeMan DS file transfer commands are migrated to equivalent Dimensions CM commands. The -cmnxfer command in ChangeMan DS is wrapped with the equivalent transfer command in Dimensions CM. Where a one to one mapping is not possible, the DS commands are mapped to a sequence of commands that provide comparable functionality in Dimensions CM.

# **General Notes on Parameters and Options**

- <login> parameters are always ignored.
- -verbose displays additional information on all actions.
- -outfile: < file name> logs errors and results in the specified file, for all actions.
- The -help, -displayparams, and -interact parameters are not implemented in the mapped actions.
- The return code for each wrapper is 1 when successful, and -1 when failed. If execution fails the entire operation is canceled.

# **Performing Transfers**

The -acttransfer action of the -cmnxfer command is mapped to equivalent scripts in Dimensions CM, where appropriate. The following parameters are mapped to equivalent Dimensions CM command line scripts:

- -file: < file name>
- -filever: < file version>
- -fromarea: < source area>
- -frompath: < source path>
- -toarea: < target area name>
- -topath: < target path>
- -project: <project name>
- -readonly
- -desc: < description>
- -transfertype: <may be fh, prh>

- -auditpermdef: < default>
- -auditpermfile: < file>
- -adminpermdef: <default>
- -adminpermfile: < file>

- -valuseros
- -agenthost: <host>
- -valaltuser: <user>
- -domainname: < domain>

# **Checking Out**

The -actcheckout action of the -cmnxfer command is mapped to equivalent scripts in Dimensions CM, where appropriate. The following parameters are mapped to equivalent Dimensions CM command line scripts:

- -file: < file name>
- -filever: < file version>
- -fromarea: <area>
- -frompath: <path>
- -project: <project name>
- -readonly
- -desc: < description>
- -list: <list of files>

# **Checking In**

The -actcheckin action of the -cmnxfer command is mapped to equivalent scripts in Dimensions CM, where appropriate. The following parameters are mapped to equivalent Dimensions CM command line scripts:

- -file: < file name>
- -filever: < file version>
- -toarea: <area name>
- -topath: <path>
- -project: <project name>
- -readonly
- -desc: < description>
- -list: <list of files>

# **Approving and Rejecting Transfers**

The -actapprove and -actreject actions of the -cmnxfer command are mapped to equivalent scripts in Dimensions CM, where appropriate. The following parameters are mapped to equivalent Dimensions CM command line scripts:

- -file: < file name>
- -filever: < file version>
- -area: <area name>
- -fromarea: <area name>
- -frompath: <path>
- -project: <project name>
- -readonly
- -desc: < description>
- -homearea: < home area>
- -homepath: < home path>
- -toarea: <area name>
- -topath: <area path>
- -list: <list of files>

The following parameter is ignored:

-nlreplace: < character>

# **Canceling Check-out**

The -actcancelcheckout action of the -cmnxfer command is mapped to equivalent scripts in Dimensions CM, where appropriate. The following parameters are mapped to equivalent Dimensions CM command line scripts:

- -file: < file name>
- -fromarea: <area name>
- -frompath: path name>
- -project: < project name>